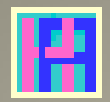

## Gebruikershandleiding Deel 2: IMPORT TRANSACTIES

# Hot-Accounts

Beheer persoonlijke financiën

Edward Kosatka

## Voorwoord

Zoals de meesten van ons gebruikte ook ik vroeger gewoon Microsoft Excel om mijn persoonlijke financiën 'bij te houden'. Excel is heel flexibel en heeft heel wat mogelijkheden, maar voor de functies die ik voor ogen had schoot het tekort. En aan bestaande financiële software wilde ik geen geld spenderen. Ik vond het namelijk vrij cynisch om mensen eerst geld te laten spenderen voor een budget programma, dat net als hoofdbedoeling heeft ... geld te besparen. Bovendien heb ik tijdens een groot deel van mijn leven zelf software ontwikkeld, zij het vooral op een ander platform.

Toen ik op pensioen ging had ik plots genoeg tijd om zelf een programma te schrijven. En zonder 'baas' in de buurt om mij in te tomen is het project uiteindelijk uitgegroeid tot iets dat zonder schroom in het Engels als 'Personal Finance Software' mag betiteld worden.

Voor de opslag van de financiële gegevens heb ik gekozen voor Microsoft's SQL Server Compact 4.0. Deze database werd op dat ogenblik erg gepromoot door Microsoft. De gebruiker ziet een normaal Windows bestand met .sdf extensie. De gegevens worden zowel geëncrypteerd als beveiligd met een paswoord. Bovendien is deze relationele database ook vrij performant. Microsoft heeft ondertussen de verdere ontwikkeling ervan helaas stop gezet, met SP1 als laatste versie. Dit product wordt wel nog een tijdje ondersteund.

Ik gebruik nu al een paar jaar probleemloos Hot-Accounts. Ik ben overtuigd dat het programma ook nuttig kan zijn voor anderen. Arm of rijk, iedereen is gebaat met een duidelijk overzicht van de eigen bezittingen en schulden evenals de evolutie ervan op langere of kortere termijn.

Uiteraard kost het wat inspanning en tijd om dit te bereiken. Cash betalingen registreert men best zo snel mogelijk. Ook als men heel snel de zaken wil opvolgen is dagelijkse invoer aangewezen. Voor anderen kan het volstaan om eenmaal in de maand een door de bank aangeleverd CSV-bestand te importeren.

Het vergt ook wat tijd en moeite om het programma te leren gebruiken. Via deze handleiding hoop ik de introductie tot Hot-Accounts zo leerrijk en efficiënt mogelijk te maken.

Edward Kosatka

| Voorwoord1                                                                                      |
|-------------------------------------------------------------------------------------------------|
| Wat is Hot-Accounts?3                                                                           |
| Betreffende deze handleiding4                                                                   |
| DEEL 2: IMPORTEREN van Transacties5                                                             |
| INLEIDING5                                                                                      |
| Kopiëren (Ctrl+C) van bewegingen naar het Windows klembord6                                     |
| PLAKKEN van de gegevens in Hot-Accounts7                                                        |
| IMPORTEREN van bewegingen9                                                                      |
| (En passant) Aanpassen van de Startdatum van een rekening10                                     |
| IMPORT BANKBESTANDEN                                                                            |
| CAMT.053                                                                                        |
| PSD2                                                                                            |
| Voorbeeld import van een CSV bestand13                                                          |
| 1 <sup>e</sup> workaround voorbeeld-CSV (met Excel)15                                           |
| Bewaren, herstellen en initialiseren van een configuratie18                                     |
| Linken van een categorie of budget item aan een Tegenpartij NAAM19                              |
| Controle op duplicaten bij import transacties25                                                 |
| (En passant) Schrappen van meerdere transacties in het Transacties scherm                       |
| (En passant) Aanmaakt DB back-up Kopie27                                                        |
| (En passant) Herstel Hot-Accounts database via een eerder aangemaakte DB Back-up kopie28        |
| 2 <sup>e</sup> workaround voorbeeld-CSV (met Notepad/Kladblok)                                  |
| Controle Transfer bedragen na import                                                            |
| Screencast: Budget items, Importeren transacties, Rekening en Budget overzicht. (Engelstalig)41 |
| Import met behulp van een CONVERSIE EXCEL (KBC, ARGENTA)42                                      |
| Hoe de Hot-Accounts CSV Conversie Excel gebruiken?44                                            |
| Beschikbaarheid Hot-Accounts CSV Conversie Excel45                                              |
| Link naar de Hot-Accounts CSV Conversie Excel46                                                 |

## Wat is Hot-Accounts?

Hot-Accounts is een Windows PC programma om persoonlijke financiën te beheren, met als voornaamste kenmerken:

- **100% gratis** 

0

- Alle gegevens worden geëncrypteerd en zijn enkel via een paswoord toegankelijk
- Het is een zeer uitgebreid programma, met o.a.
  - Basisfuncties
    - Krachtige wizard om nieuwe (bank)rekeningen te definiëren
    - manuele invoer van bewegingen
    - overzicht rekeningen met huidig saldo
    - overzicht per rekeningtype met actueel totaal saldo
    - standaard beschikbare categorieën, hoofdcategorieën en rekeningtypes
    - overzicht inkomsten en uitgaven in definieerbare of selecteerbare periodes en dit op 3 niveaus en met drill-down van de onderliggende bewegingen
    - Import van bewegingen vanuit Excel, CSV bestanden of tabellen in bv. een website
  - o Definitie van eigen categorieën, hoofdcategorieën en rekeningtypes.
  - o Budgetbeheer
    - Manuele aanmaak budgetten (faciliteit om bv. records per week, maand, 2M, 3M, 4M, 6M te genereren)
    - Importeren van een budget vanuit Excel, CSV of tabel.
    - Opvolging over zowel gelijke als ongelijke periodes
    - Ook Actuals met elkaar vergelijken (bv. huidige maand t.o.v. vorig jaar)
  - Portefeuillebeheer
    - Vaste activa, met lineaire afschrijvingen
    - Aandelen en Opties, Futures, eenvoudig magazijnbeheer
  - **o** Financieel Projectbeheer
  - Berekening intresten
    - Basisintresten en getrouwheidspremies
    - Optimalisatie voorstellen
    - Rente profielen, Tax profielen
    - Talrijke overzichten op verschillende niveaus.
  - Betalingsmodule
    - O.a. aanmaak ISO 20022 CT betalingsbestanden
- Het programma is beschikbaar in het Nederlands en het Engels.
  - De taalkeuze kan op elk ogenblik gewijzigd worden.
  - Ook beperkte beschikbaarheid in een aantal andere talen
  - Vertalingsmodule waarin gebruiker zelf elementen kan vertalen
- Consolidatie naar een hoofdmunt
  - Import wisselkoersen van een ECB website
- Uitgebreide Help in de gekozen taal.

## Betreffende deze handleiding.

De hoofbedoeling van deze handleiding is toekomstige gebruikers snel inzicht te verschaffen in de werking van het Hot-Accounts programma.

Slechts weinig mensen zullen echt alle functies van het programma gebruiken. Voor de meesten volstaan gewoon de basisfuncties, eventueel aangevuld met het importeren van bewegingen. Daarom worden deze mogelijkheden uiteraard ook eerst besproken.

Men kan deze handleiding best lezen in chronologische volgorde, dus als een soort roman, althans voor wat het 1<sup>e</sup> gedeelte betreft: de basisfuncties. Daarna kan men het hoofdstuk kiezen waarin men specifiek geïnteresseerd is en dat dan weer best chronologisch lezen. Door de vele schermafbeeldingen is het chronologisch lezen heel doenbaar. Wel best via een pc of laptop lezen zodat men indien nodig de schermafbeeldingen gemakkelijk kan uitvergroten.

In deze handleiding zal U geen systematische gedetailleerde uitleg krijgen van de schermen. Dat zou namelijk heel saai zijn. U kunt informatie betreffende het gebruik van velden, knoppen en schermen opvragen via de uitgebreide tekstballon Help.

De methode die ik volg is uitleggen hoe bepaalde belangrijke acties kunnen uitgevoerd worden. Bv: Hoe het programma installeren? Of hoe nieuwe (bank)rekeningen aanmaken? Deze acties zijn in de inhoudstabel terug te vinden. Dit geeft dus, na het doorspartelen van het basisgedeelte, een alternatieve manier om de handleiding te lezen.

Na eerste lezing zou men deze handleiding ook gewoon kunnen proberen na te volgen op de eigen pc, bv. in een test database. Dat geeft snel voldoende inzicht hoe men dan de eigen financiën best organiseert.

Ten slotte: let vooral op tekst die in het groen staat. Meestal wordt dan, in het kader van een specifiek geval, algemeen gedrag van het programma beschreven.

Nb: Als aanvulling bevat deze handleiding ook enkele links naar (Engelstalige) screencasts.

# **DEEL 2: IMPORTEREN van Transacties**

## INLEIDING

In deel 1 hebben we gezien hoe manueel transacties kunnen aangemaakt worden. Het programma biedt echter, via **het Import Transacties scherm**, een alternatieve manier van invoer aan. Men dient daartoe ten minste te beschikken over **datum en bedrag** gegevens, hetzij in bestandsformaat (Excel, CSV) of ergen s in een tabel op een webpagina of zelfs pdf.

Kies in de menubalk 'Andere' en dan 'Importeren Transacties' om naar het **Import Transacties** scherm te gaan.

| 🖳 My Accour | nts         |           |        |      |           |        |                                |                                    |                            |       |         |       | -         | - |       | × |
|-------------|-------------|-----------|--------|------|-----------|--------|--------------------------------|------------------------------------|----------------------------|-------|---------|-------|-----------|---|-------|---|
| Rekeningen  | Transacties | Portfolio | Budget | Bank | Intresten | Munten | Andere [                       | Database                           | NL Nederlands              | + Hel | p       |       |           |   |       |   |
| EUR         | REKEN       | INGEN     |        |      |           | Toevo  | Aanma<br>Import                | iaak Rekeni<br>rteren Tran:        | ingen Assistent<br>sacties |       | irappen | Plak  | <         | > | Einde | • |
| Rekeningtyp | e:          |           |        |      |           |        | Vertalin<br>Print ir<br>Toon c | ingen<br>in Portrait<br>dialoogver | nster Pagina-instel        | ling  |         | Soloo | toor liin |   | P ?   |   |

We bekomen volgend scherm:

| 🖷 Import Transactions — 🗆 🗙                                                                                                   |
|----------------------------------------------------------------------------------------------------|
| Rekeningen Transacties Portfolio Budget Bank Intresten Munten Andere Database NL Nederlands 🝷 Help                            |
| EUR IMPORTTRANSACTIES IMPORT Actueel ~ Reset PLAK CAMT053 Schrap Ledig WB Ende                                                |
| Standaard Rekening Zoeken van Selecteer lijn Wissen<br>Std. Budget Item                                                       |
| Start /einddatum<br>Min. / Max. Bedrag                                                                                        |
| Totaal Transact. Rekening                                                                                                    |
| Rekening Start/Eind Saldi                                                                                                    |
| Specificeer klembord Kolom Nrs + PLAK Opties BI/Tegenparti   Geen wijz. O Conf. BI/TP O Conf. BI/TP + Bedrag Reset Alle BI/TP |
| Datum: 1 🔆 Klaar voor Import 0,00 🗌 Schrappen Activ. 0 Afknotting mogelijk 🗸 Export Print Grid                                |
| Bedrag 2 🖶 🔤 Actie Rekening Eigen_IBAN Valutadatum Bedrag Munt BI.SorteerNr TP.Naam BI.CP_Rel.                                |
| Opnames (+) 0 😄                                                                                                    |
| Budget Item 0 🗧                                                                                                    |
| Opmerking: 0 🗧                                                                                                    |
| Project/PI 0 🗧                                                                                                    |
| Rekening Alias 0 🗧                                                                                                    |
| (of) Eigen IBAN 0 🗧                                                                                                    |
| Tegenpartij Nm. 0 ≑ 🔲                                                                                                    |
| TP IBAN 0 🗧 🗆                                                                                                    |
| TP BIC 0 🗧 🖌                                                                                                    |
| TP Adres 0 + Verworpen Auto-creatie TP Goedgek MBV NIA 0 - Ini Bew Her H< 0 / P Toon                                          |
| TP Postcode 0                                                                                                    |
| TP Stad 0 🗧                                                                                                    |
| TP Landcode 0 😜                                                                                                    |
|                                                                                                    |
| C:\Users\Edward\Documents\Hot-Accounts Databases\HAv1_Test.sdf                                                                |

Ik zal de onderdelen van dit scherm bespreken aan de hand van enkele voorbeelden. (Nb: We maken gebruik van dezelfde Test database als in Deel 1.)

## Kopiëren (Ctrl+C) van bewegingen naar het Windows klembord

In Deel 1 hebben we het beginsaldo voor de **ArgSR spaarrekening** ingesteld op 7850,25 EUR op datum van 31/01/2018.

We gaan dit nu vervangen door de echte stortingen en afhalingen zoals in volgende Excel sheet aangegeven. (Nb: verderop in dit hoofdstuk toon ik ook de werkwijze om CSV bestanden te importeren. Excel is handig, maar niet noodzakelijk)

| Fi | ile Ho      | me Inse | rt Page Layo | out Form | ulas Data     | Review    | View |
|----|-------------|---------|--------------|----------|---------------|-----------|------|
| H  | 12) - (21 - | == ₹    | 9.08         |          |               |           |      |
|    | B3          |         | ( <i>f</i> x |          |               |           |      |
|    |             |         |              |          |               |           |      |
|    |             |         |              |          |               |           |      |
|    |             |         |              |          |               |           |      |
| 1  | A           | В       | С            | D        | E             |           |      |
| 1  |             | ArgSR   | 31/01/2018   | 7850,25  |               |           |      |
| 2  |             |         | - 60-        |          |               |           |      |
| 3  |             |         | Datum        | bedrag   | Re            | ferentie  |      |
| 4  |             | 1       | 2/01/2016    | 1500,00  | beweging 1 (s | storting) |      |
| 5  |             | 2       | 1/02/2016    | 1250,00  | beweging 2 (s | storting) |      |
| 6  |             | 3       | 2/03/2016    | 1350,00  | beweging 3 (s | storting) |      |
| 7  |             | 4       | 31/05/2016   | -550,00  | beweging 4 (a | fhaling)  |      |
| 8  |             | 5       | 30/06/2016   | 1250,00  | beweging 5 (s | storting) |      |
| 9  |             | 6       | 30/07/2016   | 1000,00  | beweging 6 (s | storting) |      |
| 10 |             | 7       | 26/04/2017   | 665,00   | beweging 7 (s | storting) |      |
| 11 |             | 8       | 26/05/2017   | 800,00   | beweging 8 (s | storting) |      |
| 12 |             | 9       | 25/06/2017   | 585,25   | beweging 9 (s | storting) |      |
| 13 |             |         | Totaal:      | 7850 25  |               |           |      |

In het Excel blad **selecteren we de tabelgegevens** en **drukken Ctrl+C** op het toetsenbord (of rechtermuis klik met optie kopie) om dit naar het Windows klembord te kopiëren.

- Selecteer in de spreadsheet de tabel, (de titel mag eventueel mee geselecteerd worden)
- Druk Ctrl+C of klik met de rechtermuis en kies optie kopie (de gegevens worden naar het Windows klembord gekopieerd)

## PLAKKEN van de gegevens in Hot-Accounts

| 🖳 Import Trar | nsactions    |           |        |      |           |        |        |           |             |              |        | -              |       | ×  |
|---------------|--------------|-----------|--------|------|-----------|--------|--------|-----------|-------------|--------------|--------|----------------|-------|----|
| Rekeningen    | Transacties  | Portfolio | Budget | Bank | Intresten | Munten | Andere | Database  | NL Nederlan | ds 🝷 Help    |        |                |       |    |
| EUR           | IMPOR        | TTRAN     | SACTIE | s    |           | IMPORT | Actuee | el v Res  | et PLAK     | CAMT053      | Schrap | Ledig WB       | Einde | •  |
|               |              |           |        |      |           |        |        |           |             |              |        |                |       | ?  |
| Standaar      | d Rekening   |           |        |      |           |        |        | Zoeken va | n Standa    | ard Rekening |        | Selecteer lijn | Wisse | en |
| Std. Budg     | et Item      |           |        |      |           |        |        |           |             |              |        |                |       |    |
| Start /eindd  | atum         |           |        |      |           |        |        |           |             |              |        |                |       |    |
| Min. / Max.   | Bedrag       |           |        |      |           |        |        |           |             |              |        |                |       |    |
| Totaal 1      | ransact R    | ekening   |        |      |           |        |        |           |             |              |        |                |       |    |
| Rekenir       | ng Start/Ein | nd Saldi  |        |      |           |        |        |           |             |              |        |                |       |    |

Het eerste dat wij in het Import Transacties scherm moeten doen is de **Plak toets activeren**. Deze toets wordt actief als we in de input zone zowel een **Rekening** als een **Budget Item** ingeven. Het programma weet zo voor welke rekening de bewegingen bedoeld zijn evenals welk budget item het moet gebruiken als deze gegevens niet expliciet worden meegegeven.

Ik stel voor om als standaard Budget Item steeds '**Initialisatie Rekening'** te gebruiken. Voor de Rekening gebruiken we hier zoals gezegd de spaarrekening (ArgSR).

Selecteer de rekening ArgSR (spaarrekening)

| 🖳 Import Tran       | nsactions                     |                    |              |                  |                            |                |                     |                   | _               |               | × |
|---------------------|-------------------------------|--------------------|--------------|------------------|----------------------------|----------------|---------------------|-------------------|-----------------|---------------|---|
| Rekeningen          | Transacties                   | Portfolio          | Budget B     | ank Intrester    | n <mark>Munte</mark> n And | ere Database I | NL Nederlands 🔹     | Help              |                 |               |   |
| EUR                 | IMPORT                        | TRAN               | SACTIES      |                  | IMPORT Actu                | eel ~ Reset    | PLAK CAMT           | 053 Schra         | Ledig WB        | Einde         | - |
| Standaar            | d Rekening                    | ArgSR              |              |                  |                            | Zoeken van     | Std. Budget Iten    | n                 | Selecteer lijn  | ?<br>Wissen   | 1 |
| Std Budg            | et Item                       | INITIAL            |              | NING             |                            | Budget.Item    |                     |                   |                 | Budg /        | ^ |
| o                   |                               |                    |              |                  |                            | INITIALISAT    | IE REKENING         |                   |                 | 01. IN        |   |
| Start /eindda       | Deduce                        |                    | 31/01/2018   | 31               | /12/2099                   | WEDDE (+       | premies)            |                   |                 | 02. IN        |   |
| Totaal 1<br>Rekenir | Fransact. Re<br>ng Start/Eine | ekening<br>d Saldi | 0,00         | 0.00<br>7.850,25 | EUR<br>7.850,25            | INKOMSTEN<br>« |                     |                   |                 | 02.11         | ~ |
| Specificee          | r klembord Ko                 | olom Nrs           | + PLAK Optie | s I              | BI/Tegenparti              | Geen wijz.     | O Conf. BI/TP O Cor | nf. BI/TP + Bedra | g 🔿 Reset 🛛 Res | et Alle BI/TP |   |
| Datum:              | 1                             | -                  | Klaar voor l | mport            | 0.00                       | Schrappe       | n Activ. 0          | Afknotting moge   | lijk ~ Export   | Print Grid    |   |
| Bedrag              | 2                             | +                  | Actie        | Rekening         | Eigen_IBAN                 | Valutadatum    | Bedrag Munt         | BI.SorteerNr      | TP.Naam E       | I.CP_Rel.     |   |
| Opnames             | s (+) 0                       | ÷                  |              |                  |                            |                |                     |                   |                 |               |   |
| Budget Ite          | em 0                          | <u>.</u>           |              |                  |                            |                |                     |                   |                 |               |   |
| Opmerkir            | ng: 0                         | -                  |              |                  |                            |                |                     |                   |                 |               |   |

> Selecteer als Budget Item 'Initialisatie Rekening'

Bemerk dat de PLAK toets ondertussen geactiveerd werd.

In het programma geven we aan in welke kolommen de **verplichte velden datum en bedrag** zich bevinden. Daar de datum in de 2<sup>e</sup> kolom en het bedrag in de 3<sup>e</sup> kolom staan veranderen we de voorgestelde kolomnummers 1 en 2 naar 2 en 3. Om het referentie veld te plakken zetten we het optionele **Opmerking** veld op 4.

| 🛃 Import Trar | nsactions    |          |                     |         |           |             |            |                  |             |                          |       |
|---------------|--------------|----------|---------------------|---------|-----------|-------------|------------|------------------|-------------|--------------------------|-------|
| Rekeningen    | Transacties  | Port     | f <mark>olio</mark> | Budge   | et Bank   | Intresten   | Munten     | Ander            | e Database  | NL Nederla               | ands  |
| EUR           | IMPOR        | TTR      | AN                  | SACT    | IES       | 17          | MPORT      | Actue            | el v Reset  | PLA                      | K     |
| Standaar      | d Rekening   | Arg      | JSR                 |         |           |             |            |                  | Zoeken van  | Std.                     | Budg  |
| Std. Budg     | et Item      | INI      | TIALI               | SATIE   | REKENIN   | NG          |            |                  |             |                          |       |
| Start /eindd  | atum         |          |                     | 31/01/2 | 2018      | 31/12       | 2/2099     |                  |             |                          |       |
| Min. / Max.   | Bedrag       |          |                     |         | 0.00      | 100.        | 000.00     |                  |             |                          |       |
| Totaal 1      | Fransact F   | leken    | ing                 |         |           | 0.00        |            | EUR              |             |                          |       |
| Rekenii       | ng Start/Ei  | nd Sa    | ldi                 |         | 7.8       | 850,25      | 7.8        | 50.25            |             |                          |       |
| Specificee    | r klembord l | Colom    | Nrs                 | + PLAK  | Opties    | BI/         | Tegenparti |                  | Geen wijz.  | O Conf.                  | BI/TF |
| Datum:        |              | 2 🔹      |                     | Klaar   | voor Imp  | ort         |            | 0.00             | Schrapp     | e <mark>n Activ</mark> . |       |
| Bedrag        |              | 3 🜲      |                     |         | Actie     | Rekening    | Eigen_IE   | BAN              | Valutadatum | Bedrag                   | М     |
| Opname        | s (+)        | ¢ (      |                     |         |           |             |            |                  |             |                          |       |
| Budget It     | em (         | ) 📫      |                     |         |           |             |            |                  |             |                          |       |
| Opmerki       | ng:          | 1 🛊      |                     |         |           |             |            |                  |             |                          |       |
| Project/P     | 'I           | ) 📫      |                     |         |           |             |            |                  |             |                          |       |
| Rekening      | g Alias      | ) 📫      |                     |         |           |             |            |                  |             |                          |       |
| (of) Eiger    | IBAN         | ) 🗘      |                     |         |           |             |            |                  |             |                          |       |
| Tegenpa       | artij Nm.    | <b>c</b> |                     |         |           |             |            |                  |             |                          |       |
| TP IBAN       |              | ) 🗘      |                     |         |           |             |            |                  |             |                          |       |
| TP BIC        |              | ) ÷      |                     | <       |           |             |            |                  | _           |                          |       |
| TP Adres      | 5            | ) 🗘      |                     | Verwo   | rpen [    | Auto-creat  | ie TP      | Goed             | ek. 🗆 MBV   |                          | 0     |
| TP Posto      | ode          | ) 🗘      |                     |         | Klembord  | Inputrecord | Reden V    | erwerping        |             |                          |       |
| TP Stad       | (            | ) 📫      |                     |         |           |             | The deni_t | on the tip in ty |             |                          |       |
| TP Land       | code         | ) 📫      |                     |         |           |             |            |                  |             |                          |       |
|               |              | JP       | ~                   |         |           |             |            |                  |             |                          |       |
| C:\Users\Edwa | rd\Documents | Hot-Ace  | counts              | Databas | es\HAv1_1 | est.sdf     |            |                  |             |                          |       |

- > Pas de kolom nummers aan voor Datum (=>2), Bedrag(=>3) en Opmerking (=>4).
- Druk de PLAK toets (Na indrukken geeft de informatie lijn aan hoeveel records aanvaard en hoeveel records verworpen worden)

Het programma plaatst de gegevens in twee werkbestanden: hetzij in a) de '**Klaar voor Import'** (goedgekeurde) bewegingen hetzij in b) de **Verworpen bewegingen**.

| Reken<br>Eind Sa | ing<br>Idi |       | 7        | .850,25<br>.850,25 | EUR<br>15.70 <mark>0,50</mark> |                   |           |            |                    |             |                  |
|------------------|------------|-------|----------|--------------------|--------------------------------|-------------------|-----------|------------|--------------------|-------------|------------------|
| d Kolom          | Nrs        | + PLA | K Opties | BI/                | Tegenparti                     | Geen wijz.        | O Conf. B | II/TP () C | onf. BI/TP + Bedra | g 🔿 Reset 🏾 | Reset Alle BI/TP |
| 2 🔹              |            | Klaar | voor Im  | port               | 7.850,25                       | Schrapp           | en Activ. | 9          | Afknotting moge    | elijk v Exp | Print Grid       |
| 3 🜲              |            |       | Actie    | Rekening           | Eigen_IBAN                     | Valutadatum       | Bedrag    | Munt       | BI.SorteerNr       | TP.Naam     | BI.CP_Rel. ^     |
| 0 ≑              |            | •     | А        | ArgSR              |                                | 2/01/2016         | 1500,00   | EUR        |                    |             |                  |
| 0 📫              |            |       | А        | ArgSR              |                                | 1/02/2016         | 1250,00   | EUR        |                    |             |                  |
| 4                |            |       | A        | ArgSR              |                                | 2/03/2016         | 1350,00   | EUR        |                    |             |                  |
| 0                |            |       | A        | ArgSR              |                                | 31/05/2016        | -550,00   | EUR        |                    |             |                  |
| 0 -              |            |       | А        | ArgSR              |                                | 30/06/2016        | 1250,00   | EUR        |                    |             |                  |
| 0 -              |            |       | A        | ArgSR              |                                | 30/07/2016        | 1000,00   | EUR        |                    |             |                  |
| 0 -              |            |       | A        | ArgSR              |                                | 26/04/2017        | 665,00    | EUR        |                    |             |                  |
| 0 -              |            |       | A        | ArgSR              |                                | 26/05/2017        | 800,008   | EUR        |                    |             |                  |
| 0 -              |            |       | А        | ArgSR              |                                | 25/06/2017        | 585,25    | EUR        |                    |             | ~                |
| 0 -              |            | <     |          |                    |                                |                   | -         |            |                    |             | >                |
| 0 ÷              |            | Verwa | orpen    | Auto-creat         | ie TP 🗌 Goed                   | lgek. 🗌 MBV       | □ NIA     | 0 🗧        | Ini Bew Her        | H <         | 1 / P Toon       |
| 0 ≑              |            |       | Klemborg | d.Inputrecord      | Reden_Verwe                    | erping            |           |            |                    |             |                  |
| 0 ≑              |            | •     | Datumb   | edragRefere        | ntie de valutada               | atum is niet aanv | aardbaar! |            |                    |             |                  |
| 0                |            |       |          |                    | 140.                           |                   |           |            |                    |             |                  |

Voor de verworpen bewegingen wordt naast de inhoud van de beweging (=zoals deze in het klembord staat) ook aangegeven wat de reden is van de verwerping. In dit concrete geval zien we dat de geselecteerde titellijn uiteraard werd verworpen. (Nb: via de **Toon toets kan men een uitvergroot beeld zien van dit scherm.)** 

We zien dat de 9 eigenlijke bewegingen mooi in het 'Klaar voor Import' werkbestand geplaatst werden, met een totaal saldo van 7850,25 EUR. Als we wat naar rechts scrollen (of het scherm maximaliseren) zien we verder naar rechts (hierboven niet zichtbaar) ook het referentie veld.

Het enige dat we nu nog moeten doen om de bewegingen effectief op te nemen in de database is de Import toets drukken die ondertussen beschikbaar is geworden

## **IMPORTEREN** van bewegingen

#### Druk de IMPORT toets bovenaan het scherm

| 🚪 Import Transad                                  | ctions            |             |           |           |                      |            |          |                 |             |           |        | —              |       |    |
|---------------------------------------------------|-------------------|-------------|-----------|-----------|----------------------|------------|----------|-----------------|-------------|-----------|--------|----------------|-------|----|
| Rekeningen Tr                                     | ransacties        | Portfolio   | Budget    | Bank      | Intresten            | Munten     | Andere   | Database N      | L Nederland | s 🝷 Help  |        |                |       |    |
| EUR                                               | IMPORT            | TRANS       | SACTIE    | S         |                      | MPORT      | Actuee   | I v Reset       | PLAK        | CAMT053   | Schrap | Ledig WB       | Einde |    |
| Ten minste 1                                      | transactie        | heeft een v | alutadatu | m die bui | ten de lim           | ieten valt | vastgele | gd voor de reke | ening.      |           |        |                |       | ?  |
| Standaard R                                       | Rekening          | ArgSR       |           |           |                      |            |          | Zoeken van      | Std. Bue    | iget Item |        | Selecteer lijn | Wiss  | en |
| Std. Budget                                       | ltem              | INITIALI    | SATIE RE  | KENING    |                      |            |          |                 |             |           |        |                |       |    |
|                                                   | n                 |             | 31/01/201 | 8         | 31/1                 | 2/2099     |          |                 |             |           |        |                |       |    |
| Start /einddatun                                  |                   |             |           |           | 100                  |            |          |                 |             |           |        |                |       |    |
| Start /einddatur.<br>Min. / Max. Bec              | drag              |             | 0.0       | 0         | 100.                 | 000,00     |          |                 |             |           |        |                |       |    |
| Start /einddatur<br>Min. / Max. Beo<br>Totaal Tra | draq<br>Insact Re | ekening     | 0,0       | 0<br>7.85 | 100.<br>0 <b>,25</b> | 000,00     | EUR      |                 |             |           |        |                |       |    |

De informatie lijn geeft in het rood een probleem aan: **ten minste één van de bewegingen heeft een datum die buiten de huidige start/einddatum limiet van de rekening valt**. (Nb: in klein letterformaat zien we hier welke start/einddatum voor de rekening ArgSR actueel actief is).

We lossen dit probleem op door de begindatum voor de ArgSR rekening te vervroegen naar de datum van de oudste beweging, zijnde 2/1/2016.

## (En passant) Aanpassen van de Startdatum van een rekening

We doen dit in het Rekeningen scherm.

> Klik op 'Rekeningen' in de menubalk. (het Rekeningen scherm wordt getoond)

| My Accou    | unts          |                  |         |           |                 |                |                |                         | -             |             |
|-------------|---------------|------------------|---------|-----------|-----------------|----------------|----------------|-------------------------|---------------|-------------|
| Rekeningen  | Transacties   | Portfolio Budg   | et Bank | Intresten | Munten An       | dere Database  | NL Nederlands  | - Help                  |               |             |
| EUR         | REKEN         | NINGEN           |         |           | Toevoege        | n Initialise   | ren Wijzige    | en Schrappen Plak       | < < >         | Einde       |
| Rekeningty  | pe:           | 40. SPAARREKEN   | NG      |           |                 | Activeer Input |                |                         |               | P ?         |
| Rekening    | 3             | EUR              | A       | gSR       |                 | Zoeken va      | an             | Se                      | electeer lijn | Wissen      |
| IBAN        |               | BE35 9791 1111   | 1111    |           |                 |                |                |                         |               |             |
| Bankreke    | ening         | ARGENTA (EU      | R) SPAA | RREKENING |                 |                |                |                         |               |             |
| Startdatu   | m             | 2/03/2018        | 3 ->    | 31/01/201 | 3               |                |                |                         |               |             |
| Einddatu    | m             | 2/03/2018        | 3 ~ 3   | 31/12/209 | 9               |                |                |                         |               |             |
| Ontvang     | Intresten Rek | ening            |         |           |                 | <i>.</i>       |                |                         |               |             |
| Portfolio I | Kas Rekenin   | g                |         |           | 1               |                |                |                         |               |             |
| Verberg     | Rekening      |                  |         |           |                 |                |                |                         |               |             |
|             |               |                  |         |           | 9098 A <u>1</u> | KAS Sald       | D:             | 11.287.00               |               |             |
| Alle geto   | onde rekeni   | ngen TOTAAL Salo | lo:     | 11.3      | 287.00 EL       | PORTFOL        | IO Saldo:      | 0.00                    |               | 4           |
| Overzich    | t Rekeninge   | en 🛛             |         |           |                 | Wissen         | Toon Zichtbaar | ✓ Afknotting mogelijk √ | / Export      | Print Grid  |
| R           | Rekening I    | BAN              | Munt    | Kas.Saldo | Portf.Saldo     | Totaal.Saldo   | Bankrekening   |                         | R             | ekeningType |
| A           | rgMC 5        | 256111122223333  | EUR     | -43,10    | 0.00            | -43,1          | ARGENTA (EL    | JR) KREDIETKAART/P.L    | ENING 11      | . KREDIETK  |
| C           | ash           |                  | EUR     | 85,22     | 0.00            | 85,2           | 2 DUMMY BANK   | (EUR) PORTEMONNE        | E 20          | PORTEMO     |
| A           | rgZr B        | E5497910000001   | EUR     | 3394,63   | 0.00            | 3394,6         | 3 ARGENTA (EL  | JR) ZICHTREKENING       | 30            | ZICHTREK    |
|             | rgSR E        | E3597911111111   | EUR     | 7850,25   | 0,00            | 7850,2         | 5 ARGENTA (EL  | JR) SPAARREKENING       | 40            | SPAARRE     |

> Vink de 'Activeer input' check box aan (inputvelden worden geactiveerd)

### > Klik op de ArgSR lijn (de gegevens worden naar de inputvelden gekopieerd)

| My A   | ccounts         |                    |         |           |             |        |              |                |                  |              |       |            | ×  |
|--------|-----------------|--------------------|---------|-----------|-------------|--------|--------------|----------------|------------------|--------------|-------|------------|----|
| ekenin | gen Transact    | ies Portfolio Budg | et Bank | Intresten | Munten      | Andere | Database     | NL Nederlands  | Help             |              |       |            |    |
| EUR    | REK             | ENINGEN            |         |           | Toevoe      | egen   | Initialisere | n Wijzigen     | Schrappen        | Plak <       | >     | Einde      |    |
| Rekeni | ngtype:         | 40. SPAARREKEN     | ING     |           |             | ✓ Acti | veer Input   |                |                  |              |       | P ?        |    |
| Reke   | ning            | EUR                | Ar      | gSR       |             |        | Zoeken van   |                |                  | Selecteer li | in    | Wisser     | 1  |
| IBAN   |                 | BE35 9791 1111     | 1111    |           |             |        |              |                |                  |              |       |            |    |
| Bank   | rekening        | ARGENTA (EU        | R) SPAA | RREKENING |             |        |              |                |                  |              |       |            |    |
| Starto | latum           | 2/03/201           | 3 ~ ->  | 2/1/201   | 6           |        |              |                |                  |              |       |            |    |
| Eindo  | latum           | 2/03/201           | 3 ~ ->  | 31/12/209 | 9           |        |              |                |                  |              |       |            |    |
| Ontva  | ang Intresten F | ekening            |         |           |             |        |              |                |                  |              |       |            |    |
| Portfo | olio Kas Rekei  | ning               |         |           |             |        |              |                |                  |              |       |            |    |
| Verb   | erg Rekening    |                    |         |           |             |        |              |                |                  |              |       |            |    |
|        |                 |                    |         |           |             |        | KAS Saldo:   |                | 11.287           | .00          |       |            |    |
| Alle   | getoonde reke   | ningen TOTAAL Salo | do:     | 11.       | 287.00      | EUR    | PORTFOLIO    | Saldo:         | 0                | .00          |       |            | 4  |
| Overz  | zicht Rekenin   | gen                |         |           |             |        | Wissen       | Toon Zichtbaar | ✓ Afknotting mog | jelijk 🗸 Exp | ort   | Print Grid | ł  |
|        | Rekening        | IBAN               | Munt    | Kas.Saldo | Portf.Saldo | Te     | otaal.Saldo  | Bankrekening   |                  |              | Reke  | eningType  |    |
|        | ArgMC           | 5256111122223333   | EUR     | -43,10    | (           | 0.00   | -43,10       | ARGENTA (EUF   | R) KREDIETKAAR   | RT/P.LENING  | 11. K | REDIE      | ΓK |
|        | Cash            |                    | EUR     | 85,22     | (           | 0.00   | 85,22        | DUMMY BANK (   | EUR) PORTEMO     | ONNEE        | 20. F | ORTEN      | 10 |
|        | ArgZr           | BE5497910000001    | EUR     | 3394,63   | (           | 0.00   | 3394,63      | ARGENTA (EUF   | R) ZICHTREKENI   | NG           | 30. Z | ICHTRE     | K  |
| I >    | ArgSR           | BE35979111111111   | EUR     | 7850,25   | 0           | 00.00  | 7850,25      | ARGENTA (EUF   | R) SPAARREKEN    | NING         | 40.5  | PAARF      | ίE |

- Wijzig in de input zone de startdatum naar 2/1/2016 (de datum van de oudste beweging)
- Druk op de Wijzigen toets.

We keren nu terug naar het Importeren Transacties scherm.

- Klik in de menubalk op 'Andere' en dan 'Importeren Transacties' (alles staat nog hetzelfde als toen we naar het Rekeningen scherm zijn gegaan. Nb: zelfs als het programma wordt afgesloten worden de gegevens in de werkbestanden behouden. Men kan deze werkbestanden expliciet leeg maken door op de 'Ledig WB' toets te drukken)
- Druk opnieuw op de IMPORTEREN toets. (de operatie gaat nu wel door, de werkbestanden worden leeggemaakt)

We bekijken nu even de gegenereerde transactie records in het Transacties scherm

Klik in de menubalk op 'Transacties' (het Transacties scherm wordt getoond)

De toegevoegde bewegingen zijn uiteraard niet zichtbaar omdat ze in het verleden liggen en het scherm standaard de bewegingen toont vanaf vandaag tot één maand in de toekomst.

| Transactions        |               |             |               |              |               |                   |                          | -                 |           |
|---------------------|---------------|-------------|---------------|--------------|---------------|-------------------|--------------------------|-------------------|-----------|
| ekeningen Transacti | as Portfolio  | Budget Ba   | ank Intresten | Munten Ander | e Database    | NL Nederlands     | <ul> <li>Help</li> </ul> |                   |           |
| EUR TRAM            | ISACTIES      | Op          | okuis         | Toevoegen    | Initialiserer | Wijziger          | Schrappe                 | en Plak < >       | Einde     |
| Rekening            |               | 15.700,50 E | EUR ArgSR     |              | wA R D        | B P Beta          | lingen ZB                | ZO IE GC          | Fx        |
| Valutadatum         | 2/0           | 3/2018 ~    | ->            | 2/03/2018    | Zoeken van    | Rekening          |                          | Selecteer lijn    | Wisse     |
| Bedrag              |               |             |               | 0.00         |               |                   |                          |                   |           |
| Budget Item         |               |             |               |              |               |                   |                          |                   |           |
| Opm./Referentie     |               |             |               |              |               |                   |                          |                   |           |
| Project/PI          |               |             |               |              | 1             |                   |                          |                   |           |
| Begunst/B res       |               |             |               | toon 🗆 sel   |               |                   |                          |                   |           |
| Betaalstatus [      | 0             | Transf. N   | Naar:         |              |               |                   |                          |                   |           |
| Huidige Selecties:  | 2/03/2018 -   | 2/04/2018   |               |              |               | _                 |                          |                   | _         |
| Transacties         | 2/01/2016     | 💽 🗹 Rek     | c. 🗌 Opm 🗌 B  | S VNieuw     |               |                   |                          |                   |           |
| Zelfde Als Toev.    | 2/04/2018     | J- □ BI     |               | P            |               | ASC Re            | set Afknotting           | mogelijk ~ Export | Print Gri |
|                     | Male das data | Pedrag      | Munt Budget   | Item Opm/Ref | erentie Proje | ct/Portfolio.ltem | TP Naam                  | PS Bankrekening   | Portef    |

We wijzigen de overzichtsinstellingen:

- Selecteer als begindatum: 2/1/2016
- Vink het <u>Rek</u> checkboxje aan (we willen slechts bewegingen zien van één rekening)
- Selecteer in het Rekening input veld de spaarrekening ArgSR (om de rekening aan te duiden)
- Vink het ASC checkboxje aan (om de oudste bewegingen bovenaan te tonen)
- Druk op de 'VNIEUW' toets
- > Klik OK op het boodschap schermpje om de nieuwe opzoekingsinstellingen te bevestigen

| Tran                                                                                                    | sacties                    | 2/01/2016                  | ▼       | k. 🗌 Opr               | n 🗌 BS 🛛 VM           | Vieuw                  |                       |                        |           | 10   |
|----------------------------------------------------------------------------------------------------|----------------------------|----------------------------|---------|------------------------|-----------------------|------------------------|-----------------------|------------------------|-----------|------|
| Huidige Selecties:         2/01/2016           Transacties         2/01/201f           Zelfde Als Toev.         2/04/20 |                            | 2/04/2018                  | - BI    | D PI                   | □ ТР                  |                        | ASC Reset Afkn        | otting mogelijk V Expe | ort Print | Grid |
|                                                                                                    | Rekening                   | Valutadatum                | Bedrag  | Munt                   | Kas.Saldo             | Budget.Item            | Opm/Referentie        | Project/Portfolio.ltem | TP.Naam   | ^    |
| •                                                                                                    | ArgSR                      | 2/01/2016                  | 1500.00 | EUR                    | 1500,00               | INITIALISATIE REKENING | beweging 1 (storting) |                        |           |      |
|                                                                                                    | ArgSR                      | 1/02/2016                  | 1250.00 | EUR                    | 2750.00               | INITIALISATIE REKENING | beweging 2 (storting) |                        |           |      |
|                                                                                                    | ArgSR                      | rgSR 2/03/2016 1350,00 EUF |         |                        | 4100.00               | INITIALISATIE REKENING | beweging 3 (storting) |                        |           |      |
|                                                                                                    | ArgSR                      | 31/05/2016                 | -550,00 | EUR                    | 3550,00               | INITIALISATIE REKENING | beweging 4 (afhaling) |                        |           |      |
|                                                                                                    | ArgSR                      | 30/06/2016                 | 1250,00 | EUR                    | 4800.00               | INITIALISATIE REKENING | beweging 5 (storting) |                        |           |      |
|                                                                                                    | ArgSR                      | 30/07/2016                 | 1000.00 | EUR                    | 5800.00               | INITIALISATIE REKENING | beweging 6 (storting) |                        |           |      |
|                                                                                                    | ArgSR                      | 26/04/2017                 | 665,00  | EUR                    | 6465,00               | INITIALISATIE REKENING | beweging 7 (storting) |                        |           |      |
|                                                                                                    | ArgSR                      | 26/05/2017                 | 800.00  | EUR                    | 7265,00               | INITIALISATIE REKENING | beweging 8 (storting) |                        |           |      |
|                                                                                                    | ArgSR 25/06/2017 585,25 EU | EUR                        | 7850,25 | INITIALISATIE REKENING | beweging 9 (storting) |                        |                       |                        |           |      |
|                                                                                                    | AraSR                      | 31/01/2018                 | 7850.25 | EUR                    | 15700.50              | INITIALISATIE REKENING |                       |                        |           | ~    |

We zien de 9 geïmporteerde bewegingen voor ArgSR rekening evenals het eerder ingebrachte record op datum van 31/01/2018. Zoals verwacht heeft programma het budget item 'INITIALISATIE REKENING' gebruikt.

In de Kas saldo kolom zien we bovendien dat het totaal saldo van de rekening het dubbele bedraagt van wat het moet zijn. We kunnen dit **corrigeren door de eerder ingebrachte initialisatie beweging op 31/01/2018 te schrappen:** 

- Klik op de (onderste) lijn op datum van 31/01/2018
- Druk op de Schrappen toets (de lijn wordt uit het overzicht verwijderd, het totaal saldo voor deze rekening is nu correct)

## **IMPORT BANKBESTANDEN**

We concentreren ons nu specifiek op het importeren van transactiegegevens afkomstig van banken.

## **CAMT.053**

Enkele jaren geleden was er een veelbelovend Europees initiatief dat resulteerde in een **CAMT.053** (Cash Management) rapporteringsformaat in XML. Hot-Accounts laat toe om dit formaat in te lezen. Dit kan via de **Toets 'CAMT.053'** De gebruiker moet enkel aanduiden waar het bestand zich bevindt. De bewegingen worden dan, op gelijkaardige wijze als we eerder gezien hebben, in de werkbestanden geladen. Via de Import toets kunnen de bewegingen dan effectief opgenomen worden in de database.

In tegenstelling tot wat ik gehoopt had bieden de meeste banken dit CAMT.053 formaat actueel niet aan, althans niet voor het grote publiek. Enkele banken bieden dit bestand aan voor extra betalende zakelijke klanten.

## PSD2

Ondertussen is er een nieuwe richtlijn van kracht die banken verplicht aan klanten die erom vragen, bankgegevens aan derden te verstrekken. Mogelijk vormt dit een alternatieve manier om bank transactiegegevens snel in een programma zoals Hot-Accounts in te lezen. Hopelijk loopt ook deze poging niet uit op een sisser.

## Voorbeeld import van een CSV bestand.

Voorlopig roeien we met de riemen waarover we beschikken, zijnde de import van transacties via CSV (of .xlsx Excel) bestanden. Alle grotere banken bieden dit aan. Helaas is het onderling formaat erg verschillend. Bovendien wijzigen banken regelmatig hun eigen formaat. Dit maakt het moeilijk om een uniforme oplossing aan te bieden. Gelukkig is de import module van Hot-Accounts heel flexibel.

**In praktijk** is het zo dat de meesten van ons het merendeel van de betalingen uitvoert met dezelfde zichtrekening. Als men die al via import zou kunnen invoeren is men al een stapje verder.

Ik ga hier nu de **import tonen van een CSV bestand afkomstig van Argenta België.** Dat dit formaat ondertussen weer werd gewijzigd is spijtig maar helaas onvermijdelijk. Mijn hoofdbedoeling hier is inzicht te verschaffen in het Hot-Accounts import proces zodat men in staat is voor de eigen bank een bevredigende oplossing te vinden.

Dit import proces op zich is heel simpel. Alleen wordt het vaak doorkruist door hiaten in de CSV bestanden. Maar ook daarvoor zal ik verderop een oplossing voorstellen.

Indien men over Excel beschikt wordt mijn voorbeeld-CSV file als volgt gepresenteerd.

| X  |                   |                      |                               |          |        | BE54979      | 10000001.csv - Microsoft | Excel                        |                             |   |
|----|-------------------|----------------------|-------------------------------|----------|--------|--------------|--------------------------|------------------------------|-----------------------------|---|
|    | ile Home I        | nsert Page Lavout    | Formulas Data Review          | View     | Develo | per Acroba   | t                        |                              |                             |   |
|    |                   |                      |                               |          |        |              |                          |                              |                             |   |
|    |                   | - (                  | koning togonartii             |          |        |              |                          |                              |                             | _ |
|    | 62                | • Jx Re              | ekening tegenpartij           |          |        |              |                          |                              |                             |   |
|    |                   |                      |                               |          |        |              |                          |                              |                             |   |
|    |                   |                      |                               |          |        |              |                          |                              |                             |   |
|    | А                 | В                    | С                             | D        | E      | F            | G                        | Н                            | I                           |   |
| 1  | Nr v/d rekening : | BE54 9791 0000 0001  | Giro +                        |          |        |              |                          |                              |                             |   |
| 2  | Valutadatum       | Ref. v/d verrichting | Beschrijving                  | Bedrag v | Munt   | Datum v. ver | Rekening tegenpartij     | Naam v/d tegenpartij :       | Mededeling 1 :              | M |
| 3  | 1/03/2018         | B8A31Z1052000884     | SEPA-domiciliëring            | -21      | EUR    | 1/03/2018    | BE11 2100 8848 3048      | SC TEST ACHATS/AANKOOP CV    | AA/BR/TG 02-2018 0707738-26 |   |
| 4  | 1/03/2018         | B8C01BI8K00A05FL     | Overschrijving te uwen gunste | 1950     | EUR    | 1/03/2018    | BE44 0011 3066 5645      | R.V.P.                       | 2018/02                     |   |
| 5  | 2/03/2018         | B7L12BI2K00A07D1     | Uw overschrijving             | -12      | EUR    | 2/03/2018    | BE70 7388 0210 3025      | Noordwatering                | +++161/0483/12377+++        |   |
| 6  | 5/03/2018         | B8B05Z204N00012U     | Opname Bancontact             | -100     | EUR    | 5/03/2018    | BE53 9789 0000 7553      | AXA Delaey Oostduink.8670    |                             |   |
| 7  | 9/03/2018         | B8B09Z202P000208     | Betaling Bancontact           | -36,5    | EUR    | 9/03/2018    | BE53 9789 0000 7553      | VDP NATHAOOSTDUINKE8670      |                             |   |
| 8  | 13/03/2018        | B8B13NC52F0000H5     | Debet ten voordele van BCC    | -238,6   | EUR    | 13/03/2018   | BE14 6660 0000 0483      | MASTERCARD 035               |                             |   |
| 9  | 13/03/2018        | B8B13Z202J0000FR     | Betaling Bancontact           | -44,2    | EUR    | 13/03/2018   | BE53 9789 0000 7553      | 3137 COLRUYT VEUVEURNE 8630  |                             |   |
| 10 | 14/03/2018        | B8B14BI0K00A0BMT     | Uw overschrijving             | -87,45   | EUR    | 14/03/2018   | BE40 3200 1710 0463      | 123inkt BVBA                 | 10839783                    | 3 |
| 11 | 14/03/2018        | B8B12Z103R002800     | SEPA-domiciliëring            | -59,5    | EUR    | 14/03/2018   | BE70 5513 5261 0025      | ROULARTA MEDIA GROUP N V     | Abo KNACK:1107051           |   |
| 12 | 15/03/2018        | B8B14Z1009011577     | SEPA-domiciliëring            | -104,49  | EUR    | 15/03/2018   | BE50 0018 1567 6918      | Eni Gas and Power N.V        | IN-182140739330             |   |
| 13 | 19/03/2018        | B8B19Z20AF00006I     | Betaling Bancontact           | -117,67  | EUR    | 19/03/2018   | BE53 9789 0000 7553      | 3137 COLRUYT VEUVEURNE 8630  |                             |   |
| 14 | 26/03/2018        | B8A26Z202L0001WC     | Betaling Bancontact           | -10      | EUR    | 26/03/2018   | BE53 9789 0000 7553      | NATIONALE LOTERIBRUSSEL 1040 |                             |   |
| 15 | 26/03/2018        | B8B26Z20A90000BF     | Betaling Bancontact           | -100,82  | EUR    | 26/03/2018   | BE53 9789 0000 7553      | 3137 COLRUYT VEUVEURNE 8630  |                             |   |
| 16 | 28/03/2018        | B8B28BI8K00A0B8S     | Uw overschrijving             | -80,48   | EUR    | 28/03/2018   | BE11 4050 5046 1148      | Telenet N V                  | +++118/2522/76432+++        |   |
| 17 |                   |                      |                               |          |        |              |                          |                              |                             |   |

Het bestand bevat volgende kolommen:

- 1) Valutadatum
- 2) Ref. v/d verrichting
- 3) Beschrijving
- 4) Bedrag
- 5) Munt
- 6) Datum v. Verrichting
- 7) Rekening tegenpartij
- 8) Naam v/d tegenpartij
- 9) Mededeling 1
- 10) Mededeling 2

Enkel de gegevens in het rood zullen we effectief gebruiken. De import module kan ook nog andere velden importeren, o.a. verdere gegevens van de tegenpartij, zoals de BIC code van zijn bank, zijn Adres, Postcode, Stad en Land code. Deze extra gegevens ontbreken in deze CSV. Dat is niet erg: Hot-Accounts kan, als de rekening en naam van de tegenpartij beschikbaar zijn, automatisch ook tegenpartij records aanmaken. Bij het ontbreken van bepaalde gegevens wordt gewoon een onvolledig tegenpartij record aangemaakt. In het Transacties scherm is het altijd leuk om ook de tegenpartij van een uitgave of inkomst te zien. Bv. als we 'Telenet' bij een uitgave zien staan geeft dit toch extra informatie.

Indien men niet over Excel beschikt kan men de **CSV file ook openen met bv. Notepad**. Deze ziet er dan zo uit

| 🗐 BE5497910000001.csv - Notepad —                                                                                                    |     |      |
|----------------------------------------------------------------------------------------------------|-----|------|
| File Edit Format View Help                                                                                                    |     |      |
| Nr v/d rekening :;BE54 9791 0000 0001;Giro +;;;;;;;                                                                                                   |     |      |
| Valutadatum;Ref. v/d verrichting;Beschrijving;Bedrag v/d verrichting;Munt;Datum v. verrichting;Rekening tegenpartij;Naam v/d tegenpartij :;Mededeling | z 1 | :;Me |
| 1/03/2018;B8A31Z1052000884;SEPA-domiciliëring;-21;EUR;1/03/2018;BE11 2100 8848 3048;SC TEST ACHATS/AANKOOP CV;AA/BR/TG 02-2018 0707738-26;            |     |      |
| 1/03/2018;B8C01BI8K00A05FL;Overschrijving te uwen gunste;1950;EUR;1/03/2018;BE44 0011 3066 5645;R.V.P.;2018/02;                                       |     |      |
| 2/03/2018;B7L12BI2K00A07D1;Uw overschrijving;-12;EUR;2/03/2018;BE70 7388 0210 3025;Noordwatering;+++161/0483/12377+++;                                |     |      |
| 5/03/2018;B8B05Z204N00012U;Opname Bancontact;-100;EUR;5/03/2018;BE53 9789 0000 7553;AXA Delaey Oostduink.8670; ;                                      |     |      |
| 9/03/2018;B8B09Z202P000208;Betaling Bancontact;-36,5;EUR;9/03/2018;BE53 9789 0000 7553;VDP NATHAOOSTDUINKE8670; ;                                     |     |      |
| 13/03/2018;B8B13NC52F0000H5;Debet ten voordele van BCC;-238,6;EUR;13/03/2018;BE14 6660 0000 0483;MASTERCARD 035; ;                                    |     |      |
| 13/03/2018;B8B13Z202J0000FR;Betaling Bancontact;-44,2;EUR;13/03/2018;BE53 9789 0000 7553;3137 COLRUYT VEUVEURNE 8630; ;                               |     |      |
| 14/03/2018;B8B14BI0K00A0BMT;Uw overschrijving;-87,45;EUR;14/03/2018;BE40 3200 1710 0463;123inkt BVBA;10839783;                                        |     |      |
| 14/03/2018;B8B12Z103R002800;SEPA-domiciliëring;-59,5;EUR;14/03/2018;BE70 5513 5261 0025;ROULARTA MEDIA GROUP N V;Abo KNACK:1107051;                   |     |      |
| 15/03/2018;B8B14Z1009011577;SEPA-domiciliëring;-104,49;EUR;15/03/2018;BE50 0018 1567 6918;Eni Gas and Power N.V;IN-182140739330;                      |     |      |
| 19/03/2018;B8B19Z20AF00006I;Betaling Bancontact;-117,67;EUR;19/03/2018;BE53 9789 0000 7553;3137 COLRUYT VEUVEURNE 8630; ;                             |     |      |
| 26/03/2018;B8A267202L0001WC;Betaling Bancontact;-10;EUR;26/03/2018;BE53 9789 0000 7553;NATIONALE LOTERIBRUSSEL 1040; ;                                |     |      |
| 26/03/2018;B8B26Z20A90000BF;Betaling Bancontact;-100,82;EUR;26/03/2018;BE53 9789 0000 7553;3137 COLRUYT VEUVEURNE 8630; ;                             |     |      |
| 28/03/2018;B8B28B18K00A0B8S;Uw overschrijving;-80,48;EUR;28/03/2018;BE11 4050 5046 1148;Telenet N V;+++118/2522/76432+++;                             |     |      |
|                                                                                                    |     |      |

CSV staat voor 'comma separated values'. Het is een formaat waarbij gegevens eigenlijk in gewoon tekst formaat worden gepresenteerd, met bedragen gescheiden door een komma. In tegenstelling tot Angelsaksische landen worden bij ons decimale bedragen met een komma geschreven. Bijgevolg wordt, om verwarring te vermijden, een puntkomma ";" gebruikt i.p.v. komma om de velden van elkaar te scheiden.

In het voorbeeld bestand zit helaas wel een **element dat de import compliceert**: de betalingen die we doen met bv. **bancontact** (evenals bancontact geldafhalingen aan een terminal) worden allemaal aangeduid met eenzelfde rekeningnummer (BE53 9789 0000 7553) van de tegenpartij. In het bovenstaande voorbeeld zien we 3 lijnen met hetzelfde rekeningnummer maar verschillende tegenpartij naam.

| BE53 9789 0000 7553 | AXA Delaey   | Oostduink.867  | 0    |
|---------------------|--------------|----------------|------|
| BE53 9789 0000 7553 | 3137 COLRUY  | T VEUVEURNE    | 8630 |
| BE53 9789 0000 7553 | NATIONALE LO | OTERIBRUSSEL 1 | L040 |
|                     |              |                |      |

Daar Hot-Accounts het rekeningnummer gebruikt als unieke code om een tegenpartij te identificeren geeft dit een probleem. Bij import van bovenstaande 3 bewegingen maakt het programma, als het de eerste keer nummer BE53 9789 0000 7553 tegenkomt, een tegenpartij record aan met naam 'AXA Delaey Oostduink.8670'

Dan komt het een tweede record tegen, met hetzelfde rekeningnr. maar andere naam. Het programma geeft hiervoor een fout, tenzij men importeert met de optie **NIA** aangevinkt (=tegenpartij **naam inconsistenties accepteren**).

De fout is verdwenen, maar er ontstaat een nieuw probleem: in het transacties scherm zien we, na import, de beweging van Colruyt nu met de benaming 'AXA ...'

Dit kunnen we ook oplossen door in het scherm **Begunstigden/Betalers** de naam van AXA... te wijzigen naar BANCONTACT.

Dit is al beter, maar er is nu **informatie verlies**: we zien in de gegenereerde transacties de echte tegenpartij niet meer, alleen dat de betaling via Bancontact werd gedaan.

Er zijn enkele 'workaround' oplossingen beschikbaar voor dit probleem.

- a) Indien men over Excel beschikt: kopieer, enkel voor de probleem bancontact betalingen of geldafhalingen van een betaalautomaat, eerst de naam van de tegenpartij naar het
   Mededeling1 veld dat in dat geval toch leeg is. Op die manier zien we, na import, in de gegenereerde transacties toch de tegenpartij, zij in het 'Opm/Referentie' veld.
- b) Als men niet over Excel beschikt kan men beter twee aparte import configuraties aanmaken om het probleem te omzeilen. Dit is helaas wel omslachtiger.
- c) Indien men over Excel beschikt kan men ook een eigen Excel aanmaken die automatisch al de nodige aanpassingen uitvoert. Ik heb dit bij wijze van voorbeeld dit gedaan voor de bestanden van ARGENTA en KBC. Men kan deze convertor Excel aanpassen voor de eigen bank(en). Dit vereist wel enige bedrevenheid in Excel (o.m. gebruik van macro's).

### 1<sup>e</sup> workaround voorbeeld-CSV (met Excel)

Ik zal hier methodes a)+b) illustreren, te beginnen met de 1<sup>e</sup> workaround in combinatie met Excel.

| X  |                  |         |                      |             |            |            |           |          | BE5497910000  | 001.csv - Microsoft F | xcel            |                      |                 |               |       |
|----|------------------|---------|----------------------|-------------|------------|------------|-----------|----------|---------------|-----------------------|-----------------|----------------------|-----------------|---------------|-------|
|    | File Her         |         | need Dags Invent     | Farmular    | Data       | Daviaur    | Minus D   | avalanar | Accebat       |                       |                 |                      |                 |               |       |
|    | File Hol         | ne i    | nsent Page Layout    | Formulas    | Data       | Review     | view D    | evelopei | Acrobat       |                       |                 |                      |                 |               |       |
|    | <b>117</b> (21 - |         |                      |             |            |            |           |          |               |                       |                 |                      |                 |               |       |
|    | J13              |         | ▼ (                  |             |            |            |           |          |               |                       |                 |                      |                 |               |       |
|    |                  |         |                      |             |            |            |           |          |               |                       |                 |                      |                 |               |       |
| 1  | А                |         | В                    |             | С          |            | D         | E        | F             | G                     |                 | Н                    | 1               |               | J     |
| 1  | Nr v/d rek       | ening:  | BE54 9791 0000 0001  | Giro +      |            |            |           |          |               |                       |                 |                      |                 |               |       |
| 2  | Valutadat        | um      | Ref. v/d verrichting | Beschrijvir | ng         |            | Bedrag v/ | d Munt   | Datum v. verr | Rekening tegenpa      | rtij Naam v/d t | egenpartij :         | Mededeling 1:   |               | Meded |
| 3  | 1/0              | 03/2018 | B8A31Z1052000884     | SEPA-dom    | iciliëring |            | -2:       | 1 EUR    | 1/03/2018     | BE11 2100 8848 304    | 8 SC TEST AC    | HATS/AANKOOP CV      | AA/BR/TG 02-201 | 18 0707738-26 |       |
| 4  | 1/0              | 03/2018 | B8C01BI8K00A05FL     | Overschrij  | ving te u  | wen gunste | 195       | DEUR     | 1/03/2018     | BE44 0011 3066 564    | 5 R.V.P.        |                      | 2018/02         |               |       |
| 5  | 2/0              | 03/2018 | B7L12BI2K00A07D1     | Uw oversc   | hrijving   |            | -1        | 2 EUR    | 2/03/2018     | BE70 7388 0210 302    | 5 Noordwate     | ering                | +++161/0483/123 | 77+++         |       |
| 6  | 5/0              | 03/2018 | B8B05Z204N00012U     | Opname B    | ancontac   | t          | -10       | DEUR     | 5/03/2018     | BE53 9789 0000 755    | 3 AXA Delae     | y Oostduink.8670     | AXA Delaey O    | ostduink.8670 |       |
| 7  | 9/0              | 03/2018 | B8B09Z202P000208     | Betaling Ba | ancontac   | t          | -36,      | 5 EUR    | 9/03/2018     | BE53 9789 0000 755    | 3 VDP NATH      | AOOSTDUINKE8670      | VDP NATHAOOS    | TDUINKE8670   |       |
| 8  | 13/0             | 03/2018 | B8B13NC52F0000H5     | Debet ten   | voordele   | e van BCC  | -238,     | 5 EUR    | 13/03/2018    | BE14 6660 0000 048    | 3 MASTERCA      | RD 035               |                 |               |       |
| 9  | 13/0             | 03/2018 | B8B13Z202J0000FR     | Betaling Ba | ancontac   | t          | -44,:     | 2 EUR    | 13/03/2018    | BE53 9789 0000 755    | 3 3137 COLRU    | JYT VEUVEURNE 8630   | 3137 COLRUYT VE | EUVEURNE 86   | 5     |
| 10 | 14/0             | 03/2018 | B8B14BI0K00A0BMT     | Uw oversc   | hrijving   |            | -87,4     | 5 EUR    | 14/03/2018    | BE40 3200 1710 046    | 3 123inkt BV    | BA                   |                 | 10839783      | 3     |
| 11 | 14/0             | 03/2018 | B8B12Z103R002800     | SEPA-dom    | iciliëring |            | -59,      | 5 EUR    | 14/03/2018    | BE70 5513 5261 002    | 5 ROULARTA      | MEDIA GROUP N V      | Abo KNACK:1107  | 051           |       |
| 12 | 15/0             | 03/2018 | B8B14Z1009011577     | SEPA-dom    | iciliëring |            | -104,4    | 9 EUR    | 15/03/2018    | BE50 0018 1567 691    | 8 Eni Gas and   | Power N.V            | IN-182140739330 | )             |       |
| 13 | 19/0             | 3/2018  | B8B19Z20AF00006I     | Betaling Ba | ancontac   | t          | -117,6    | 7 EUR    | 19/03/2018    | BE53 9789 0000 755    | 3 3137 COLRU    | JYT VEUVEURNE 8630   | 3137 COLRUYT VE | UVEURNE 86    | 5     |
| 14 | 26/0             | 03/2018 | B8A26Z202L0001WC     | Betaling Ba | ancontac   | t          | -10       | DEUR     | 26/03/2018    | BE53 9789 0000 755    | 3 NATIONAL      | E LOTERIBRUSSEL 1040 | NATIONALE LOTE  | ERIBRUSSEL 1  | 0     |
| 15 | 26/0             | 03/2018 | B8B26Z20A90000BF     | Betaling Ba | ancontac   | t          | -100,8    | 2 EUR    | 26/03/2018    | BE53 9789 0000 755    | 3 3137 COLRU    | JYT VEUVEURNE 8630   | 3137 COLRUYT VE | EUVEURNE 86   | 5     |
| 16 | 28/0             | 03/2018 | B8B28BI8K00A0B8S     | Uw oversc   | hrijving   |            | -80,4     | BEUR     | 28/03/2018    | BE11 4050 5046 114    | 8 Telenet N     | V                    | +++118/2522/764 | 32+++         |       |
| 17 |                  |         |                      |             |            |            |           |          |               |                       |                 |                      |                 |               |       |

Indien men over Excel beschikt: kopieer voor de Bancontact probleemlijnen de Naam v/d tegenpartij naar het (toch lege) Mededeling1 veld. (zie hierboven)

| ES497910000001.csv - Microsoft Excel |       |            |             |              |              |           |            |        |          |              |               |           |               |             | -       |              |                 |        |              |
|--------------------------------------|-------|------------|-------------|--------------|--------------|-----------|------------|--------|----------|--------------|---------------|-----------|---------------|-------------|---------|--------------|-----------------|--------|--------------|
|                                      | ile   | Home       | Insert      | Page Layout  | Formulas     | Data      | Review     | View   | Develope | r Acrobat    |               |           |               |             |         |              |                 |        | $\heartsuit$ |
|                                      | 17 -  | (* * 💷 🖛   |             |              |              |           |            |        |          |              |               |           |               |             |         |              |                 |        |              |
|                                      |       | A3         | <b>+</b> (= | fx 1/        | 03/2018      |           |            |        |          |              |               |           |               |             |         |              |                 |        |              |
|                                      |       | 2141       |             |              |              |           |            |        |          |              |               |           |               |             |         |              |                 |        |              |
|                                      |       |            |             |              |              |           |            |        |          |              |               |           |               |             |         |              |                 |        |              |
|                                      |       |            |             |              |              |           |            |        |          |              |               |           |               |             |         |              |                 |        |              |
| 1                                    |       | А          |             | В            |              | С         |            | D      | E        | F            | G             |           |               | Н           |         |              | 1               | J      |              |
| 1                                    | Nr v/ | d rekening | BE54 979    | 91 0000 0001 | Giro +       |           |            |        |          |              |               |           |               |             |         |              |                 |        |              |
| 2                                    | Valut | adatum     | Ref. v/d    | verrichting  | Beschrijving | 3         |            | Bedrag | /d Munt  | Datum v. ver | r Rekening te | genpartij | Naam v/d te   | genpartij : |         | Mededeling 1 |                 | Medede | ling 2       |
| 3                                    |       | 1/03/201   | 8 B8A31Z1   | 1052000884   | SEPA-domic   | iliëring  |            |        | 21 EUR   | 1/03/2018    | BE11 2100 8   | 848 3048  | SC TEST ACH   | ATS/AANKOO  | PCV     | AA/BR/TG 02- | 2018 0707738-26 |        |              |
| 4                                    |       | 1/03/201   | 8 B8C01BI   | 8K00A05FL    | Overschrijv  | ing te uv | ven gunste | 19     | 50 EUR   | 1/03/2018    | BE44 0011 3   | 066 5645  | R.V.P.        |             |         | 2018/02      |                 |        |              |
| 5                                    |       | 2/03/201   | 8 B7L12BI   | 2K00A07D1    | Uw oversch   | rijving   |            |        | 12 EUR   | 2/03/2018    | BE70 7388 0   | 210 3025  | Noordwateri   | ng          |         | +++161/0483/ | 12377+++        |        |              |
| 6                                    |       | 5/03/201   | 8 B8B05Z2   | 04N00012U    | Opname Ba    | ncontact  |            | -1     | 00 EUR   | 5/03/2018    | BE53 9789 0   | 000 7553  | AXA Delaey    | Oostduink.  | 8670    | AXA Delaey   | Oostduink.8670  | )      |              |
| 7                                    |       | 9/03/201   | 8 B8B09Z2   | 02P000208    | Betaling Ba  | ncontact  |            | -3     | 5,5 EUR  | 9/03/2018    | BE53 9789 0   | 000 7553  | VDP NATHAO    | OSTDUINKE   | 8670    | VDP NATHAO   | OSTDUINKE8670   |        |              |
| 8                                    |       | 13/03/201  | 8 B8B13N    | C52F0000H5   | Debet ten v  | oordele   | van BCC    | -23    | B,6 EUR  | 13/03/2018   | BE14 6660 0   | 000 0483  | MASTERCAR     | 035         |         |              |                 |        |              |
| 9                                    |       | 13/03/201  | 8 B8B13Z2   | 02J0000FR    | Betaling Ba  | ncontact  |            | -4     | 4,2 EUR  | 13/03/2018   | BE53 9789 0   | 000 7553  | 3137 COLRUY   | T VEUVEURNI | E 8630  | 3137 COLRUY  | VEUVEURNE 8     | 6      |              |
| 10                                   |       | 14/03/201  | 8 B8B14BI   | OKOOAOBMT    | Uw oversch   | rijving   |            | -87    | 45 EUR   | 14/03/2018   | BE40 3200 1   | 710 0463  | 123inkt BVBA  |             |         |              | 1083978         | 3      |              |
| 11                                   |       | 14/03/201  | 8 B8B12Z1   | 03R002800    | SEPA-domin   | iliëring  |            | -5     | 9,5 EUR  | 14/03/2018   | BE70 5513 5   | 261 0025  | ROULARTA N    | EDIA GROUP  | NV      | Abo KNACK:1  | 107051          |        |              |
| 12                                   |       | 15/03/201  | 8 B8B14Z1   | 009011577    | SEPA-domic   | iliëring  |            | -104   | 49 EUR   | 15/03/2018   | BE50 0018 1   | 567 6918  | Eni Gas and F | ower N.V    |         | IN-182140739 | 330             |        |              |
| 13                                   |       | 19/03/201  | 8 B8B19Z2   | 0AF00006I    | Betaling Ba  | ncontact  |            | -117   | 67 EUR   | 19/03/2018   | BE53 9789 0   | 000 7553  | 3137 COLRUY   | T VEUVEURNI | E 8630  | 3137 COLRUY  | VEUVEURNE 8     | 6      |              |
| 14                                   |       | 26/03/201  | 8 B8A26Z2   | 202L0001WC   | Betaling Ba  | ncontact  |            |        | 10 EUR   | 26/03/2018   | BE53 9789 0   | 000 7553  | NATIONALE     | OTERIBRUSSE | EL 1040 | NATIONALE L  | OTERIBRUSSEL 1  | .0     |              |
| 15                                   |       | 26/03/201  | 8 B8B26Z2   | 0A90000BF    | Betaling Ba  | ncontact  |            | -100   | 82 EUR   | 26/03/2018   | BE53 9789 0   | 000 7553  | 3137 COLRUY   | T VEUVEURNI | E 8630  | 3137 COLRUY  | VEUVEURNE 8     | 6      |              |
| 16                                   |       | 28/03/201  | BSB28BI     | 8KOOAOB8S    | Uw oversch   | rijving   |            | -80    | 48 EUR   | 28/03/2018   | BE11 4050 5   | 046 1148  | Telenet N V   |             |         | +++118/2522/ | 76432+++        |        |              |
| 17                                   |       |            |             |              |              |           |            |        |          |              |               |           |               |             |         |              |                 |        |              |

Selecteer vervolgens de hele tabel (al dan niet met titels) en druk dan Ctrl+C om de gegevens naar het Windows klembord te kopiëren. (zie hierboven)

| 🛃 Import Trans                   | actions      |              |           |              |              |             |            |              |             |           |                               |                        | -                   |             | ×  |
|----------------------------------|--------------|--------------|-----------|--------------|--------------|-------------|------------|--------------|-------------|-----------|-------------------------------|------------------------|---------------------|-------------|----|
| Rekeningen                       | Transacties  | Portfolio    | Budge     | et Bank      | Intresten    | Munten      | Andere     | Database     | NL Nederlan | ds 🔹      | Help                          |                        |                     |             |    |
| EUR                              | IMPORT       | TRAN         | SACT      | IES          |              | IMPORT      | Actueel    | ~ Reset      | PLAK        | CAMT      | 053 Schra                     | ap Ledig               | WB                  | Einde       |    |
| Kolom numn                       | ners en opti | es werder    | n succes  | svol herze   | et naar deze | van de laa  | atste bew  | aar operatie |             |           |                               |                        |                     |             | ?  |
| Standaard                        | Rekening     | ArgZr        |           |              |              |             |            | Zoeken van   | Standa      | ard Reke  | ning                          | Selecteer              | r <mark>lijn</mark> | Wisse       | n  |
| Std. Budge                       | tltem        | INITIAL      | ISATIE    | REKENI       | NG           |             |            | Rekening     | IBAN        |           | Bankrekening                  |                        | DIET                |             | ^  |
| Start /einddatu<br>Min. / Max. B | um<br>edrag  |              | 31/01/2   | 2018<br>0,00 | 31/<br>100   | 12/2099     |            | ArgSR        | BE359791    | 11111111  | ARGENTA                       | (EUR) KRE<br>(EUR) SPA | ARRE                | KENINC      |    |
| Totaal Tr                        | ansact. Re   | ekening      |           |              | 0.00         |             | EUR        | ArgZr        | BE549791    | 00000001  | ARGENTA                       | (EUR) ZICH             | ITRE                | ENING       | ~  |
| Rekening                         | Start/Ein    | d Saldi      |           | 3.           | 394,63       | 3.3         | 94.63      | <            | 25          |           |                               |                        |                     | >           |    |
| Specificeer                      | klembord K   | olom Nrs     | + PLAK    | Opties       | BI           | /Tegenparti |            | Geen wijz.   | O Conf. Bl  | /TP O Cor | nf. <mark>BI/TP + Bedr</mark> | ag 🔿 Reset             | Rese                | t Alle BI/T | P  |
| Datum:                           | 1            | -            | Klaar     | voor Imp     | ort          |             | 0.00       | Schrappe     | en Activ.   | 0         | Afknotting mog                | jelijk v E             | xport               | Print Gri   | id |
| Bedrag                           | 4            | Ē 🗆          |           | Actie        | Rekening     | Eigen_IE    | AN V       | alutadatum   | Bedrag      | Munt      | BI.SorteerNr                  | TP.Naam                | BI                  | CP_Rel.     |    |
| Opnames                          | (+) 0        | Ē.           |           |              |              |             |            |              |             |           |                               |                        |                     |             |    |
| Budget Iter                      | m 0          | ÷            |           |              |              |             |            |              |             |           |                               |                        |                     |             |    |
| Opmerking                        | r: 9         | ÷            |           |              |              |             |            |              |             |           |                               |                        |                     |             |    |
| Project/PI                       | 0            | ÷            |           |              |              |             |            |              |             |           |                               |                        |                     |             |    |
| Rekening /                       | Alias 0      | ÷            |           |              |              |             |            |              |             |           |                               |                        |                     |             |    |
| (of) Eigen I                     | BAN 0        | ÷            |           |              |              |             |            |              |             |           |                               |                        |                     |             |    |
| Tegenpart                        | ij Nm. 8     | +            |           |              |              |             |            |              |             |           |                               |                        |                     |             |    |
| TP IBAN                          | 7            | ÷ 🗆          |           |              |              |             |            |              |             |           |                               |                        |                     |             |    |
| TP BIC                           | 0            | + 2          | <         |              |              |             |            |              |             |           |                               |                        |                     |             | >  |
| TP Adres                         | 0            | ÷            | Verwo     | men [        | Z Auto-crea  | tie TP      | Goedge     |              |             | ) 🛋 In    | i Bew He                      | r H<                   | 0 2                 | P Too       | on |
| TP Postco                        | de 0         | ÷.           |           | Klembord     | Innutracord  | Reden V     | auemina    |              |             |           | منظر المنحار ك                |                        | 0                   |             |    |
| TP Stad                          | 0            | ÷            |           | Nembord.     | mparecord    | neuerl_v    | erwerpning |              |             |           |                               |                        |                     |             |    |
| TP Landco                        | de 0         | ÷            | ]         |              |              |             |            |              |             |           |                               |                        |                     |             |    |
|                                  |              | • •          |           |              |              |             |            |              |             |           |                               |                        |                     |             |    |
| C:\Users\Edward                  | \Documents\H | Hot-Accounts | s Databas | es\HAv1      | Test.sdf     |             |            |              |             |           |                               |                        |                     |             |    |

- > In het Hot-Accounts Import Transacties scherm doen we volgende acties:
  - stel de rekening in waarvoor men gegevens gaat importeren (hier ArgZR)
  - o stel het standaard Budget Item in op 'INITIALISATIE REKENING'
  - Datum in kolom 1
  - Bedrag in kolom 4
  - Opmerking in kolom 9

- Tegenpartij Naam in kolom 8
- Tegenpartij IBAN op kolom 7
- Vink de tegenpartij BIC check box aan (=probeer automatisch de BIC uit de IBAN af te leiden)
- o Vink Auto-Creatie TP aan (=maak indien nodig een tegenpartij record aan)
- Vink ook NIA aan (=tegenpartij naam inconsistenties accepteren).

#### We drukken de PLAK toets

| aar | voor Im | port   |                 | 937,29  | S    | chra | ppen Activ.                  |     |                              |     |                  | 14 Data -1 | itels | volledi |
|-----|---------|--------|-----------------|---------|------|------|------------------------------|-----|------------------------------|-----|------------------|------------|-------|---------|
|     | Actie   | Rekeni | Eiç Valutadatum | Bedrag  | Munt | BI.  | TP.Naam                      | BI. | . Hc Opmerking               | Pro | TP.IBAN          | TP.BIC     |       | TP.ML   |
|     | A+C+    | ArgZr  | 1/03/2018       | -21.00  | EUR  |      | SC TEST ACHATS/AANKOOP CV    |     | AA/BR/TG 02-2018 0707738-26  |     | BE11210088483048 | GEBABEB    | 8 E   | EUR     |
|     | A +C+   | ArgZr  | 1/03/2018       | 1950,00 | EUR  |      | R.V.P.                       |     | 2018/02                      |     | BE44001130665645 | GEBABEB    | 8 E   | EUR     |
|     | A+C+    | ArgZr  | 2/03/2018       | -12.00  | EUR  |      | Noordwatering                |     | +++161/0483/12377+++         |     | BE70738802103025 | KREDBEB    | BE    | EUR     |
|     | A+C+    | ArgZr  | 5/03/2018       | -100.00 | EUR  |      | AXA Delaey Oostduink.8670    |     | AXA Delaey Oostduink.8670    |     | BE53978900007553 | ARSPBE2    | 2 E   | EUR     |
|     | A+C+    | ArgZr  | 9/03/2018       | -36,50  | EUR  |      | VDP NATHAOOSTDUINKE8670      |     | VDP NATHAOOSTDUINKE8670      |     | BE53978900007553 | ARSPBE2    | 2 E   | EUR     |
|     | A+CP    | ArgZr  | 13/03/2018      | -238,60 | EUR  |      | MASTERCARD 035               |     |                              |     | BE1466600000483  |            | E     | EUR     |
|     | A+C+    | ArgZr  | 13/03/2018      | -44.20  | EUR  |      | 3137 COLRUYT VEUVEURNE 8630  |     | 3137 COLRUYT VEUVEURNE 8630  |     | BE53978900007553 | ARSPBE2    | 2 E   | EUR     |
|     | A+C+    | ArgZr  | 14/03/2018      | -87.45  | EUR  |      | 123inkt BVBA                 |     | 10839783                     |     | BE40320017100463 | BBRUBEB    | BE    | EUR     |
|     | A+C+    | ArgZr  | 14/03/2018      | -59,50  | EUR  |      | ROULARTA MEDIA GROUP N V     |     | Abo KNACK:1107051            |     | BE70551352610025 | GKCCBEB    | 3 E   | EUR     |
|     | A+C+    | ArgZr  | 15/03/2018      | -104.49 | EUR  |      | Eni Gas and Power N.V        |     | IN-182140739330              |     | BE50001815676918 | GEBABEB    | BE    | EUR     |
|     | A+C+    | ArgZr  | 19/03/2018      | -117,67 | EUR  |      | 3137 COLRUYT VEUVEURNE 8630  |     | 3137 COLRUYT VEUVEURNE 8630  |     | BE53978900007553 | ARSPBE2    | 2 E   | EUR     |
|     | A+C+    | ArgZr  | 26/03/2018      | -10,00  | EUR  |      | NATIONALE LOTERIBRUSSEL 1040 |     | NATIONALE LOTERIBRUSSEL 1040 |     | BE53978900007553 | ARSPBE2    | 2 E   | EUR     |
|     | A+C+    | ArgZr  | 26/03/2018      | -100.82 | EUR  |      | 3137 COLRUYT VEUVEURNE 8630  |     | 3137 COLRUYT VEUVEURNE 8630  |     | BE53978900007553 | ARSPBE2    | 2 E   | EUR     |
|     | A+C+    | ArgZr  | 28/03/2018      | -80.48  | EUR  |      | Telenet N V                  |     | +++118/2522/76432+++         |     | BE11405050461148 | KREDBEB    | BE    | EUR     |
|     |         |        |                 |         |      |      |                              |     |                              |     |                  |            |       |         |

Alle bewegingen werden aanvaard en geplaatst in het 'Klaar voor Import' werkbestand. (Nb: om dit meer gecomprimeerd beeld te verkrijgen heb ik de optie '**Data –Titels volledig'** genomen i.p.v. de standaard '**Afknotting mogelijk'** instelling). <u>Zeer belangrijk: controleer of het saldo na import (hier</u> <u>4331,92) effectief overeenstemt met het saldo dat de bank voor de rekening aangeeft.</u>

Merk op dat voor de bancontact lijnen de tegenpartij naam inderdaad ook in het Opmerking veld staat. We zien ook een kolom met de BIC code, hoewel we geen BIC code hebben meegegeven in de input: het programma heeft, waar mogelijk, deze BIC afgeleid uit de IBAN.

In de eerste kolom duidt de A aan dat het record (bij Import) zal worden toegevoegd. De C of CP duidt erop dat ook een tegenpartij record zal worden aangemaakt. De + achter de C geeft aan dat er nog iets speciaal is. Schuif de schuifbalk helemaal naar rechts om de volledige uitleg te zien:

| þ | Reconciliatie_Info                                                          | Camt053_01 | IPAT_Number |
|---|-----------------------------------------------------------------------------|------------|-------------|
| • | De transactie wordt toegevoegd+ autocreatie v/h TP record+ TP BIC afgeleid! | 0          | 111         |
|   | De transactie wordt toegevoegd+ autocreatie v/h TP record+ TP BIC afgeleid! | 0          | 112         |
|   | De transactie wordt toegevoegd+ autocreatie v/h TP record+ TP BIC afgeleid! | 0          | 113         |
|   | De transactie wordt toegevoegd+ autocreatie v/h TP record+ TP BIC afgeleid! | 0          | 114         |
|   | De transactie wordt toegevoegd+ autocreatie v/h TP record+ TP BIC afgeleid! | 0          | 115         |
|   | De transactie wordt toegevoegd+ autocreatie v/h TP record                   | 0          | 116         |
|   | De transactie wordt toegevoegd+ autocreatie v/h TP record+ TP BIC afgeleid! | 0          | 117         |
|   | De transactie wordt toegevoegd+ autocreatie v/h TP record+ TP BIC afgeleid! | 0          | 118         |
|   | De transactie wordt toegevoegd+ autocreatie v/h TP record+ TP BIC afgeleid! | 0          | 119         |
|   | De transactie wordt toegevoegd+ autocreatie v/h TP record+ TP BIC afgeleid! | 0          | 120         |
|   | De transactie wordt toegevoegd+ autocreatie v/h TP record+ TP BIC afgeleid! | 0          | 121         |
|   | De transactie wordt toegevoegd+ autocreatie v/h TP record+ TP BIC afgeleid! | 0          | 122         |
|   | De transactie wordt toegevoegd+ autocreatie v/h TP record+ TP BIC afgeleid! | 0          | 123         |
|   | De transactie wordt toegevoegd+ autocreatie v/h TP record+ TP BIC afgeleid! | 0          | 124         |
| • |                                                                             |            |             |

## Bewaren, herstellen en initialiseren van een configuratie

Het is redelijk wat werk om alle kolommen en opties in te stellen zoals we gedaan hebben. Om te vermijden dat we dit telkens opnieuw moeten doen kunnen we deze instelling opslaan door beneden op de toets '**Bew**' =bewaren te drukken.

| / |        |     |         | -           |                 | ++                  |
|---|--------|-----|---------|-------------|-----------------|---------------------|
| 0 | *<br>* | Ini | Bew     | Her         | H <             |                     |
|   |        |     |         |             |                 |                     |
|   | 0      | 0 🔹 | 0 🛓 Ini | 0 🛉 Ini Bew | 0 🛉 Ini Bew Her | 0 ➡ Ini Bew Her H < |

- > Druk op de 'Bew' toets om de configuratie van kolommen en opties te bewaren.
- Druk op de 'Ini' toets om de kolommen en opties naar hun standaard waarden te initialiseren.
- Druk op de 'Her' toets om de laatste kolom en opties instellingen te activeren. Enkel de Rekening moet dan nog ingegeven worden

Het programma kan tot **5 instellingen onthouden**. Vorige instellingen kunnen via de '**H**<' toets geactiveerd worden.

## Linken van een categorie of budget item aan een Tegenpartij NAAM.

Het programma kan budget items (bv. Voeding) automatisch toekennen aan een bepaalde tegenpartij (bv. Colruyt). Om dit te activeren selecteren we eerst de **optie 'Conf. BI/TP'** 

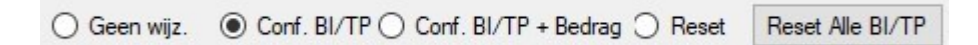

- Selecteer 'Conf. BI/TP' om het aanmaken van verbindingen tussen een categorie en een tegenpartij Naam te starten. (Nb: de optie <u>'Conf. BI/TP' + bedrag</u> gaat nog een stapje verder: zo wordt een categorie toegekend aan de combinatie van een TP naam én een bepaald bedrag)
- Selecteer in het Std. Budget Item input veld de categorie 'VOEDING en allerlei (Kruidenier)'
- Klik nu in het 'Klaar voor import' rooster op een lijn met bv. Colruyt

| Argz  | Zr  |         |            |          |     |               |         | LOEK | en v | van Biviegenparti | J         |             |            |                            |    |             |
|-------|-----|---------|------------|----------|-----|---------------|---------|------|------|-------------------|-----------|-------------|------------|----------------------------|----|-------------|
| VOF   |     | lG en a | llerlei (K | ruidenie | er) |               |         | TP.N | aam  | 1                 |           | Bedrag      | Budget.lt  | em                         |    |             |
|       |     |         |            | andronni |     |               |         | 3137 | CO   | LRUYT VEUVEURNE   | 8630      | 0.00        | VOEDIN     | IG en allerlei (Kruidenie  | r) |             |
|       |     | 31/01/. | 0.00       |          | 31  | 00.000,00     |         |      |      |                   |           |             |            |                            |    |             |
| kenir | ng  |         |            | 937,29   | 9   |               | EUR     |      |      |                   |           |             |            |                            |    |             |
| Salo  | di  |         | 3          | 3.394,63 | 3   | 4.3           | 31,92   | _    |      |                   |           |             |            |                            |    |             |
| lom N | lrs | + PLAK  | Opties     |          |     | BI/Tegenparti |         | Ge   | en v | wijz.             | Conf. BI/ | TP + Bedrag | ◯ Reset    | Reset Alle BI/TP           |    |             |
| -     |     | Klaar   | voor Im    | port     |     | 93            | 37,29   |      | chra | appen Activ.      |           |             |            |                            |    | 14          |
| -     |     |         | Actie      | Rekeni   | Eiç | Valutadatum   | Bedrag  | Munt | BI   | . TP.Naam         |           |             | BI.CP_Rel. |                            | H  | Opmerking   |
| +     |     | •       | A +C+      | ArgZr    |     | 13/03/2018    | -44,20  | EUR  |      | 3137 COLRUYT VEU  | VEURN     | E 8630      | VOEDING    | G en allerlei (Kruidenier) | N  | 3137 COLRI  |
|       |     |         | A +C+      | ArgZr    |     | 19/03/2018    | -117,67 | EUR  |      | 3137 COLRUYT VEU  | VEURN     | E 8630      | VOEDING    | G en allerlei (Kruidenier) | N  | 3137 COLRI  |
|       |     |         | A +C+      | ArgZr    |     | 26/03/2018    | -100,82 | EUR  |      | 3137 COLRUYT VEU  | VEURN     | E 8630      | VOEDING    | G en allerlei (Kruidenier) | N  | 3137 COLRI  |
|       |     |         | A+C+       | ArgZr    |     | 1/03/2018     | -21,00  | EUR  |      | SC TEST ACHATS/A  | ANKOC     | PCV         |            |                            |    | AA/BR/TG    |
| •     |     |         | A +C+      | ArgZr    |     | 1/03/2018     | 1950,00 | EUR  |      | R.V.P.            |           |             |            |                            |    | 2018/02     |
|       |     |         | A +C+      | ArgZr    |     | 2/03/2018     | -12,00  | EUR  |      | Noordwatering     |           |             |            |                            |    | +++161/0483 |
| -     |     |         |            |          |     |               |         |      | -    | 1                 |           |             | 1          |                            |    |             |

We zien nu in het rooster, in het veld 'BI.CP\_Rel', dat het betreffende budget item werd ingevuld voor alle drie de Colruyt lijnen. Bovendien werd er een relatie record aangemaakt, dat we kunnen zien door op de **toets** '**BI/Tegenpartij'** te klikken.

We overlopen nu alle lijnen die nog geen BI toegekend kregen en doen hetzelfde: voor Test Aankoop gebruiken we de categorie Abonnementen:

## Selecteer in het Std. Budget Item input veld de categorie 'ABONNEMENTEN ( tijdschriften, kranten)'

Klik nu in het 'Klaar voor import' rooster op de lijn met Test Aankoop

| AR       | ONN | JEMEN  | TEN (tij | dschrift | en l  | kranten)      | 10000   | Budg | jet.it | em                                       | Budget. Type   | Budget.ItemNr          |          |    |    |
|----------|-----|--------|----------|----------|-------|---------------|---------|------|--------|------------------------------------------|----------------|------------------------|----------|----|----|
|          |     | 31/01/ | 2018     |          | 3.    | 1/12/2099     |         | ABO  | NN     | EMENTEN (tijdschriften, kranten)         | 03. UITGAVEN   | 18                     |          |    |    |
| ken      | ing |        |          | 937.2    | 9     |               | EUR     |      |        |                                          |                |                        |          |    |    |
| Sa       | ldi |        | -        | 3.394.6  | 3     | 4.3           | 31.92   |      |        |                                          |                |                        |          |    |    |
| om       | Nrs | + PLAK | (Opties  |          |       | BI/Tegenparti |         | ⊖ Ge | een v  | wijz.      O Conf. BI/TP O Conf. BI/TP + | Bedrag 🔵 Reset | Reset Alle BI/TP       |          |    |    |
| <b>A</b> |     | Klaar  | voor Im  | port     |       | 9             | 37.29   | S    | chra   | appen Activ.                             |                |                        |          |    | 14 |
| -        |     |        | Actie    | Rekeni   | i Eiç | Valutadatum   | Bedrag  | Munt | BI     | TP.Naam                                  | BI.CP_Rel      |                        |          | Hc | Op |
| -        |     | •      | A +C+    | ArgZr    |       | 1/03/2018     | -21.00  | EUR  |        | SC TEST ACHATS/AANKOOP C                 | V ABONNE       | MENTEN (tijdschriften, | kranten) | Ν  | AA |
|          |     |        | A+C+     | ArgZr    |       | 1/03/2018     | 1950.00 | EUR  |        | R.V.P.                                   |                |                        |          |    | 20 |
| ä        |     |        | A +C+    | ArgZr    |       | 2/03/2018     | -12,00  | EUR  |        | Noordwatering                            |                |                        |          |    | ++ |
|          |     |        |          |          | -     |               |         |      |        |                                          |                |                        |          |    |    |

Het Budget item wordt in het rooster geplaatst.

R.V.P. wordt verbonden met Wedde:

- Selecteer in het Std. Budget Item input veld de categorie 'WEDDE ( + premies))'
- Klik nu in het 'Klaar voor import' rooster op de lijn met R.V.P.

| WE     | DDF | = ( + prei | nies)  |         |     |               | 2225    | Budg | et.ne | em                                           |                  | Budget. Type                 |   |
|--------|-----|------------|--------|---------|-----|---------------|---------|------|-------|----------------------------------------------|------------------|------------------------------|---|
|        |     |            | 11100) |         |     |               |         | WED  | DE    | (+premies)                                   |                  | 02. INKOMSTEN                |   |
|        |     | 31/01/2    | 018    |         | 31  | /12/2099      |         | KIND | ER    | EN (school/opvang, alimentatie, week         | geld)            | 03. UITGAVEN                 | _ |
|        |     | U          | ,00    | 027.00  | , ' | 00.000,00     | CUD     | NUT  | SV    | OORZIENINGEN (Gas, Electriteit, Wate         | er)              | 03. UITGAVEN                 | _ |
| ken    | ng  |            |        | 937.23  |     |               | EUN     | VER  | ZEł   | ERINGEN (Woning, BA, brand)                  |                  | 03. UITGAVEN                 |   |
| 1 Sal  | dı  |            | 3      | .394.63 | 5   | 4.3           | 31,92   | L    |       |                                              |                  |                              | - |
| olom I | Nrs | + PLAK     | Opties |         |     | BI/Tegenparti |         | ⊖ Ge | en v  | vijz.      Conf. BI/TP O Conf. BI/TP + Bedra | ag 🔿 Reset Reset | Alle BI/TP                   |   |
| *      |     | Klaar v    | oor Im | port    |     | 9             | 37,29   | S    | hra   | ppen Activ.                                  |                  |                              |   |
| -      |     |            | Actie  | Rekeni  | Eiç | Valutadatum   | Bedrag  | Munt | BI.   | TP.Naam                                      | BI.CP_Rel.       |                              | Γ |
| \$     |     | <u>۲</u>   | A +C+  | ArgZr   |     | 1/03/2018     | -21.00  | EUR  |       | SC TEST ACHATS/AANKOOP CV                    | ABONNEMENT       | EN ( tijdschriften, kranten) | 1 |
| -      |     |            | A +C+  | ArgZr   |     | 1/03/2018     | 1950,00 | EUR  |       | R.V.P.                                       | WEDDE (+ prer    | nies)                        | 1 |
|        |     |            | A +C+  | ArgZr   |     | 2/03/2018     | -12,00  | EUR  |       | Noordwatering                                |                  |                              |   |

We zien het budget item Wedde nu verschijnen voor de R.V.P. lijn.

Noordwatering wordt verbonden met Belastingen

- Selecteer in het Std. Budget Item input veld de categorie 'BELASTINGEN (Staat,Provincie,Gemeenschap,Gemeente)'
- Klik nu in het 'Klaar voor import' rooster op de lijn met 'Noordwatering'

| TINGE  | V (Staat                            | Provinc                                                                                                    | io (                                                                                                    | Semeensch                                                                                                    |                                                                                                    | Budg                                                                                                    | et.lte                                                                                                    | em                                                                                                    |                                                                                                    | Budget.Type                                                                                                    | Budget.ItemNr                                                                                                    |                                                                                                    |                                                                                                    |                                                                                                    |                                                                                                    |
|--------|-------------------------------------|----------------------------------------------------------------------------------------------------|----------------------------------------------------------------------------------------------------|----------------------------------------------------------------------------------------------------|----------------------------------------------------------------------------------------------------|----------------------------------------------------------------------------------------------------|----------------------------------------------------------------------------------------------------|----------------------------------------------------------------------------------------------------|----------------------------------------------------------------------------------------------------|----------------------------------------------------------------------------------------------------|----------------------------------------------------------------------------------------------------|----------------------------------------------------------------------------------------------------|----------------------------------------------------------------------------------------------------|----------------------------------------------------------------------------------------------------|----------------------------------------------------------------------------------------------------|
|        | a (Otalat,                          | TOVINC                                                                                                    | 10,0                                                                                                    | democriseri                                                                                                    |                                                                                                    | BELA                                                                                                    | ST                                                                                                    | INGEN TERUGGAVE                                                                                                    |                                                                                                    | 02. INKOMSTEN                                                                                                    | 6                                                                                                    |                                                                                                    |                                                                                                    |                                                                                                    |                                                                                                    |
| 31/01/ | 2018                                |                                                                                                    | 3                                                                                                    | 00 000 00                                                                                                    |                                                                                                    | AUT                                                                                                    | ) (b                                                                                                    | elastingen, verzekering, lening, leasing)                                                                                                    |                                                                                                    | 03. UITGAVEN                                                                                                    | 20                                                                                                    |                                                                                                    |                                                                                                    |                                                                                                    |                                                                                                    |
|        | 0,00                                | 937,29                                                                                                    | )                                                                                                    | 00.000,00                                                                                                    | EUR                                                                                                    | BELA                                                                                                    | ST                                                                                                    | INGEN (Staat,Provincie,Gemeenschap,G                                                                                                    | Gemeente)                                                                                                    | 03. UITGAVEN                                                                                                    | 39                                                                                                    |                                                                                                    |                                                                                                    |                                                                                                    |                                                                                                    |
|        | 3                                   | .394,63                                                                                                    | 3                                                                                                    | 4.3                                                                                                    | 31,92                                                                                                    |                                                                                                    |                                                                                                    |                                                                                                    |                                                                                                    |                                                                                                    |                                                                                                    |                                                                                                    |                                                                                                    |                                                                                                    |                                                                                                    |
| + PLAK | (Opties                             |                                                                                                    |                                                                                                    | BI/Tegenparti                                                                                                    |                                                                                                    | ⊖ Ge                                                                                                    | en v                                                                                                    | vijz.      O Conf. BI/TP O Conf. BI/TP + Bedrag (                                                                                                    | Reset                                                                                                    | Reset Alle BI/TP                                                                                                    |                                                                                                    |                                                                                                    |                                                                                                    |                                                                                                    |                                                                                                    |
| Klaar  | voor Im                             | port                                                                                                    |                                                                                                    | 93                                                                                                    | 37.29                                                                                                    | S                                                                                                    | hra                                                                                                    | ippen Activ.                                                                                                    |                                                                                                    |                                                                                                    |                                                                                                    | 14                                                                                                    | Data -Titels                                                                                                    | volle                                                                                                    | ed                                                                                                    |
|        | Actie                               | Rekeni                                                                                                    | Eiç                                                                                                    | Valutadatum                                                                                                    | Bedrag                                                                                                    | Munt                                                                                                    | BI.                                                                                                    | TP.Naam                                                                                                    | BI.CP_Rel.                                                                                                    |                                                                                                    |                                                                                                    |                                                                                                    |                                                                                                    | Ho                                                                                                    | c                                                                                                    |
| •      | A+C+                                | ArgZr                                                                                                    |                                                                                                    | 1/03/2018                                                                                                    | -21,00                                                                                                    | EUR                                                                                                    |                                                                                                    | SC TEST ACHATS/AANKOOP CV                                                                                                    | ABONNEN                                                                                                    | IENTEN (tijdschrift                                                                                                    | ten, kranten)                                                                                                    |                                                                                                    |                                                                                                    | N                                                                                                    | T                                                                                                    |
|        | A+C+                                | ArgZr                                                                                                    |                                                                                                    | 1/03/2018                                                                                                    | 1950,00                                                                                                    | EUR                                                                                                    |                                                                                                    | R.V.P.                                                                                                    | WEDDE (+                                                                                                    | premies)                                                                                                    |                                                                                                    |                                                                                                    |                                                                                                    | N                                                                                                    | T                                                                                                    |
|        | A+C+                                | ArgZr                                                                                                    |                                                                                                    | 2/03/2018                                                                                                    | -12,00                                                                                                    | EUR                                                                                                    |                                                                                                    | Noordwatering E                                                                                                    | BELASTIN                                                                                                    | GEN (Staat, Provin                                                                                                    | cie,Gemeensch                                                                                                    | ap.(                                                                                                    | Gemeente)                                                                                                    | N                                                                                                    | T                                                                                                    |
|        | A+C+                                | ArgZr                                                                                                    |                                                                                                    | 5/03/2018                                                                                                    | -100,00                                                                                                    | EUR                                                                                                    |                                                                                                    | AXA Delaey Oostduink.8670                                                                                                    |                                                                                                    |                                                                                                    |                                                                                                    |                                                                                                    |                                                                                                    |                                                                                                    | T                                                                                                    |
|        | 1INGEI<br>31/01/<br>+ PLAk<br>Klaar | INGEN (Staat,<br>31/01/2018<br>0.00<br>3<br>+ PLAK Opties<br>Klaar voor Im,<br>Actie<br>▶ A+C+<br>A+C+<br>A+C+<br>A+C+ | INGEN (Staat,Provinc           31/01/2018           0.00           937,22           3.394,62           + PLAK Opties           Klaar voor Import           Actie         Rekeni           A+C+         ArgZr           A+C+         ArgZr           A+C+         ArgZr           A+C+         ArgZr           A+C+         ArgZr           A+C+         ArgZr | INGEN (Staat,Provincie,C           31/01/2018         31           0.00         1           937,29         3.394,63           + PLAK Opties         Klaar voor Import           Actie         Rekeni Eç           A+C+         ArgZr           A+C+         ArgZr           A+C+         ArgZr           A+C+         ArgZr           A+C+         ArgZr           A+C+         ArgZr | Klaar voor Import         gr           Actie         Rekeni         Eiç         Valutadatum           Actie         Rekeni         Eiç         Valutadatum           A+C+         ArgZr         1/0/2018         A+C+         ArgZr         1/0/2018           A+C+         ArgZr         1/0/2018         A+C+         ArgZr         2/0/2018 | INGEN (Staat.Provincie,Gemeensch)            31/01/2018         31/12/2099            0.00         100.000.00         937.29         EUR           3.394.63         4.331.92         +           + PLAK Opties         BI/Tegenparti            Klaar voor Import         937.29         937.29           Actie         Rekeni Bi; Valutadatum         Bedrag           Actie         Rekeni Bi; Valutadatum         Bedrag           A+C+         ArgZr         1/03/2018         21.00           A+C+         ArgZr         2/03/2018         1950.00           A+C+         ArgZr         5/03/2018         -10.00           A+C+         ArgZr         5/03/2018         -10.00 | INGEN (Staat,Provincie,Gemeensch)          Budg           31/01/2018         31/12/2099          BELA           0.00         100.000.00          BELA           3.394,63         4.331.92          BELA           + PLAK Opties         BI/Tegenparti          O Ge           Klaar voor Import         937.29         Sc         Sc           Actie         Rekeni Eic         Valutadatum         Bedrag         Munt           A+C+         ArgZr         1/03/2018         -21.00         EUR           A+C+         ArgZr         2/03/2018         1950.00         EUR           A+C+         ArgZr         2/03/2018         -10.00         EUR | INGEN (Staat,Provincie,Gemeensch)          Budget.kt           31/01/2018         31/12/2099         BELAST           0.00         100.000.00         BELAST           937,29         EUR         AUTO (t           3.394,63         4.331,92           + PLAK Opties         BI/Tegenparti            Klaar voor Import         937,29         Schra           Actie         Rekeni Eiç         Valutadatum         Bedrag           A + C+         ArgZr         1/03/2018         -21.00         EUR           A + C+         ArgZr         2/03/2018         120.00         EUR           A + C+         ArgZr         2/03/2018         -10.00         EUR | Budget.ttem           31/01/2018         31/12/2099           0.00         100.000.00           937,29         EUR           3.394,63         4.331,92           + PLAK Opties         BI/Tegenpati           Actie         Rekeni           Bi/ Valutadatum         Bedrag           Munt         BI           Actie         Rekeni           Bi/ Valutadatum         Bedrag           Munt         BI           A+C+         ArgZr           1/03/2018         -21.00           EUR         SC TEST ACHATS/AANKOOP CV           A+C+         ArgZr           2/03/2018         -100.00           EUR         R.V.P.           A+C+         ArgZr           2/03/2018         -100.00           EUR         R.V.P.           A+C+         ArgZr           2/03/2018         -100.00           EUR         AXA Delaev           A+C+         ArgZr           5/03/2018         -100.00 | INGEN (Staat,Provincie,Gemeensch)       Budget.tem         31/01/2018       31/12/2099         0.00       100.000.00         937.29       EUR         3.394,63       4.331,92         + PLAK Opties       Bi/Tegenparti         Actie       Rekeni Bi/ Valutadatum         Bedrag       Munt         Actie       Rekeni Bi/ Valutadatum         Actie       Rekeni Bi/ Valutadatum         Actie       Rekeni Bi/ Valutadatum         A+C+       ArgZr       1/03/2018       -21.00         EUR       SC TEST ACHATS/AANKOOP CV       ABONNEN         A+C+       ArgZr       2/03/2018       -12.00         EUR       Noordwatering       BELASTIN | Budget.tem     Budget.Type       31/01/2018     31/12/2099     0.00     00.000.00       937,29     EUR     BELASTINGEN TERUGGAVE     02. INKOMSTEN       AUTO (belastingen, verzekering, lening, leasing )     03. UITGAVEN       BELASTINGEN (Staat, Provincie, Gemeenschap, Gemeente)     03. UITGAVEN       937,29     EUR       3.394,63     4.331,92       + PLAK Opties     BI/Tegenparti       Actie     Rekeni Bi; Valutadatum     Bedrag       Murt     BI. TP.Naam     BI.CP_Rel.       Acte:     Rekeni Bi; Valutadatum     Bedrag       Acte:     Rekeni Bi; Valutadatum     Bedrag       Acte:     Rekeni Bi; Valutadatum     Bedrag       A+C+     ArgZr     1/03/2018     -21.00       A+C+     ArgZr     1/03/2018     1950.00       A+C+     ArgZr     2/03/2018     -100       A+C+     ArgZr     5/03/2018     -100       A+C+     ArgZr     5/03/2018     -100       BUR     SC TEST ACHATS/AANKOOP CV     ABONNEMENTEN (tijdschrift       A+C+     ArgZr     5/03/2018     -100 | Budget.tem       Budget.Type       Budget.temNr         31/01/2018       31/12/2099       0.00       02. INKOMSTEN       6         937,29       EUR       BELASTINGEN (Staat,Provincie,Gemeenschap,Gemeente)       03. UITGAVEN       20         937,29       EUR       BELASTINGEN (Staat,Provincie,Gemeenschap,Gemeente)       03. UITGAVEN       20         937,29       EUR       BELASTINGEN (Staat,Provincie,Gemeenschap,Gemeente)       03. UITGAVEN       39         + PLAK Opties       BI/Tegenparti        O Geen wijz.       © Corf. BI/TP (Corf. BI/TP + Bedrag)       Reset       Reset Alle BI/TP         Klaar voor Import       937,29       Schrappen Activ.       Schrappen Activ.       Schrappen Activ.         Actic       Rekeni Bi; Valutadatum       Bedrag       Murt       BI, TP.Naam       BI.CP_Rel.         Actic       ArgZr       1/03/2018       -21.00       EUR       SC TEST ACHATS/AANKOOP CV       ABONNEMENTEN (tijdschriften, kranten)         A + C+       ArgZr       1/03/2018       1950.00       EUR       R.V.P.       WEDDE (+ premies)         A + C+       ArgZr       5/03/2018       -100.00       EUR       Noordwatering       BELASTINGEN (Staat,Provincie,Gemeenschap, Commenschap, Commenschap, Commenschap, Commenschap, Commenschap, Commenschap, Commenschap, Commenschap, | Budget.tem       Budget.Type       Budget.tem/hr         31/01/2018       31/12/2099       0.00       100.000.00         937.29       EUR       BELASTINGEN (Staat,Provincie,Gemeenschap,Gemeente)       03. UITGAVEN       20         937.29       EUR       BELASTINGEN (Staat,Provincie,Gemeenschap,Gemeente)       03. UITGAVEN       20         937.29       EUR       Geen wijz.       © Corf. BI/TP (Conf. BI/TP + Bedrag )       03. UITGAVEN       39         + PLAK Opties       BI/Tegenparti        O Geen wijz.       © Corf. BI/TP (Conf. BI/TP + Bedrag )       Reset       Reset Alle BI/TP         Klaar voor Import       937.29       Schrappen Activ.       14         Actic       Rekeni Bi; Valutadatum       Bedrag       Murt       BI, TP.Naam       BI.CP_Rel.         Actic       ArgZr       1/03/2018       -21.00       EUR       SC TEST ACHATS/AANKOOP CV       ABONNEMENTEN (tijdschriften, kranten)         A + C+       ArgZr       1/03/2018       -120.00       EUR       Noordwatering       BELASTINGEN (Staat,Provincie,Gemeenschap,Gemeenschap,Geme | Budget.tem       Budget.tem       Budget.Type       Budget.temNr         31/01/2018       31/12/2099       0.00       00.000.00       03. UITGAVEN       6         937.29       EUR       BLASTINGEN TERUGGAVE       02. INKOMSTEN       6         3.394.63       4.331.92       ELASTINGEN (Staat.Provincie,Gemeenschap,Gemeente)       03. UITGAVEN       20         + PLAK Opties       BI/Tegenparti       O Geen wijz.       © Corf. BI/TP O Corf. BI/TP + Bedrag O Reset       Reset Alle BI/TP         Klaar voor Import       937.29       Ischrappen Activ.       14       Data-Titels         Actie       Rekeni Bij Valutadatum       Bedrag       Munt       BI. TP.Naam       BI.CP_Rel.         Acte       Arcq       ArgZr       1/03/2018       21.00       EUR       SC TEST ACHATS/AANKOOP CV       ABONNEMENTEN (tijdschriften, kranten)         A + C+       ArgZr       1/03/2018       1950.00       EUR       R.V.P.       WEDDE (+ premies)         A + C+       ArgZr       5/03/2018       -1000       EUR       AXA Delaev       Oostduink 8670 | Budget.trem       Budget.trem       Budget.tremNr         31/01/2018       31/12/2099       0.00       00.000.00         937.29       EUR       BLASTINGEN TERUGGAVE       02. INKOMSTEN 6         3.394.63       4.331.92       ELASTINGEN (Staat.Provincie,Gemeenschap,Gemeente)       0.3. UITGAVEN       20         + PLAK Opties       BI/Tegenparti        O Geen wijz.       © Corf. BI/TP \ Corf. BI/TP \ Corf. BI/TP + Bedrag       Reset Alle BI/TP         Klaar voor Import       937.29       Schrappen Activ.       14       Data -Titels volle         Actie       Rekeni Bç Valutadatum       Bedrag       Munt       BI. TP.Naam       BI.CP_Rel.       H         A + C+       ArgZr       1/03/2018       21.00       EUR       SC TEST ACHATS/AANKOOP CV       ABONNEMENTEN ( tijdschriften, kranten)       N         A + C+       ArgZr       1/03/2018       195.00       EUR       R.V.P.       WEDDE (+ premies)       N         A + C+       ArgZr       5/03/2018       -120.00       EUR       AXA Delaev       Oostduink &670       N |

Noordwatering werd verbonden met de Categorie Belastingen.

We verbinden nu Axa ... met budget item 'Transfer' aangezien dit kantoor gebruikt wordt voor geld afhalingen via bancontact en dat is een Transfer.

- Selecteer in het Std. Budget Item input veld de categorie 'TRANSFER tussen eigen rekeningen'
- Klik nu in het 'Klaar voor import' rooster op de lijn met 'AXA ...'
- > We klikken OOK op de lijn MASTERCARD (deze lijn is nl. ook een Transfer)

| TRAN  | SEER    | tussen eid | aen reke | enin | gen           |         | TP.N | aam                      | Bedrag     | Budget.ltem                                                                                                    |        |       |
|-------|---------|------------|----------|------|---------------|---------|------|--------------------------|------------|----------------------------------------------------------------------------------------------------|--------|-------|
|       | 01 2111 |            | gonnonia |      | 9011          |         | 3137 | COLRUYT VEUVEURNE 8630   | 0.00       | VOEDING en allerlei (Kruidenier)                                                                                                    |        |       |
|       | 31/0    | 0.00       |          | 3    | 00 000 00     |         | AXA  | Delaey Oostduink.8670    | 0.00       | TRANSFER tussen eigen rekeningen                                                                                                    |        |       |
| -     |         | 0,00       | 027.00   | , '  | 00.000,00     | ELID    | MAS  | TERCARD 035              | 0.00       | TRANSFER tussen eigen rekeningen                                                                                                    |        |       |
| ening |         |            | 937,23   | 2    | 42            | 21.02   | Noor | dwatering                | 0.00       | BELASTINGEN (Staat, Provincie, Gemeenschap, Gemeente                                                                                                    | ;)     |       |
| m Nrs | + PLA   | K Opties   |          | ,    | BI/Tegenparti |         | ⊖ Ge | en wijz.                 | P + Bedrag | Reset Alle BI/TP                                                                                                    |        |       |
|       | Klaa    | r voor Im  | port     |      | 9             | 37.29   |      | chrappen Activ.          |            | 14 Data -Titels                                                                                                    | volled | dig ' |
|       |         | Actie      | Rekeni   | Eig  | Valutadatum   | Bedrag  | Munt | BI. TP.Naam              |            | BI.CP_Rel.                                                                                                    | Ho     | Ор    |
| -     | +       | A +C+      | ArgZr    |      | 1/03/2018     | -21,00  | EUR  | SC TEST ACHATS/AANKOC    | PCV        | ABONNEMENTEN (tijdschriften, kranten)                                                                                                    | Ν      | AA    |
| 1     |         | A+C+       | ArgZr    |      | 1/03/2018     | 1950,00 | EUR  | R.V.P.                   |            | WEDDE ( + premies)                                                                                                    | Ν      | 20    |
| 1     |         | A+C+       | ArgZr    |      | 2/03/2018     | -12,00  | EUR  | Noordwatering            |            | BELASTINGEN (Staat, Provincie, Gemeenschap, Gemeente)                                                                                                    | Ν      | ++-   |
| 1     |         | A+C+       | ArgZr    |      | 5/03/2018     | -100.00 | EUR  | AXA Delaey Oostduink.867 | 0          | TRANSFER tussen eigen rekeningen                                                                                                    | Ν      | AX    |
| 5     |         | A+C+       | ArgZr    |      | 9/03/2018     | -36,50  | EUR  | VDP NATHAOOSTDUINKE8     | 670        |                                                                                                    |        | VD    |
| -     |         | A+CP       | ArgZr    |      | 13/03/2018    | -238,60 | EUR  | MASTERCARD 035           |            | TRANSFER tussen eigen rekeningen                                                                                                    | N      |       |
|       |         | A+C+       | ArgZr    |      | 13/03/2018    | -44,20  | EUR  | 3137 COLRUYT VEUVEURN    | E 8630     | VOEDING en allerlei (Kruidenier)                                                                                                    | Ν      | 31:   |
|       |         | A+C+       | ArgZr    |      | 14/03/2018    | -87.45  | EUR  | 123inkt BVBA             |            |                                                                                                    |        | 108   |
|       |         | A+C+       | ArgZr    |      | 14/03/2018    | -59,50  | EUR  | ROULARTA MEDIA GROUP     | NV         |                                                                                                    |        | Ab    |
|       |         | A+C+       | ArgZr    |      | 15/03/2018    | -104,49 | EUR  | Eni Gas and Power N.V    |            |                                                                                                    |        | IN-   |
|       |         | A+C+       | ArgZr    |      | 19/03/2018    | -117,67 | EUR  | 3137 COLRUYT VEUVEURN    | E 8630     | VOEDING en allerlei (Kruidenier)                                                                                                    | N      | 31:   |
|       |         | A+C+       | ArgZr    |      | 26/03/2018    | -10,00  | EUR  | NATIONALE LOTERIBRUSS    | EL 1040    |                                                                                                    | 1      | NA    |
| -     | _       | A+C+       | ArgZr    |      | 26/03/2018    | -100,82 | EUR  | 3137 COLRUYT VEUVEURN    | E 8630     | VOEDING en allerlei (Kruidenier)                                                                                                    | N      | 31:   |
| •     |         | A +C+      | ArgZr    |      | 28/03/2018    | -80,48  | EUR  | Telenet N V              |            | <ul> <li>Contraction of the set of the set of the s</li></ul> |        | ++-   |
|       |         |            |          |      |               |         |      |                          |            |                                                                                                    | in a   | in a  |

We zien voor zowel AXA als voor MASTERCARD het budget item TRANSFER. Als we op de toets 'BI/Tegenpartij' drukken zien we in het opzoekingsscherm dat al meerdere verbindingsrecords aangemaakt werden. Nb: het bedrag=0 geeft aan dat het om een eenvoudige relatie Naam/Budget item gaat, zonder specifiek bedrag.

### We doen nu verder met de configuratie totdat voor alle lijnen een budget item toegekend werd:

| IN  | TERI       | NET/TV   | //Telefo | on/asm |     |               |         | TP.N  | laam  | n                        | Bedrag     | Budget.ltem                                             |        |    |
|-----|------------|----------|----------|--------|-----|---------------|---------|-------|-------|--------------------------|------------|---------------------------------------------------------|--------|----|
|     |            | 21/01/   | 2010     |        | 21  | 1/12/2000     |         | 123in | nkt E | BVBA                     | 0.00       | MEUBILAIR/HUISHOUDTOESTELLEN/ANDERE (directe kost)      |        | l  |
|     |            | 31/01/   | 0.00     |        | 1   | 1/12/2099     |         | 3137  | CO    | DLRUYT VEUVEURNE 8630    | 0.00       | VOEDING en allerlei (Kruidenier)                        |        | l  |
| kor | ing        |          | 0.00     | 027.20 | , ' | 00.000,00     | FUR     | AXA   | De    | laey Oostduink.8670      | 0.00       | TRANSFER tussen eigen rekeningen                        |        | l  |
| Rei | ing<br>id: |          | -        | 204 62 |     | 4.2           | 21.02   | Eni G | àas   | and Power N.V            | 0.00       | NUTSVOORZIENINGEN (Gas, Electriteit, Water)             |        | l  |
| lom | Nrs        | + PLAK   | Opties   |        | ,   | BI/Tegenparti |         | ⊖ Ge  | en v  | wijz.                    | P + Bedrag | O Reset Reset Alle BI/TP                                |        |    |
| •   |            | Klaar    | voor Im  | port   |     | 9:            | 37,29   |       | chra  | appen Activ.             |            | 14 Data -Titels volledig                                | $\sim$ | Í. |
| -   |            |          | Actie    | Rekeni | Eiç | Valutadatum   | Bedrag  | Munt  | BI    | . TP.Naam                |            | BI.CP_Rel.                                              | -lc (  | ō  |
| -   |            | <u>۲</u> | A+C+     | ArgZr  |     | 1/03/2018     | -21,00  | EUR   |       | SC TEST ACHATS/AANKOO    | PCV        | ABONNEMENTEN (tijdschriften, kranten)                   | A      | v  |
| -   |            |          | A+C+     | ArgZr  |     | 1/03/2018     | 1950.00 | EUR   |       | R.V.P.                   |            | WEDDE ( + premies) N                                    | 1 2    | 20 |
| -   |            |          | A+C+     | ArgZr  |     | 2/03/2018     | -12,00  | EUR   |       | Noordwatering            |            | BELASTINGEN (Staat, Provincie, Gemeenschap, Gemeente) N | 1 +    | +  |
| -   |            |          | A+C+     | ArgZr  |     | 5/03/2018     | -100,00 | EUR   |       | AXA Delaey Oostduink.867 | 0          | TRANSFER tussen eigen rekeningen N                      | A      | Ð  |
|     |            |          | A+C+     | ArgZr  |     | 9/03/2018     | -36,50  | EUR   |       | VDP NATHAOOSTDUINKE8     | 570        | LICHAAMSVERZORGING/FITNESS                              | I V    | /[ |
|     |            |          | A+CP     | ArgZr  |     | 13/03/2018    | -238,60 | EUR   |       | MASTERCARD 035           |            | TRANSFER tussen eigen rekeningen                        | 1      |    |
|     |            |          | A+C+     | ArgZr  |     | 13/03/2018    | -44,20  | EUR   |       | 3137 COLRUYT VEUVEURN    | E 8630     | VOEDING en allerlei (Kruidenier)                        | 1 3    | 1  |
| -   |            |          | A+C+     | ArgZr  |     | 14/03/2018    | -87,45  | EUR   |       | 123inkt BVBA             |            | MEUBILAIR/HUISHOUDTOESTELLEN/ANDERE (directe kost)      | 1 1    | C  |
| •   |            |          | A +C+    | ArgZr  |     | 14/03/2018    | -59,50  | EUR   |       | ROULARTA MEDIA GROUP     | NV         | ABONNEMENTEN (tijdschriften, kranten)                   | A      | 41 |
| -   |            |          | A+C+     | ArgZr  |     | 15/03/2018    | -104,49 | EUR   |       | Eni Gas and Power N.V    |            | NUTSVOORZIENINGEN (Gas, Electriteit, Water)             | 1 1    | N  |
| -   |            |          | A+C+     | ArgZr  |     | 19/03/2018    | -117,67 | EUR   |       | 3137 COLRUYT VEUVEURN    | E 8630     | VOEDING en allerlei (Kruidenier)                        | 1 3    | 51 |
| -   |            |          | A +C+    | ArgZr  |     | 26/03/2018    | -10,00  | EUR   |       | NATIONALE LOTERIBRUSS    | EL 1040    | VERSLAVINGEN (Koffie, Roken, Drinken)                   | IN     | 1  |
|     |            |          | A+C+     | ArgZr  |     | 26/03/2018    | -100,82 | EUR   |       | 3137 COLRUYT VEUVEURN    | E 8630     | VOEDING en allerlei (Kruidenier)                        | 1 3    | 1  |
| -   |            |          | A+C+     | ArgZr  |     | 28/03/2018    | -80,48  | EUR   |       | Telenet N V              |            | INTERNET/TV/Telefoon/gsm N                              | +      | +  |
|     | ~          |          |          |        |     |               |         |       |       |                          |            |                                                         |        | 1  |

Deze setup blijft bestaan, dus ook bij volgende PLAK operaties worden de verbindingen gebruikt om een categorie toe te kennen. I.g.v. vergissing kan men, door de operatie te herhalen met de juiste categorie, de instelling verbeteren. Opgelet: met de toets 'Reset Alle BI/TP' verwijdert men alle verbinden! We zijn nu klaar om de gegevens te importeren.

> Druk op IMPORT om de gegevens in de database weg te schrijven.

We krijgen een tussenschermpje dat de automatische aanmaak van tegenpartij records aankondigt.

Bevestig de aanmaak van TP records

X

Druk OK om volgende TP records aan te maken or Druk CANCEL om af te breken

| BE11210088483048 | GEBABEBB | EUR  | SC TEST ACHATS/AANKOOP CV |
|------------------|----------|------|---------------------------|
| BE11405050461148 | KREDBEBB | EUR  | TELENET N V               |
| BE14666000000483 | EUR      | MAST | ERCARD 035                |
| BE40320017100463 | BBRUBEBB | EUR  | 123INKT BVBA              |
| BE44001130665645 | GEBABEBB | EUR  | R.V.P.                    |
| BE50001815676918 | GEBABEBB | EUR  | ENI GAS AND POWER N.V     |
| BE53978900007553 | ARSPBE22 | EUR  | AXA DELAEY OOSTDUINK.8670 |
| BE70551352610025 | GKCCBEBB | EUR  | ROULARTA MEDIA GROUP N V  |
| BE70738802103025 | KREDBEBB | EUR  | NOORDWATERING             |

----- Laatste Lijn ------

OK Cancel

#### > Druk OK (om de tegenpartij records aan te maken alsook voor de uitvoering van de import)

Een boodschap in de informatie lijn bevestigt de aanmaak van de bewegingen. De werkbestanden worden geblankt.

#### We bekijken de gegenereerde transacties in het Transacties scherm:

- > Druk op Transacties in de menubalk (het Transacties scherm wordt getoond)
- Wijzig de overzichts data van 1/3/2018 tot 31/03/2018, vink ASC aan om de oudste bewegingen bovenaan te zien en druk VNieuw

| ins | acties  | 1/03        | /2018   | )- L | Rek. Opm BS VNieuw                                    |                              |                                   |       | 1     |
|-----|---------|-------------|---------|------|-------------------------------------------------------|------------------------------|-----------------------------------|-------|-------|
| Zel | fde Als | Toev. 31/03 | /2018   | - C  | BI PI TP ASC                                          | Reset                        | Data -Titels volledig \vee Export | Print | t Gri |
|     | Rekeni  | Valutadatum | Bedrag  | Munt | Budget.ltem                                           | Opm/Referentie               | Prc TP.Naam                       | 1     | PS    |
|     | ArgZr   | 28/03/2018  | -80,48  | EUR  | INTERNET/TV/Telefoon/gsm                              | +++118/2522/76432+++         | TELENET N V                       | 1     | 1 1   |
|     | ArgZr   | 26/03/2018  | -100,82 | EUR  | VOEDING en allerlei (Kruidenier)                      | 3137 COLRUYT VEUVEURNE 8630  | AXA DELAEY OOSTDUINK.867          | 0 1   | 1     |
|     | ArgZr   | 26/03/2018  | -10.00  | EUR  | VERSLAVINGEN (Koffie, Roken, Drinken)                 | NATIONALE LOTERIBRUSSEL 1040 | AXA DELAEY OOSTDUINK.867          | 0 1   | 1     |
|     | ArgZr   | 19/03/2018  | -117.67 | EUR  | VOEDING en allerlei (Kruidenier)                      | 3137 COLRUYT VEUVEURNE 8630  | AXA DELAEY OOSTDUINK.867          | 0 1   | 1 1   |
|     | ArgZr   | 15/03/2018  | -104,49 | EUR  | NUTSVOORZIENINGEN (Gas, Electriteit, Water)           | IN-182140739330              | ENI GAS AND POWER N.V             | 1     | 1     |
|     | ArgZr   | 14/03/2018  | -59,50  | EUR  | ABONNEMENTEN (tijdschriften, kranten)                 | Abo KNACK:1107051            | ROULARTA MEDIA GROUP N V          | 1     | 1     |
|     | ArgZr   | 14/03/2018  | -87.45  | EUR  | MEUBILAIR/HUISHOUDTOESTELLEN/ANDERE (directe kost)    | 10839783                     | 123INKT BVBA                      | 1     | 1     |
|     | ArgZr   | 13/03/2018  | -44.20  | EUR  | VOEDING en allerlei (Kruidenier)                      | 3137 COLRUYT VEUVEURNE 8630  | AXA DELAEY OOSTDUINK.867          | 0 1   | 1     |
|     | ArgZr   | 13/03/2018  | -238.60 | EUR  | TRANSFER tussen eigen rekeningen                      |                              | MASTERCARD 035                    | 1     | 1     |
|     | ArgZr   | 9/03/2018   | -36,50  | EUR  | LICHAAMSVERZORGING/FITNESS                            | VDP NATHAOOSTDUINKE8670      | AXA DELAEY OOSTDUINK.867          | 0 1   | 1     |
|     | ArgZr   | 5/03/2018   | -100.00 | EUR  | TRANSFER tussen eigen rekeningen                      | AXA Delaey Oostduink.8670    | AXA DELAEY OOSTDUINK.867          | 0 1   | 1     |
|     | ArgZr   | 2/03/2018   | -12.00  | EUR  | BELASTINGEN (Staat, Provincie, Gemeenschap, Gemeente) | +++161/0483/12377++++        | NOORDWATERING                     | 1     | 1     |
|     | ArgZr   | 1/03/2018   | 1950.00 | EUR  | WEDDE (+ premies)                                     | 2018/02                      | R.V.P.                            | 1     | 1     |
|     | ArgZr   | 1/03/2018   | -21.00  | EUR  | ABONNEMENTEN ( tijdschriften, kranten)                | AA/BR/TG 02-2018 0707738-26  | SC TEST ACHATS/AANKOOP CV         | 1     | 1     |

Dit stemt overeen met wat in de Excel stond. Als we op een lijn klikken, bv. de betaling aan Telenet, zien we nu ook de naam van de tegenpartij (Begunst/B).

| Rekening           | 4.331,92 EUR               | ArgZr        |
|--------------------|----------------------------|--------------|
| Valutadatum        | 6/03/2018 ~ ->             | 28/03/2018   |
| Bedrag             |                            | -80,48       |
| Budget Item        | INTERNET/TV/Telefoon/gsm   |              |
| Opm./Referentie    | +++118/2522/76432+++       |              |
| Project/PI         |                            |              |
| Begunst/B res      | TELENET N V                | toon 🗌 se    |
| Betaalstatus       | 1 6/03/2018 17:11:01       |              |
|                    |                            |              |
| Huidige Selecties: | 1/03/2018 - 31/03/2018 ASC |              |
| Transacties        | 1/03/2018 🗐 🗸 🗌 Rek. 🗌 Or  | om BS VNieuw |
| 7 Zelfde Als Toev  | 31/03/2018 ST BI PI        | ПТР          |

Als we nu op een lijn klikken voor een betaling die we deden in de Colruyt zien we Colruyt in het Opm/Referentie veld, MAAR, (zoals verwacht) met een foutieve Begunstigde/Betaler.

| Rekening        | 4.331,92 EUR ArgZr               |
|-----------------|----------------------------------|
| Valutadatum     | 6/03/2018 ~ -> 13/03/2018        |
| Bedrag          | -44.20                           |
| Budget Item     | VOEDING en allerlei (Kruidenier) |
| Opm./Referentie | 3137 COLRUYT VEUVEURNE 8630      |
| Project/PI      |                                  |
| Begunst/B res   | AXA DELAEY OOSTDUINK.8670 toon   |
| Betaalstatus    | 1 6/03/2018 17:11:01             |

We gaan dit nu (eenmalig) corrigeren in het Begunstigden/betalers scherm

| 🖳 Transaction        | s           |           |           |      |                                         |                    |        |              |        |          |      |                |        | -           |    |       | × |
|----------------------|-------------|-----------|-----------|------|-----------------------------------------|--------------------|--------|--------------|--------|----------|------|----------------|--------|-------------|----|-------|---|
| Rekeningen           | Transacties | Portfolio | Budget    | Bank | Intresten                               | Munten             | Andere | Database     | NL Ned | erlands  | • н  | lelp           |        |             |    |       |   |
| EUR                  | TRANS       | ACTIES    |           | F    | Rekening Sald<br>Bankrekening<br>Banken | lo Historiek<br>en |        | Initialisere | en     | Wijzigen | S    | 1<br>schrapper | n Plak | 44,20       | ŧ  | Einde |   |
| Rekening             |             |           | 4.331,9   | F    | Rekeningtype<br>Begunstigden            | s<br>/Betalers     |        | wA R [       | BF     | Betali   | ngen | ZB             | ZO     | IE GC       | Fx | ?     |   |
| Valutadatı<br>Bedrag | Im          | 6/0       | )3/2018 ~ |      | Betalingen                              | -44,20             |        | Zoeken var   |        |          |      |                | Se     | lecteerlijn | VV | issen |   |

Druk in de menubalk op Bank en dan op Begunstigen/Betalers (het Begunstigden/Betalers scherm wordt getoond)

#### **Hot-Accounts Handleiding**

|                               | es/Payers                                                                                                    |                                                                                                    |                                                                                                    |                                                             |                                                                                                    |                                                                                            |                                                    |                                  |                                                    |                                        |                                        |
|-------------------------------|----------------------------------------------------------------------------------------------------|----------------------------------------------------------------------------------------------------|----------------------------------------------------------------------------------------------------|-------------------------------------------------------------|----------------------------------------------------------------------------------------------------|--------------------------------------------------------------------------------------------|----------------------------------------------------|----------------------------------|----------------------------------------------------|----------------------------------------|----------------------------------------|
| kenin                         | gen Transacties                                                                                                    | Portfolio Budget                                                                                            | Bank Inti                                                                                                    | resten Munten And                                           | lere Database                                                                                                    | NL Ne                                                                                      | ederlands 🔹                                        | Help                             |                                                    |                                        |                                        |
| EUR                           | BEGU                                                                                                    | NSTIGDEN/BE                                                                                                 | TALERS                                                                                                    | Toevoege                                                    | n Initialise                                                                                                    | ren                                                                                        | Wijzigen                                           | Schra                            | appen Pi                                           | ak < >                                 | Einde                                  |
| Naar<br>IBAN                  | n<br>I                                                                                                    | AXA DELAEY 00<br>BE53 9789 0000 7553                                                                        | STDUINK.86<br>3                                                                                                    | 70                                                          | B P B<br>Zoeken va                                                                                                    | BAN => <br>an .                                                                            | IBAN IBAN =                                        | =>BIC                            | EXT.TP                                             | Selecteer lijn                         | ?<br>Wisser                            |
| BIC C                         | Code                                                                                                    | ARSPBE22                                                                                                    | Munt code                                                                                                    | EUR                                                         | ~                                                                                                    |                                                                                            |                                                    |                                  |                                                    |                                        |                                        |
| Adres<br>Stad                 | s                                                                                                    | Destrode                                                                                                    |                                                                                                    |                                                             |                                                                                                    |                                                                                            |                                                    |                                  |                                                    |                                        |                                        |
| Land                          | code                                                                                                    | Postcode                                                                                                    |                                                                                                    |                                                             | _                                                                                                    |                                                                                            |                                                    |                                  |                                                    |                                        |                                        |
| Begu                          | Inst.Std. BI                                                                                                    |                                                                                                    |                                                                                                    |                                                             |                                                                                                    |                                                                                            |                                                    |                                  |                                                    |                                        |                                        |
| Bogu                          | Inst.Std. Pr/PI                                                                                                    |                                                                                                    |                                                                                                    |                                                             |                                                                                                    |                                                                                            |                                                    |                                  |                                                    |                                        |                                        |
| Degu                          |                                                                                                    |                                                                                                    |                                                                                                    |                                                             | ·                                                                                                    |                                                                                            |                                                    |                                  |                                                    |                                        |                                        |
| Begu                          | inst.Std. Bedrag                                                                                                    | (                                                                                                    |                                                                                                    | 0,00                                                        | ·                                                                                                    |                                                                                            |                                                    |                                  |                                                    |                                        |                                        |
| Begu<br>Begu                  | inst.Std. Bedrag<br>inst.Std. Ref.                                                                                                    |                                                                                                    |                                                                                                    | 0,00                                                        | Party ID/Uitgev                                                                                                    | er                                                                                         |                                                    |                                  | ]                                                  |                                        |                                        |
| Begu<br>Begu<br>Verb          | unst.Std. Bedrag<br>unst.Std. Ref.<br>erg □ Goedgk                                                                                                    | Begunst                                                                                                    | Betaler                                                                                                    | 0.00                                                        | Party ID/Uitgev                                                                                                    | er<br>Info:                                                                                |                                                    |                                  |                                                    |                                        |                                        |
| Begu<br>Begu<br>Verb          | unst.Std. Bedrag<br>unst.Std. Ref.<br>erg □ Goedgk<br><b>zicht Begunstig</b>                                                                                                    | Begunst Deperkt                                                                                             | Betaler [                                                                                                    | 0,00<br>0.00                                                | Party ID/Uitgev                                                                                                    | er<br>Info:<br>Toon                                                                        | n Zichtbaar 🗸                                      | Afkno                            | tting mogelijk                                     | ✓ Export                               | Print Gri                              |
| Begu<br>Begu<br>Verb          | unst.Std. Bedrag<br>unst.Std. Ref.<br>erg 🔲 Goedgk<br>zicht Begunstig<br>Naam                                                                                                    | Begunst D                                                                                                   | Betaler<br>tot :<br>Rekening                                                                                                    | 0,00<br>                                                    | Party ID/Uitgev VNieuw Wissen BIC.Code                                                                                                | er<br>Info:<br>Toon<br>Munt                                                                | n Zichtbaar →                                      | Afkno                            | tting mogelijk<br>Postcode                         | ✓ Export<br>Stad                       | Print Gri<br>Landcod                   |
| Begu<br>Begu<br>Verb          | Inst.Std. Bedrag<br>Inst.Std. Ref.<br>erg □ Goedgk<br>zicht Begunstig<br>Naam<br>123INKT BVB/                                                                                                    | Begunst Deperkt t                                                                                           | Betaler<br>tot :<br>Rekening                                                                                                    | 0.00<br>                                                    | Party ID/Uitgev VNieuw Wissen BIC.Code BBRUBEBB                                                                                       | er<br>Info:<br>Toon<br>Munt<br>EUR                                                         | n Zichtbaar V                                      | Afkno                            | tting mogelijk<br>Postcode                         | ✓ Export<br>Stad                       | Print Gri                              |
| Begu<br>Begu<br>Verb          | Inst.Std. Bedrag<br>Inst.Std. Ref.<br>erg Goedgk<br>zicht Begunstig<br>Naam<br>123INKT BVB/<br>AXA DELAEY                                                                                                    | Begunst<br>en/Betalers Beperkt t<br>A<br>OOSTDUINK.8670                                                     | Betaler [<br>iot :<br>Rekening                                                                                                    | 0.00<br>0.00<br>0.00<br>0.00<br>0.00<br>0.00<br>0.00<br>0.0 | Party ID/Uitgev VNiedw Wissen BIC.Code BBRUBEBB ARSPBE22                                                                              | er<br>Info:<br>Toon<br>Munt<br>EUR<br>EUR                                                  | n Zichtbaar ─ ✓<br>Adres                           | Afkno                            | tting mogelijk<br>Postcode                         | Stad                                   | Print Gri                              |
| Begu<br>Begu<br>Verb          | Inst Std. Bedrag<br>Inst Std. Ref.<br>erg Goedgk<br>zicht Begunstig<br>Naam<br>123INKT BVB/<br>AXA DELAEY<br>EDWARD KO                                                                                                    | Begunst<br>en/Betalers Beperkt t<br>A<br>OOSTDUINK 8670<br>SATKA                                            | Betaler<br>tot :<br>Rekening<br>ArgMC                                                                                                    | 0,00<br>0,00<br>0,00<br>0,00<br>0,00<br>0,00<br>0,00<br>0,0 | arty ID/Uitgev<br>VNieuw<br>Wissen<br>BIC.Code<br>BBRUBEBB<br>ARSPBE22<br>ARSPBE22                                                    | er<br>Info:<br>Toon<br>Munt<br>EUR<br>EUR<br>EUR                                           | Zichtbaar V<br>Adres<br>GROTE MA                   | Afkno<br>RKT 1                   | tting mogelijk<br>Postcode<br>1000                 | V Export<br>Stad<br>BRUSSEL            | Print Gri<br>Landcod<br>BE             |
| Begu<br>Begu<br>Verb          | Inst Std. Bedrag<br>Inst Std. Ref.<br>erg G Goedgk<br>zicht Begunstig<br>Naam<br>123INKT BVB/<br>AXA DELAEY<br>EDWARD KOS<br>EDWARD KOS                                                                                                    | Begunst<br>en/Betalers Beperkt t<br>OOSTDUINK 8670<br>SATKA<br>SATKA                                        | Betaler C<br>tot :<br>Rekening<br>ArgMC<br>ArgSR                                                                                                    | 0,00<br>0,00<br>0,00<br>0,00<br>0,00<br>0,00<br>0,00<br>0,0 | Party ID/Uitgev<br>Wissen<br>BIC.Code<br>BBRUBEBB<br>ARSPBE22<br>ARSPBE22<br>ARSPBE22                                                 | er<br>Info:<br>Unfo:<br>EUR<br>EUR<br>EUR<br>EUR                                           | Adres<br>GROTE MA<br>GROTE MA                      | Afkno<br>RKT 1<br>RKT 1          | tting mogelijk<br>Postcode<br>1000<br>1000         | V Export<br>Stad<br>BRUSSEL<br>BRUSSEL | Print Gri<br>Landcod<br>BE<br>BE       |
| Begu<br>Begu<br>Verb          | Inst Std. Bedrag<br>Inst Std. Ref.<br>erg G Goedgk<br>zicht Begunstig<br>Naam<br>123INKT BVB/<br>AXA DELAEY<br>EDWARD KO<br>EDWARD KO<br>EDWARD KO                                                                                                    | Begunst<br>en/Betalers Beperkt t<br>OOSTDUINK 8670<br>SATKA<br>SATKA<br>SATKA<br>SATKA                      | Betaler Content of the second second | 0,00<br>0,00<br>0,00<br>0,00<br>0,00<br>0,00<br>0,00<br>0,0 | Party ID/Uitgev<br>VNieuw<br>BIC.Code<br>BBRUBEBB<br>ARSPBE22<br>ARSPBE22<br>ARSPBE22<br>ARSPBE22                                     | er<br>Info:<br>Toon<br>EUR<br>EUR<br>EUR<br>EUR<br>EUR                                     | Adres<br>GROTE MA<br>GROTE MA<br>GROTE MA          | Afkno<br>RKT 1<br>RKT 1<br>RKT 1 | tting mogelijk<br>Postcode<br>1000<br>1000<br>1000 | Stad<br>BRUSSEL<br>BRUSSEL<br>BRUSSEL  | Print Gri<br>Landcod<br>BE<br>BE<br>BE |
| Begu<br>Begu<br>Verb<br>Over  | Inst Std. Bedrag<br>Inst Std. Ref.<br>erg Goedgk<br>zicht Begunstig<br>Naam<br>123INKT BVB/<br>AXA DELAEY<br>EDWARD KO:<br>EDWARD KO:<br>EDWARD KO:<br>EDWARD KO:<br>EDWARD KO:                                                                                                | Begunst       Begunst       Beperkt t      OOSTDUINK.8670  SATKA  SATKA  SATKA  SATKA  POWER N.V            | Betaler Content of the second second | 0,00<br>0,00<br>0,00<br>0,00<br>0,00<br>0,00<br>0,00<br>0,0 | Party ID/Uitgev<br>VNieuw<br>Wissen<br>BIC.Code<br>BBRUBEBB<br>ARSPBE22<br>ARSPBE22<br>ARSPBE22<br>ARSPBE22<br>GEBABEBB               | er<br>Info:<br>Toon<br>EUR<br>EUR<br>EUR<br>EUR<br>EUR<br>EUR                              | Adres<br>GROTE MA<br>GROTE MA<br>GROTE MA          | Afkno<br>RKT 1<br>RKT 1<br>RKT 1 | tting mogelijk<br>Postcode<br>1000<br>1000<br>1000 | Stad<br>BRUSSEL<br>BRUSSEL<br>BRUSSEL  | Print Gri<br>Landcod<br>BE<br>BE<br>BE |
| Begu<br>Begu<br>Verb<br>Over. | Inst Std. Bedrag<br>Inst Std. Ref.<br>erg G Goedgk<br>zicht Begunstig<br>Naam<br>123INKT BVB/<br>AXA DELAEY<br>EDWARD KO:<br>EDWARD KO:<br>EDWARD KO:<br>EDWARD KO:<br>EDWARD KO:<br>EDWARD KO:<br>ENI GAS AND<br>MASTERCAR                                                    | COSTDUINK 8670 SATKA SATKA SATKA SATKA POWER N.V D 035                                                      | Betaler Content                                                                                                    | 0,00<br>0,00<br>0,00<br>0,00<br>0,00<br>0,00<br>0,00<br>0,0 | Party ID/Uitgev<br>VNieuw<br>Wissen<br>BIC.Code<br>BBRUBEBB<br>ARSPBE22<br>ARSPBE22<br>ARSPBE22<br>ARSPBE22<br>GEBABEBB               | er<br>Info:<br>Toon<br>EUR<br>EUR<br>EUR<br>EUR<br>EUR<br>EUR<br>EUR                       | Adres<br>Adres<br>GROTE MA<br>GROTE MA<br>GROTE MA | Afkno<br>RKT 1<br>RKT 1<br>RKT 1 | tting mogelijk<br>Postcode<br>1000<br>1000         | Stad<br>BRUSSEL<br>BRUSSEL<br>BRUSSEL  | Print Gri<br>Landcod<br>BE<br>BE<br>BE |
| Pegi<br>Begi<br>Verb<br>Over: | Inst Std. Bedrag<br>Inst Std. Ref.<br>erg G Goedgk<br>zicht Begunstig<br>Naam<br>123INKT BVB/<br>AXA DELAEY<br>EDWARD KO:<br>EDWARD KO:<br>EDWARD KO:<br>EDWARD KO:<br>EDWARD KO:<br>EDWARD KO:<br>ENI GAS AND<br>MASTERCAR<br>NOORDWATE                                       | COSTDUINK.8670 SATKA SATKA SATKA SATKA POWER N.V D 035 ERING                                                | Betaler Content                                                                                                    | 0,00<br>0,00<br>0,00<br>0,00<br>0,00<br>0,00<br>0,00<br>0,0 | Party ID/Uitgev<br>Wissen<br>BIC.Code<br>BBRUBEBB<br>ARSPBE22<br>ARSPBE22<br>ARSPBE22<br>ARSPBE22<br>GEBABEBB<br>KREDBEBB             | er<br>Info:<br>Toon<br>Munt<br>EUR<br>EUR<br>EUR<br>EUR<br>EUR<br>EUR<br>EUR<br>EUR<br>EUR | Adres<br>GROTE MA<br>GROTE MA<br>GROTE MA          | Afkno<br>RKT 1<br>RKT 1<br>RKT 1 | tting mogelijk<br>Postcode<br>1000<br>1000         | Stad<br>BRUSSEL<br>BRUSSEL<br>BRUSSEL  | Print Gri<br>Landcod<br>BE<br>BE<br>BE |
| Begi<br>Begi<br>Verb<br>Over. | Inst Std. Bedrag<br>Inst Std. Ref.<br>erg G Goedgk<br>zicht Begunstig<br>Naam<br>123INKT BVB/<br>AXA DELAEY<br>EDWARD KO:<br>EDWARD KO:<br>EDWARD KO:<br>EDWARD KO:<br>EDWARD KO:<br>EDWARD KO:<br>EDWARD KO:<br>EDWARD KO:<br>ENI GAS AND<br>MASTERCAR<br>NOORDWATE<br>R.V.P. | Begunst      Begunst      Begerkt t      OOSTDUINK.8670 SATKA SATKA SATKA SATKA SATKA POWER N.V D 035 ERING | Betaler Content                                                                                                    | 0,00<br>0,00<br>0,00<br>0,00<br>0,00<br>0,00<br>0,00<br>0,0 | Party ID/Uitgev<br>Wissen<br>BIC.Code<br>BBRUBEBB<br>ARSPBE22<br>ARSPBE22<br>ARSPBE22<br>ARSPBE22<br>GEBABEBB<br>KREDBEBB<br>GEBABEBB | er<br>Info:<br>EUR<br>EUR<br>EUR<br>EUR<br>EUR<br>EUR<br>EUR<br>EUR<br>EUR<br>EUR          | Adres<br>Adres<br>GROTE MA<br>GROTE MA<br>GROTE MA | Afkno<br>RKT 1<br>RKT 1<br>RKT 1 | tting mogelijk<br>Postcode<br>1000<br>1000         | Stad<br>BRUSSEL<br>BRUSSEL<br>BRUSSEL  | Print Gin<br>Landcod<br>BE<br>BE<br>BE |

C:\Users\Edward\Documents\Hot-Accounts Databases\HAv1\_Test.sdf

Het programma heeft in de achtergrond deze gegevens aangemaakt, hetzij tijdens het aanmaken van nieuwe rekeningen, hetzij tijdens het importeren van bewegingen. Het belangrijkste nu is dat de naam voor de rekening 'BE53 9789 0000 7553', naar ' BANCONTACT' gewijzigd wordt.

- Klik op de lijn voor het betreffende rekeningnr. 'BE53 9789 0000 7553'. (de gegevens worden gekopieerd naar de inputvelden)
- Wijzig bovenaan de naam naar BANCONTACT
- > Vink beneden het vakje Begunstigde aan (anders krijgt men straks een foutboodschap)
- > Druk Wijzigen.

Als we nu terugkeren naar het Transacties scherm zien we dat **het overzicht nu automatisch ververst werd**. Bancontact betalingen hebben nu benaming BANCONTACT als tegenpartij. Klik op een Colruyt lijn om ook de gegevens in de inputvelden te verversen.

#### **Hot-Accounts Handleiding**

| Rekening           | 4.33                | 1.92 EUR ArgZr wA R                        |                  | Betalingen ZB ZO IE GC       | Fx                     | ?<br>Wisson |
|--------------------|---------------------|--------------------------------------------|------------------|------------------------------|------------------------|-------------|
| Valutadatum        | 6/03/201            | 8 ~ -> 19/03/2018                          |                  |                              | Colocicor Ign          | Tibben      |
| Bedrag             |                     | -117.67                                    |                  |                              |                        |             |
| Budget Item        | VOEDING en allerle  | i (Kruidenier)                             |                  |                              |                        |             |
| Opm./Referentie    | 3137 COLRUYT VEL    | UVEURNE 8630                               |                  |                              |                        |             |
| Project/PI         |                     |                                            |                  |                              |                        |             |
| Begunst/B res      | BANCONTACT          | toon sel                                   |                  |                              |                        |             |
| Betaalstatus       | 1 6/03/2018 17:1    | 11:01                                      |                  |                              |                        |             |
|                    |                     |                                            |                  |                              |                        |             |
| Huidige Selecties: | 1/03/2018 - 31/03   | 3/2018 ASC                                 |                  |                              |                        |             |
| Transacties        | 1/03/2018           | Bek Opm BS VNiouw                          |                  |                              |                        | 14          |
|                    | 1/03/2018 T         |                                            | ASC              | Reset                        | Data Titels volledia   | Print Grid  |
| Bekeni Val         | tadatum Bedrag Mun  |                                            | NOC              | Opm/Beferentie               | Pr/ TP Naam            | pc          |
| ArgZr 1/           | )3/2018 -21.00 EUF  | ABONNEMENTEN (tijdschriften, kranten)      |                  | AA/BB/TG 02-2018 0707738-26  | SC TEST ACHATS/AANKOOP | CV 1        |
| ArgZr 1/           | 3/2018 1950.00 EUF  | R WEDDE (+ premies)                        |                  | 2018/02                      | R.V.P.                 | 1           |
| ArgZr 2/           | 03/2018 -12,00 EUF  | BELASTINGEN (Staat, Provincie, Gemeenschap | Gemeente)        | ++++161/0483/12377++++       | NOORDWATERING          | 1           |
| ArgZr 5/           | 03/2018 -100,00 EUF | R TRANSFER tussen eigen rekeningen         |                  | AXA Delaey Oostduink.8670    | BANCONTACT             | 1           |
| ArgZr 9/           | 03/2018 -36,50 EUF  | LICHAAMSVERZORGING/FITNESS                 |                  | VDP NATHAOOSTDUINKE8670      | BANCONTACT             | 1           |
| ArgZr 13/          | 03/2018 -238,60 EUF | TRANSFER tussen eigen rekeningen           |                  |                              | MASTERCARD 035         | 1           |
| ArgZr 13/          | 03/2018 -44,20 EUF  | VOEDING en allerlei (Kruidenier)           |                  | 3137 COLRUYT VEUVEURNE 8630  | BANCONTACT             | 1           |
| ArgZr 14/          | 3/2018 -87,45 EUF   | MEUBILAIR/HUISHOUDTOESTELLEN/ANDEF         | E (directe kost) | 10839783                     | 123INKT BVBA           | 1           |
| ArgZr 14/          | 03/2018 -59,50 EUF  | ABONNEMENTEN (tijdschriften, kranten)      |                  | Abo KNACK:1107051            | ROULARTA MEDIA GROUP N | V 1         |
| ArgZr 15/          | 03/2018 -104,49 EUF | NUTSVOORZIENINGEN (Gas, Electriteit, Water |                  | IN-182140739330              | ENI GAS AND POWER N.V  | 1           |
| ArgZr 19/          | 03/2018 -117,67 EUF | VOEDING en allerlei (Kruidenier)           |                  | 3137 COLRUYT VEUVEURNE 8630  | BANCONTACT             | 1           |
| ArgZr 26/          | 03/2018 -10,00 EUF  | VERSLAVINGEN (Koffie, Roken, Drinken)      |                  | NATIONALE LOTERIBRUSSEL 1040 | BANCONTACT             | 1           |
| ArgZr 26/          | 03/2018 -100,82 EUF | VOEDING en allerlei (Kruidenier)           |                  | 3137 COLRUYT VEUVEURNE 8630  | BANCONTACT             | 1           |
| ArgZr 28/          | 03/2018 -80,48 EUF  | R INTERNET/TV/Telefoon/gsm                 |                  | ++++118/2522/76432+++        | TELENET N V            | 1           |

## Controle op duplicaten bij import transacties

Wat gebeurt er als we een tweede keer eenzelfde import trachten te doen? Daar de gegevens nog steeds in het klembord zitten kunnen we dit heel snel testen door in het Import scherm PLAK te klikken.

#### Ga naar het Import scherm en druk de PLAK toets

Alle records worden in het werkbestand 'Verworpen' geplaatst. We kunnen via de **Toon** toets een uitvergroot beeld krijgen:

#### Druk de Toon toets

HA × 28/03/2018 B8B28BI8K00A0B8S Uw overschrijving -80.48 EUR 28/03/2018 BE11 4050 5046 1148 Telenet N V Identieke transactie(s) met zelfde rekening, bedrag, datum, referentie (en tegenpartij) gedetecteerd: de input werd verworpen! 26/03/2018 B8B26Z20A90000BF Betaling Bancontact -100,82 EUR 26/03/2018 BE53 9789 0000 7553 3137 COL Identieke transactie(s) met zelfde rekening, bedrag, datum, referentie (en tegenpartij) gedetecteerd: de input werd verworpen! B8A26Z202L0001WC Betaling Bancontact -10 EUR 26/03/2018 BE53 9789 0000 7553 NATIONALE LO 26/03/2018 Identieke transactie(s) met zelfde rekening, bedrag, datum, referentie (en tegenpartij) gedetecteerd: de input werd verworpen! B8B19Z20AF00006I -117,67 EUR 19/03/2018 19/03/2018 Betaling Bancontact BE53 9789 0000 7553 3137 COL Identieke transactie(s) met zelfde rekening, bedrag, datum, referentie (en tegenpartij) gedetecteerd: de input werd verworpen! 15/03/2018 B8B14Z1009011577 SEPA-domiciliering -104,49 EUR 15/03/2018 BE50 0018 1567 6918 Eni Gas a

De records werden verworpen omdat het programma normaliter geen duplicaten aanvaardt. Als we de check box **DUP** aanvinken en opnieuw PLAK drukken worden de records wél aanvaard:

| laar | voor Imp | ort    |      | 93          | 7.29    | Sch    | hrappen Activ.              |                                                       | 14 | Data -Titels volledig V Export Print |
|------|----------|--------|------|-------------|---------|--------|-----------------------------|-------------------------------------------------------|----|--------------------------------------|
|      | Actie    | Rekeni | Eiç  | Valutadatum | Bedrag  | Munt   | BI. TP.Naam                 | BI.CP_Rel.                                            | Н  | Opmerking                            |
|      | A=DU+    | ArgZr  |      | 1/03/2018   | -21.00  | EUR    | SC TEST ACHATS/AANKOOP CV   | ABONNEMENTEN ( tijdschriften, kranten)                | Ν  | AA/BR/TG 02-2018 0707738-26          |
|      | A=DU+    | ArgZr  |      | 1/03/2018   | 1950,00 | EUR    | R.V.P.                      | WEDDE (+ premies)                                     | N  | 2018/02                              |
|      | A=DU+    | ArgZr  |      | 2/03/2018   | -12,00  | EUR    | Noordwatering               | BELASTINGEN (Staat, Provincie, Gemeenschap, Gemeente) | Ν  | +++161/0483/12377++++                |
|      | A*DU+    | ArgZr  |      | 5/03/2018   | -100.00 | EUR    | AXA Delaey Oostduink.8670   | TRANSFER tussen eigen rekeningen                      | Ν  | AXA Delaey Oostduink.8670            |
|      | A*DU+    | ArgZr  |      | 9/03/2018   | -36,50  | EUR    | VDP NATHAOOSTDUINKE8670     | LICHAAMSVERZORGING/FITNESS                            | N  | VDP NATHAOOSTDUINKE8670              |
|      | A=DUP    | ArgZr  |      | 13/03/2018  | -238,60 | EUR    | MASTERCARD 035              | TRANSFER tussen eigen rekeningen                      | N  |                                      |
|      | A*DU+    | ArgZr  |      | 13/03/2018  | -44.20  | EUR    | 3137 COLRUYT VEUVEURNE 8630 | VOEDING en allerlei (Kruidenier)                      | Ν  | 3137 COLRUYT VEUVEURNE 863           |
|      | A=DU+    | ArgZr  |      | 14/03/2018  | -87,45  | EUR    | 123inkt BVBA                | MEUBILAIR/HUISHOUDTOESTELLEN/ANDERE (directe kost)    | Ν  | 10839783                             |
|      | A=DU+    | ArqZr  |      | 14/03/2018  | -59,50  | EUR    | ROULARTA MEDIA GROUP N V    | ABONNEMENTEN ( tijdschriften, kranten)                | N  | Abo KNACK:1107051                    |
| 1    |          |        |      |             | -       |        |                             |                                                       |    |                                      |
| erwa | orpen 🗠  | Auto-  | crea | atie IP     | Goedge  | к. 📋 М | 1BV MIA 0 📮 ini Bew Her     | H <                                                   |    | 0 / P                                |

Wel zien we in de eerste kolom verwijzingen naar DUP of DU.

We gaan natuurlijk hier geen duplicaten invoeren. Druk gewoon op de '**Ledig WB'** toets om de werkbestanden te legen.

We kunnen ook op 'Ini' drukken om ook de kolom en optie instellingen te initialiseren.

Met de Reset knop worden ook de inputvelden geblankt.

# (En passant) Schrappen van meerdere transacties in het Transacties scherm.

Om het probleem in de voorbeeld-CSV file betreffende het gebruik van eenzelfde rekening voor alle bancontact betalingen en cash afhalingen op te lossen hebben we als workaround voor die lijnen de Naam van de tegenpartij gekopieerd naar het Referentie veld. **Deze eenvoudige werkwijze is zeker aanbevolen, toch als men over Excel beschikt.** 

Er is echter nog een tweede workaround mogelijk om dit probleem op te lossen, **nl. een aparte kolom configuratie in het Import transacties scherm voor enkel de bancontact lijnen**. Deze methode zal ik nu illustreren. Het geeft mij hier ook de gelegenheid om te tonen hoe CSV bestanden kunnen geïmporteerd worden indien men niet over Excel beschikt.

Daar ik de bewegingen al in de database heb ingevoerd via de Import ga ik deze nu eerst allemaal weer schrappen.

- > Indien men niet in het Transacties scherm is klik in de menubalk op Transacties
- Normaliter is men nog steeds in een ASC overzicht van 1/3/2018 tem 31/3/2018
  - Anders: Wijzig de overzichts data van 1/3/2018 tot 31/03/2018, vink ASC aan om de oudste bewegingen bovenaan te zien en druk VNieuw
- We klikken in de lege linker boven kolom van het rooster (alle records worden nu geselecteerd)

#### **Hot-Accounts Handleiding**

| Transa                    | actions                                                                                                    |                                                                                                    |                                                                                                    |                                                                                                    |                                                                                                    |                                                                                                    |                                                                                                    |                                                                                                    |                                             |                                                                                                    |                                                                                                    |                                                                                                    |                                                                                                    |                                                                              |                                                                                                    | -                                                                                                    |                                                |
|---------------------------|----------------------------------------------------------------------------------------------------|----------------------------------------------------------------------------------------------------|----------------------------------------------------------------------------------------------------|----------------------------------------------------------------------------------------------------|----------------------------------------------------------------------------------------------------|----------------------------------------------------------------------------------------------------|----------------------------------------------------------------------------------------------------|----------------------------------------------------------------------------------------------------|---------------------------------------------|----------------------------------------------------------------------------------------------------|----------------------------------------------------------------------------------------------------|----------------------------------------------------------------------------------------------------|----------------------------------------------------------------------------------------------------|------------------------------------------------------------------------------|----------------------------------------------------------------------------------------------------|----------------------------------------------------------------------------------------------------|------------------------------------------------|
| ekening                   | gen Tr                                                                                                    | ansacties                                                                                                    | Portfolio                                                                                                    | Budge                                                                                                    | t Bank                                                                                                    | Intresten                                                                                                    | Munten                                                                                                    | Ander                                                                                                    | e Database                                  | NL Neder                                                                                                    | ands 🔹                                                                                                    | Help                                                                                                    |                                                                                                    |                                                                              |                                                                                                    |                                                                                                    |                                                |
| -                         |                                                                                                    |                                                                                                    |                                                                                                    |                                                                                                    |                                                                                                    |                                                                                                    |                                                                                                    |                                                                                                    |                                             |                                                                                                    |                                                                                                    | 14                                                                                                    | 937                                                                                                   | .29                                                                          |                                                                                                    |                                                                                                    |                                                |
| EUR                       |                                                                                                    | RANS                                                                                                    | ACTIES                                                                                                    |                                                                                                    | Opkuis                                                                                                    |                                                                                                    | Toev                                                                                                    | voegen                                                                                                    | Initialise                                  | ren V                                                                                                    | /ijzigen                                                                                                    | Schrappe                                                                                                    | en Plak                                                                                               | < >                                                                          |                                                                                                    |                                                                                                    | Einde                                          |
|                           |                                                                                                    |                                                                                                    |                                                                                                    |                                                                                                    |                                                                                                    |                                                                                                    |                                                                                                    |                                                                                                    |                                             |                                                                                                    |                                                                                                    |                                                                                                    |                                                                                                    |                                                                              |                                                                                                    |                                                                                                    |                                                |
| Reke                      | ning                                                                                                    |                                                                                                    |                                                                                                    |                                                                                                    |                                                                                                    |                                                                                                    |                                                                                                    | ]                                                                                                    | wA R                                        | D B P                                                                                                    | Betalinge                                                                                                    | n ZB                                                                                                    | ZO IE                                                                                                 | GC                                                                           | Fx                                                                                                    |                                                                                                    | ?                                              |
| Valuta                    | adatum                                                                                                    |                                                                                                    | 6/                                                                                                    | 03/2018                                                                                                    | ~ ->                                                                                                    |                                                                                                    | 6/03/2018                                                                                                    | 3                                                                                                    | Zoeken va                                   | an                                                                                                    |                                                                                                    |                                                                                                    |                                                                                                    |                                                                              | Sele                                                                                                    | ecteer lijn                                                                                                    | Wissen                                         |
| Bedra                     | ag                                                                                                    |                                                                                                    |                                                                                                    |                                                                                                    |                                                                                                    |                                                                                                    | 0.00                                                                                                    |                                                                                                    |                                             |                                                                                                    |                                                                                                    |                                                                                                    |                                                                                                    |                                                                              |                                                                                                    |                                                                                                    |                                                |
| Buda                      | et Item                                                                                                    |                                                                                                    |                                                                                                    |                                                                                                    |                                                                                                    |                                                                                                    | 0.00                                                                                                    |                                                                                                    | 1                                           |                                                                                                    |                                                                                                    |                                                                                                    |                                                                                                    |                                                                              |                                                                                                    |                                                                                                    |                                                |
| Opm                       | Refere                                                                                                    | ntio 🗌                                                                                                    |                                                                                                    |                                                                                                    |                                                                                                    |                                                                                                    |                                                                                                    |                                                                                                    | 1                                           |                                                                                                    |                                                                                                    |                                                                                                    |                                                                                                    |                                                                              |                                                                                                    |                                                                                                    |                                                |
| Droio                     | at/DI                                                                                                    |                                                                                                    |                                                                                                    |                                                                                                    |                                                                                                    |                                                                                                    |                                                                                                    | -                                                                                                    |                                             |                                                                                                    |                                                                                                    |                                                                                                    |                                                                                                    |                                                                              |                                                                                                    |                                                                                                    |                                                |
| Projec                    | CUPT                                                                                                    |                                                                                                    |                                                                                                    |                                                                                                    |                                                                                                    |                                                                                                    |                                                                                                    |                                                                                                    |                                             |                                                                                                    |                                                                                                    |                                                                                                    |                                                                                                    |                                                                              |                                                                                                    |                                                                                                    |                                                |
| Begu                      | nst/B                                                                                                    | res                                                                                                    |                                                                                                    |                                                                                                    |                                                                                                    |                                                                                                    | toon                                                                                                    | sel                                                                                                    |                                             |                                                                                                    |                                                                                                    |                                                                                                    |                                                                                                    |                                                                              |                                                                                                    |                                                                                                    |                                                |
| Betaa                     | alstatus                                                                                                    |                                                                                                    | 0                                                                                                    | Tra                                                                                                    | ansf. Naar:                                                                                                    |                                                                                                    |                                                                                                    |                                                                                                    |                                             |                                                                                                    |                                                                                                    |                                                                                                    |                                                                                                    |                                                                              |                                                                                                    |                                                                                                    |                                                |
|                           |                                                                                                    |                                                                                                    |                                                                                                    |                                                                                                    |                                                                                                    |                                                                                                    |                                                                                                    |                                                                                                    |                                             |                                                                                                    |                                                                                                    |                                                                                                    |                                                                                                    |                                                                              |                                                                                                    |                                                                                                    |                                                |
|                           |                                                                                                    |                                                                                                    |                                                                                                    |                                                                                                    |                                                                                                    |                                                                                                    |                                                                                                    |                                                                                                    | -                                           |                                                                                                    |                                                                                                    |                                                                                                    |                                                                                                    |                                                                              |                                                                                                    |                                                                                                    |                                                |
| Huidige                   | e Selecties                                                                                                    | r: 1/                                                                                                    | 03/2018                                                                                                    | - 31/03/                                                                                                    | 2018                                                                                                    |                                                                                                    |                                                                                                    |                                                                                                    |                                             |                                                                                                    | _                                                                                                    | _                                                                                                    | _                                                                                                    | _                                                                            | _                                                                                                    | _                                                                                                    |                                                |
| Huidige<br>Trans          | e Selecties<br>sacties                                                                                                    | s: 1/<br>1                                                                                                    | 03/2018<br>/03/2018                                                                                                    | - 31/03/                                                                                                    | 2018<br>  Rek. 🗌 C                                                                                                    | pm 🗌 E                                                                                                    | 3S VNie                                                                                                    | uw                                                                                                    |                                             |                                                                                                    | _                                                                                                    |                                                                                                    | _                                                                                                    |                                                                              | _                                                                                                    | _                                                                                                    | 14                                             |
| Huidige<br>Trans          | e Selecties<br>sacties<br>Ifde Als                                                                                                    | : 1/<br>1<br>Toev. 31                                                                                                    | 03/2018<br>/03/2018  <br>/03/2018                                                                                                    | - 31/03/                                                                                                    | 2018<br>] Rek. 🗌 C<br>] Bl 🔲 P                                                                                                    | 'pm 🗌 E                                                                                                    | 3S VNie                                                                                                    | uw                                                                                                    |                                             | ASC                                                                                                    | Reset                                                                                                    |                                                                                                    |                                                                                                    | Data -Tite                                                                   | els volledig 🗸                                                                                                    | Export                                                                                                    | 14<br>Print Grid                               |
| Huidige<br>Trans          | e Selecties<br>sacties<br>Ifde Als<br>Rekeni                                                                                                    | s: 1/<br>1<br>Toev. 31<br>Valutadat                                                                                                    | 03/2018<br>/03/2018<br>/03/2018<br>.m Bedrag                                                                                                    | - 31/03/                                                                                                    | 2018<br>] Rek. [] C<br>] BI [] P<br>Budget.ltem                                                                                                    | ipm 🗌 E<br>1 🗌 T                                                                                                    | 3S VNie                                                                                                    | uw                                                                                                    |                                             | ASC                                                                                                    | Reset<br>Opm/Re                                                                                                    | ferentie                                                                                                    |                                                                                                    | Data -Tite                                                                   | els volledig ∨<br>Prα TP.Naam                                                                                                    | Export                                                                                                    | 14<br>Print Grid                               |
| Huidige<br>Trans<br>Zel   | e Selecties<br>sacties<br>Ifde Als<br>Rekeni<br>ArgZr                                                                                                    | r: 1/<br>1<br>Toev. 31<br>Valutadat<br>28/03/20                                                                                                    | 03/2018<br>/03/2018<br>/03/2018<br>Jm Bedrag<br>18 -80,48                                                                                                    | - 31/03/                                                                                                    | 2018<br>] Rek. [] C<br>] BI [] P<br>Budget.Item                                                                                                    | 1pm [] E<br>1 [] T                                                                                                    | 3S VNie<br>ГР                                                                                                    | uw                                                                                                    |                                             | ASC                                                                                                    | Reset<br>Opm/Re<br>++++118                                                                                                    | ferentie<br>/2522/7643                                                                                                    | 2+++                                                                                                  | Data -Tite                                                                   | els volledig ∨<br>Pr∢ TP.Naam<br>TELENE                                                                                                    | Export<br>T N V                                                                                                    | 14<br>Print Grid                               |
| Huidige<br>Trans<br>Zel   | e Selecties<br>sacties<br>Ifde Als<br>Rekeni<br>ArgZr<br>ArgZr                                                                                                    | s: 1/<br>Toev. 31<br>Valutadat<br>28/03/20<br>26/03/20                                                                                                    | 03/2018<br>/03/2018<br>/03/2018<br>JM Bedrag<br>18 -80,48<br>18 -100,82                                                                                                    | - 31/03/                                                                                                    | 2018<br>] Rek. [] C<br>] BI [] P<br>Budget.Item<br>INTERNE<br>VOEDING                                                                                                    | Ipm [] E<br>I [] 1<br>I/TV/Tela<br>en allerle                                                                                                    | 3S VNie<br>FP<br>efoon/gsr                                                                                                    | uw<br>n<br>ier)                                                                                                    |                                             | ASC                                                                                                    | Reset<br>Opm/Re<br>+++118,<br>3137 C0                                                                                                    | ferentie<br>/2522/7643<br>DLRUYT V                                                                                                    | 2+++<br>EUVEURNE                                                                                      | Data -Tite<br>8630                                                           | els volledig ~<br>Prc TP.Naam<br>TELENE<br>BANCON                                                                                                    | Export<br>ET N V<br>NTACT                                                                                                | 14<br>Print Grid                               |
| Huidige<br>Frans<br>] Zel | e Selecties<br>sacties<br>Ifde Als<br>Rekeni<br>ArgZr<br>ArgZr<br>ArgZr                                                                                                    | a: 1/<br>Toev. 31<br>Valutadat<br>28/03/20<br>26/03/20<br>26/03/20                                                                                                    | 03/2018<br>/03/2018<br>/03/2018<br>Jm Bedrag<br>18 -80,48<br>18 -100,82<br>18 -10,00                                                                                                    | - 31/03/                                                                                                    | 2018<br>] Rek C<br>] BI _ P<br>Budget.item<br>INTERNE<br>VOEDING<br>VERSLAV                                                                                                 | Ipm [] E<br>1 [] 1<br>T/TV/Teli<br>en allerie<br>NGEN (K                                                                                                    | 3S VNie<br>FP<br>efoon/gsr<br>ei (Kruiden<br>Koffie, Rok                                                                                                    | n<br>ier)<br>ien, Drin                                                                                             | ken)                                        | _ ASC                                                                                                    | Reset           Opm/Re           +++118,           3137 C0           NATION                                                                                                    | ferentie<br>/2522/7643<br>DLRUYT V<br>NALE LOT                                                                                                    | 2+++<br>EUVEURNE<br>ERIBRUSSE                                                                         | Data -Tite<br>8630<br>EL 1040                                                | els volledig V<br>Pr TP.Naam<br>TELENE<br>BANCON<br>BANCON                                                                                                    | Export<br>ET N V<br>NTACT<br>NTACT                                                                                       | 14<br>Print Grid                               |
| Huidige<br>Frans<br>] Zel | e Selecties<br>sacties<br>lfde Als<br>Rekeni<br>ArgZr<br>ArgZr<br>ArgZr<br>ArgZr                                                                                                    | a: 1/<br>Toev. 31<br>Valutadat<br>28/03/20<br>26/03/20<br>19/03/20                                                                                                    | 03/2018<br>/03/2018<br>/03/2018<br>/m Bedrag<br>18 -80,48<br>18 -100,82<br>18 -100,00<br>18 -117,6                                                                                                    | - 31/03/<br>                                                                                                    | 2018 ] Rek.  C BI Budget.tem INTERNE VOEDING VERSLAV VOEDING                                                                                                    | Ipm [] E<br>I [] 1<br>T/TV/Telo<br>en allerle<br>NGEN (K<br>en allerle                                                                                                    | 3S VNie<br>FP<br>efoon/gsrr<br>ei (Kruiden<br>Koffie, Rok<br>ei (Kruiden                                                                                                    | n<br>ier)<br>ier, Drin<br>ier)                                                                                     | ken)                                        | _ ASC                                                                                                    | Reset<br>Opm/Re<br>+++118,<br>3137 CC<br>NATIO<br>3137 CC                                                                                                    | ferentie<br>/2522/7643<br>DLRUYT V<br>VALE LOTI<br>DLRUYT V                                                                                       | 2+++<br>EUVEURNE<br>ERIBRUSSE<br>EUVEURNE                                                             | Data -Tite<br>8630<br>EL 1040<br>8630                                        | els volledig →<br>Pr TP.Naam<br>TELENE<br>BANCON<br>BANCON<br>BANCON                                                                                                    | Export<br>ET N V<br>NTACT<br>NTACT<br>NTACT                                                                              | 14<br>Print Grid                               |
| Huidige<br>Trans<br>Zel   | e Selecties<br>sacties<br>Ifde Als<br>Rekeni<br>ArgZr<br>ArgZr<br>ArgZr<br>ArgZr<br>ArgZr                                                                                                    | s: 1/<br>Toev. 31<br>Valutadat<br>28/03/20<br>26/03/20<br>19/03/20<br>15/03/20                                                                                                    | 03/2018<br>/03/2018<br>/03/2018<br>/m Bedrag<br>18 -80,48<br>18 -100,82<br>18 -100,82<br>18 -117,62<br>18 -104,45                                                                                                    | - 31/03/                                                                                                    | 2018 ] Rek. C C ] BI P Budget.tem INTERNE VOEDING VERSLAV VOEDING NUTSVOO                                                                                                   | Ppm [] E<br>1 [] 1<br>F/TV/Tell<br>en allerle<br>NGEN (K<br>en allerle<br>PRZIENIN                                                                                                    | 3S VNie<br>FP<br>efoon/gsr<br>ei (Kruiden<br>Koffie, Rok<br>ei (Kruiden<br>NGEN (Ga                                                                                             | n<br>ier)<br>ier, Drin<br>ier)<br>s, Electr                                                                        | ken)                                        | ASC                                                                                                    | Reset<br>Opm/Re<br>+++118,<br>3137 CC<br>NATIO<br>3137 CC<br>IN-1821                                                                                                    | ferentie<br>/2522/7643<br>DLRUYT V<br>NALE LOT<br>DLRUYT V<br>40739330                                                                            | 2+++<br>EUVEURNE<br>ERIBRUSSE<br>EUVEURNE                                                             | Data -Tite<br>8630<br>EL 1040<br>8630                                        | els volledig<br>Pr TP.Naam<br>TELENE<br>BANCOM<br>BANCOM<br>BANCOM<br>ENI GAS                                                                                                    | Export<br>ET N V<br>NTACT<br>NTACT<br>NTACT<br>NTACT<br>S AND PO                                                         | 14<br>Print Grid                               |
| Huidige<br>Trans<br>] Zel | e Selectiers<br>sacties<br>Ifde Als<br>Rekeni<br>ArgZr<br>ArgZr<br>ArgZr<br>ArgZr<br>ArgZr<br>ArgZr<br>ArgZr                                                                                                    | s: 1/<br>Toev. 31<br>Valutadat<br>26/03/20<br>26/03/20<br>19/03/20<br>15/03/20<br>14/03/20                                                                                                    | 03/2018<br>/03/2018<br>/03/2018<br>/03/2018<br>18 Bedrag<br>18 -80,48<br>18 -100,82<br>18 -100,82<br>18 -100,62<br>18 -104,45<br>18 -59,50                                                                                                    | - 31/03/<br>- C<br>- C<br>- C<br>- C<br>- C<br>- C<br>- C<br>- C                                                                                                    | 2018 ] Rek. C C ] BI P Budget.tem INTERNE VOEDING VERSLAV VOEDING NUTSVOC ABONNEN                                                                                           | pm E<br>1 1 1<br>T/TV/Tell<br>en allerle<br>NGEN (K<br>en allerle<br>PRZIENIN<br>IENTEN                                                                                                    | 3S VNie<br>FP efoon/gsn<br>ei (Kruiden<br>Koffie, Rok<br>ei (Kruiden<br>NGEN (Ga<br>( tijdschrif                                                                                | n<br>ier)<br>ten, Drin<br>ier)<br>s, Electr<br>ten, krar                                                           | ken)<br>iteit. Water)                       | _ ASC                                                                                                    | Reset<br>Opm/Re<br>+++118,<br>3137 CC<br>NATIO<br>3137 CC<br>IN-1821<br>Abo KN                                                                                                    | ferentie<br>/2522/7643<br>DLRUYT V<br>NALE LOT<br>DLRUYT V<br>40739330<br>IACK:11070                                                              | 2+++<br>EUVEURNE<br>ERIBRUSSE<br>EUVEURNE                                                             | Data - Tite<br>8630<br>EL 1040<br>E 8630                                     | els volledig<br>Pr TP.Naam<br>TELENE<br>BANCON<br>BANCON<br>BANCON<br>ENI GAS<br>ROULAF                                                                                                    | Export<br>TINV<br>NTACT<br>NTACT<br>NTACT<br>S AND PO'<br>RTA MED                                                        | 14<br>Print Grid<br>WER N.V<br>A GROUP N       |
| Huidige<br>Trans<br>] Zel | <ul> <li>Selectier</li> <li>Ifde Als</li> <li>Rekeni</li> <li>ArgZr</li> <li>ArgZr</li> <li>ArgZr</li> <li>ArgZr</li> <li>ArgZr</li> <li>ArgZr</li> <li>ArgZr</li> <li>ArgZr</li> <li>ArgZr</li> <li>ArgZr</li> <li>ArgZr</li> <li>ArgZr</li> </ul> | s: 1/<br>Toev. 31<br>Valutadat<br>28/03/20<br>26/03/20<br>26/03/20<br>19/03/20<br>15/03/20<br>14/03/20<br>14/03/20                                                                                                    | 03/2018<br>/03/2018<br>/03/2018<br>m Bedrag<br>18 -80.48<br>18 -10.08<br>18 -117.67<br>18 -104.48<br>18 -59.50<br>18 -59.50<br>18 -87.48                                                                                                    | - 31/03/                                                                                                    | 2018<br>] Rek. C C<br>] BI P<br>Budget.tem<br>INTERNE<br>VOEDING<br>VERSLAV<br>VOEDING<br>NUTSVOO<br>ABONNEN<br>MEUBILAI                                                    | ppm E<br>1 1 1<br>r/TV/Tel<br>en allerle<br>INGEN (K<br>en allerle<br>RZIENIN<br>IENTEN<br>R/HUISH                                                                                                  | 3S VNie<br>FP<br>efoon/gsn<br>ei (Kruiden<br>koffie. Rok<br>i (Kruiden<br>NGEN (Ga<br>( tijdschrift<br>IOUDTOE                                                                  | n<br>ier)<br>s, Electr<br>ten, krar<br>STELLE                                                                      | ken)<br>iteit, Water)<br>iten)<br>EN/ANDERE | _ ASC                                                                                                    | Reset           Opm/Re           +++118,           3137 C0           NATION           3137 C0           NATION           3137 C0           NATION           3137 C0           NATION           3137 C0           NATION           3137 C0           NATION           Abo KN           st) | ferentie<br>(2522/7643<br>DLRUYT V<br>NALE LOT<br>DLRUYT V<br>40739330<br>(ACK: 11070<br>83                                                       | 2+++<br>EUVEURNE<br>ERIBRUSSE<br>EUVEURNE                                                             | Data - Tite<br>8630<br>EL 1040<br>E 8630                                     | Pr TP.Naam<br>TELENE<br>BANCON<br>BANCON<br>BANCON<br>BANCON<br>ENI GAS<br>ROULAF<br>123INKT                                                                                                    | Export<br>TNV<br>NTACT<br>NTACT<br>NTACT<br>SAND PO<br>RTA MED<br>BVBA                                                   | 14<br>Print Grid<br>WER N.V<br>A GROUP N       |
| Huidige<br>Frans<br>J Zel | selecties<br>sacties<br>lfde Als<br>Rekeni<br>ArgZr<br>ArgZr<br>ArgZr<br>ArgZr<br>ArgZr<br>ArgZr<br>ArgZr<br>ArgZr<br>ArgZr<br>ArgZr                                                                                                    | a: 1/<br>Toev. 31<br>Valutadat<br>28/03/20<br>26/03/20<br>26/03/20<br>19/03/20<br>15/03/20<br>14/03/20<br>14/03/20<br>13/03/20                                                                                                    | 03/2018<br>/03/2018<br>/03/2018<br>m Bedrag<br>18 -80.48<br>18 -10.08<br>18 -117.61<br>18 -117.61<br>18 -104.48<br>18 -59.50<br>18 -87.48<br>18 -87.48<br>18 -84.20                                                                                                    | - 31/03/<br>- C<br>- C<br>- C<br>- Munt<br>3 EUR<br>2 EUR<br>2 EUR<br>2 EUR<br>4 EUR<br>4 EUR<br>4 EUR<br>4 EUR<br>4 EUR                                                                                                    | 2018<br>] Rek. C<br>] Bl P<br>Budget.tem<br>INTERNE<br>VOEDING<br>VUESLAV<br>VOEDING<br>NUTSVOO<br>ABONNEN<br>MEUBILAI<br>VOEDING                                           | Dpm E<br>1 1<br>T/TV/Tel<br>en allerle<br>INGEN (K<br>en allerle<br>RZIENIN<br>IENTEN<br>R/HUISH<br>en allerle                                                                                      | 3S VNie<br>FP efoon/gsn<br>ei (Kruiden<br>Koffie, Rok<br>i (Kruiden<br>NGEN (Ga<br>( tijdschrift<br>IOUDTOE<br>ei (Kruiden                                                      | n<br>ier)<br>s, Electr<br>ten, krar<br>STELLE<br>ier)                                                              | ken)<br>iteit, Water)<br>iten)<br>EN/ANDERE | ASC                                                                                                    | Reset           Opm/Res           +++118,           3137 CC           NATIOI           3137 CC           IN-1821           Abo KN           1083974           3137 CC                                                                                                    | ferentie<br>(2522/7643<br>DLRUYT V<br>NALE LOTI<br>DLRUYT V<br>40739330<br>IACK:11070<br>83<br>DLRUYT V                                           | 2+++<br>EUVEURNE<br>ERIBRUSSE<br>EUVEURNE<br>D51<br>EUVEURNE                                          | Data - Tite<br>8630<br>E 8630<br>E 1040<br>E 8630<br>E 8630                  | R volledig<br>Pr TP.Naam<br>TELENE<br>BANCON<br>BANCON<br>BANCON<br>ENI GAS<br>ROULAF<br>123INKT<br>BANCON                                                                                                    | Export<br>TNV<br>NTACT<br>NTACT<br>NTACT<br>AND PO<br>RTA MED<br>BVBA<br>NTACT                                           | 14<br>Print Grid<br>WER N.V<br>A GROUP N       |
| Huidige<br>Trans          | selecties<br>sacties<br>lfde Als<br>Rekeni<br>ArgZr<br>ArgZr<br>ArgZr<br>ArgZr<br>ArgZr<br>ArgZr<br>ArgZr<br>ArgZr<br>ArgZr<br>ArgZr<br>ArgZr<br>ArgZr                                                                                              | a: 1/<br>Toev. 31<br>Valutadat<br>28/03/20<br>26/03/20<br>26/03/20<br>19/03/20<br>15/03/20<br>14/03/20<br>14/03/20<br>13/03/20<br>13/03/20                                                                                                    | 03/2018<br>/03/2018<br>/03/2018<br>m Bedrag<br>18 -80.48<br>18 -10.00<br>18 -117.61<br>18 -104.48<br>18 -59.50<br>18 -87.48<br>18 -238.60<br>18 -238.60                                                                                                    | - 31/03/                                                                                                    | 2018<br>Rek. C<br>BI P<br>Budget.tem<br>INTERNE<br>VOEDING<br>VOEDING<br>MUTSVOC<br>ABONNEN<br>MEUBILIN<br>VOEDING<br>TRANSFE                                               | Dpm E<br>1 1 1<br>en allerle<br>INGEN (K<br>en allerle<br>DRZIENIN<br>IENTEN<br>R/HUISH<br>en allerle<br>R tussen                                                                                   | 3S VNie<br>FP efoon/gsm<br>efoon/gsm<br>ei (Kruiden<br>Koffie, Rok<br>ei (Kruiden<br>KGEN (Ga<br>( tijdschrift<br>IOUDTOE<br>ei (Kruiden<br>eigen rek                           | n<br>ier)<br>s, Electr<br>ten, krar<br>STELLE<br>ier)<br>ceninger                                                  | ken)<br>iteit, Water)<br>iten)<br>N/ANDERE  | ASC                                                                                                    | Reset<br>Opm/Re<br>+++118,<br>3137 CC<br>NATIOI<br>3137 CC<br>IN-1821<br>Abo KN<br>\$1, 108397<br>3137 CC<br>3137 CC                                                                                                    | ferentie<br>(2522/7643<br>DLRUYT V<br>NALE LOTI<br>DLRUYT V<br>40739330<br>IACK:11070<br>83<br>DLRUYT V                                           | 2+++<br>EUVEURNE<br>ERIBRUSSE<br>EUVEURNE<br>D51<br>EUVEURNE                                          | Data - Tite<br>8630<br>EL 1040<br>E 8630<br>E 8630                           | els volledig<br>TP. TP.Naam<br>TELENE<br>BANCON<br>BANCON<br>BANCON<br>BANCON<br>CNICAS<br>ROULAF<br>123INKT<br>BANCON<br>MASTEF                                                                                                    | Export<br>TINV<br>NTACT<br>NTACT<br>NTACT<br>SAND PO<br>RTA MED<br>BVBA<br>NTACT<br>RCARD 0                              | 14<br>Print Grid<br>WER N.V<br>A GROUP N<br>35 |
| Huidige<br>[Trans<br>Zel  | selecties<br>sacties<br>lfde Als<br>Rekeni<br>ArgZr<br>ArgZr<br>ArgZr<br>ArgZr<br>ArgZr<br>ArgZr<br>ArgZr<br>ArgZr<br>ArgZr<br>ArgZr<br>ArgZr<br>ArgZr<br>ArgZr                                                                                     | s: 1/<br>Toev. 31<br>Valutadat<br>28/03/20<br>26/03/20<br>26/03/20<br>19/03/20<br>15/03/20<br>14/03/20<br>13/03/20<br>13/03/20<br>9/03/20                                                                                                    | 03/2018       /03/2018       Jost 2018       Jost 2018       Jost 2018       Jost 2018       Jost 2018       Interview Bandwick       Interview Bandwick                                                                                                    | <ul> <li>31/03/</li> <li>C</li> <li>Wunt</li> <li>EUR</li> <li>EUR</li> <li>EUR</li> <li>EUR</li> <li>EUR</li> <li>EUR</li> <li>EUR</li> <li>EUR</li> <li>EUR</li> <li>EUR</li> <li>EUR</li> <li>EUR</li> <li>EUR</li> <li>EUR</li> <li>EUR</li> <li>EUR</li> </ul>              | 2018       Rek.     C       Bi     P       Budget.tem     INTERNE       VOEDING     VOEDING       NUTSVOC     ABONNEN       MEUBILAI     VOEDING       TRANSFE     LICHAAMS | pm E<br>I I I<br>r/TV/Tel<br>en allerle<br>NGEN (K<br>en allerle<br>DRZIENIN<br>AENTEN<br>R/HUISH<br>en allerle<br>R tussen<br>VERZO                                                                | 3S VNie<br>FP efoon/gsm<br>efoon/gsm<br>ei (Kruiden<br>Koffie, Rok<br>ei (Kruiden<br>KGEN (Ga<br>( tijdschrift<br>IOUDTOE<br>ei (Kruiden<br>eigen rek<br>RGING/FI               | n<br>ier)<br>s, Electr<br>ten, krar<br>STELLE<br>ier)<br>teninger<br>TNESS                                         | ken)<br>iteit, Water)<br>iten)<br>N/ANDERE  | Circle kc                                                                                                    | Reset           Opm/Re           +++118,           3137 CC           NATIOI           3137 CC           IN-1821           Abo KN           108397/           3137 CC           VDP N/                                                                                                    | ferentie<br>12522/7643<br>DLRUYT V<br>NALE LOTI<br>DLRUYT V<br>40739330<br>IACK:1107(<br>33<br>DLRUYT V<br>ATHAOQS                                | 2+++<br>EUVEURNE<br>ERIBRUSSE<br>EUVEURNE<br>351<br>EUVEURNE<br>TDUINKE86                             | Data - Tite<br>8630<br>1 1040<br>8630<br>8630<br>70                          | els volledig<br>TP. TP.Naam<br>TELENE<br>BANCON<br>BANCON<br>BANCON<br>BANCON<br>CNICAS<br>ROULAF<br>123INKT<br>BANCON<br>MASTEF<br>BANCON                                                                                                    | Export<br>TINV<br>NTACT<br>NTACT<br>NTACT<br>SAND PO<br>RTA MED<br>BVBA<br>NTACT<br>RCARD 0<br>NTACT                     | 14<br>Print Grid<br>WER N.V<br>A GROUP N<br>35 |
| Huidige<br>Trans<br>Zel   | selecties<br>sacties<br>lfde Als<br>Rekeni<br>ArgZr<br>ArgZr<br>ArgZr<br>ArgZr<br>ArgZr<br>ArgZr<br>ArgZr<br>ArgZr<br>ArgZr<br>ArgZr<br>ArgZr<br>ArgZr<br>ArgZr<br>ArgZr                                                                            | s: 1/<br>Toev. 31<br>Valutadat<br>28/03/20<br>26/03/20<br>26/03/20<br>19/03/20<br>14/03/20<br>14/03/20<br>13/03/20<br>9/03/20<br>5/03/20                                                                                                    | 03/2018       /03/2018       Jost 2018       Jost 2018       Jost 2018       Jost 2018       Jost 2018       Interview Bernard State       Interview Bernard State       Interv                                                                                                    | <ul> <li>31/03/</li> <li>C</li> <li>Munt</li> <li>EUR</li> <li>EUR</li> <li>EUR</li> <li>EUR</li> <li>EUR</li> <li>EUR</li> <li>EUR</li> <li>EUR</li> <li>EUR</li> <li>EUR</li> <li>EUR</li> <li>EUR</li> <li>EUR</li> <li>EUR</li> <li>EUR</li> <li>EUR</li> <li>EUR</li> </ul> | 2018  Rek. C  B  B  U  B  C  C  C  C  C  C  C  C  C  C  C  C                                                                                                    | pm [ [<br>1 ] 1<br>1 ] 1<br>1<br>1<br>1<br>1<br>1<br>1<br>1<br>1<br>1<br>1<br>1<br>1<br>1<br>1                                                                                                    | S VNie<br>P<br>efoon/gsm<br>ai (Kruiden<br>Koffie, Rok<br>ai (Kruiden<br>GEN (Ga<br>( tijdschriff<br>OUDTOE<br>ai (Kruiden<br>eigen rek<br>RGING/FI<br>eigen rek                | n<br>ier)<br>s, Electr<br>ten, krar<br>STELLE<br>ier)<br>teninger<br>TNESS<br>teninger                             | ken)<br>iteit, Water)<br>iten N/ANDERE      | C ASC                                                                                                    | Reset           Opm/Re           +++118,           3137 CC           NATIOI           3137 CC           IN-1821           Abo KN           31337 CC           3137 CC           VDP NJ           AXA DE                                                                                   | ferentie<br>12522/7643<br>DLRUYT V<br>VALE LOTI<br>DLRUYT V<br>40739330<br>IACK:11070<br>83<br>3<br>DLRUYT V<br>ATHAOOS<br>elaey <u>Oc</u>        | 2+++<br>EUVEURNE<br>ERIBRUSSE<br>EUVEURNE<br>J51<br>EUVEURNE<br>TDUINKE86<br>vstduink.8670            | Data -Tite                                                                   | Pr TP.Naam<br>TELENE<br>BANCOI<br>BANCOI<br>BANCOI<br>ENIGAS<br>ROULAF<br>123INKT<br>BANCOI<br>MASTEE<br>BANCOI                                                                                                    | Export<br>TNV<br>NTACT<br>NTACT<br>SAND PO<br>RTA MED<br>BVBA<br>NTACT<br>RCARD 0<br>NTACT<br>NTACT                      | 14<br>Print Grid<br>NER N.V<br>A GROUP N<br>35 |
| Huidige<br>Trans<br>Zel   | Selecties<br>Ifde Als<br>Ifde Als<br>Rekeni<br>ArgZr<br>ArgZr<br>ArgZr<br>ArgZr<br>ArgZr<br>ArgZr<br>ArgZr<br>ArgZr<br>ArgZr<br>ArgZr<br>ArgZr<br>ArgZr<br>ArgZr<br>ArgZr                                                                           | <ul> <li>1/</li> <li>Toev. 31</li> <li>Valutadat<br/>28/03/20</li> <li>26/03/20</li> <li>26/03/20</li> <li>15/03/20</li> <li>14/03/20</li> <li>13/03/20</li> <li>13/03/20</li> <li>5/03/20</li> <li>2/03/20</li> <li>2/03/20</li> </ul>                                                                                                    | 03/2018<br>/03/2018<br>/03/2018<br>/03/2018<br>/03/2018<br>/03/20<br>/03/20<br>/03/ | - 31/03/<br>□ - C<br>Munt<br>3 EUR<br>2 EUR<br>2 EUR<br>3 EUR<br>3 EUR<br>4 EUR<br>5 EUR<br>5 EUR<br>6 EUR<br>6 EUR<br>1 EUR<br>1 EUR                                                                                                    | 2018  Rek. C  Buget.tem INTERNE VOEDING VOEDING VUERSLAV VOEDING NUTSVOO ABONNEN MEUBILAI VOEDING TRANSFE LICHAAMS BELASTIN                                                 | ppm E<br>I I I<br>T/TV/Tel<br>en allerle<br>INGEN (H<br>en allerle<br>IRENTEN<br>AENTEN<br>R/HUISH<br>en allerle<br>R tussen<br>SVERZOF<br>R tussen<br>GEN (Sta                                     | efoon/gsm<br>efoon/gsm<br>ei (Kruiden<br>coffie, Rok<br>ei (Kruiden<br>KGEN (Ga<br>( tijdschrift<br>IOUDTOE<br>ei (Kruiden<br>eigen rek<br>RGING/FI<br>eigen rek<br>aat, Provin | n<br>ier)<br>s, Electr<br>ten, krar<br>STELLE<br>ier)<br>teninger<br>TNESS<br>teninger<br>cie,Gem                  | ken)<br>iteit, Water)<br>iten)<br>EN/ANDERE | C (directe ko                                                                                                    | Reset           Opm/Re           +++118,           3137 CC           NATIOI           3137 CC           IN-1821           Abo KN           st)           108397           3137 CC           WDP NO           AXA De           +++161,                                                     | ferentie<br>(2522/7643)<br>URUYT V<br>VALE LOT<br>DLRUYT V<br>40739330<br>IACK: 1107(<br>33<br>DLRUYT V<br>ATHAOOS<br>slaey Oc<br>(0483/1237      | 2+++<br>EUVEURNE<br>ERIBRUSSE<br>EUVEURNE<br>151<br>EUVEURNE<br>TDUINKE86<br>70<br>TDUINKE86<br>77+++ | Data - Tite<br>8630<br>E 8630<br>E 8630<br>E 8630<br>E 8630                  | Is volledig ✓<br>Pr. TP.Naam<br>TELENE<br>BANCOI<br>BANCOI<br>BANCOI<br>ENI GAS<br>ROULAF<br>123INKT<br>BANCOI<br>MASTER<br>BANCOI<br>BANCOI<br>BANCOI<br>BANCOI                                                                                                    | Export<br>TNV<br>NTACT<br>NTACT<br>S AND PO<br>RTA MED<br>BVBA<br>NTACT<br>RCARD 0<br>NTACT<br>NTACT<br>NTACT            | 14<br>Print Grid<br>WER N.V<br>A GROUP N<br>35 |
| Huidige                   | Selecties<br>Ifde Als<br>Ifde Als<br>Rekeni<br>ArgZr<br>ArgZr<br>ArgZr<br>ArgZr<br>ArgZr<br>ArgZr<br>ArgZr<br>ArgZr<br>ArgZr<br>ArgZr<br>ArgZr<br>ArgZr<br>ArgZr<br>ArgZr<br>ArgZr<br>ArgZr                                                         | s: 1/<br>Toev. 31<br>Valutadat<br>28/03/20<br>26/03/20<br>26/03/20<br>19/03/20<br>14/03/20<br>13/03/20<br>13/03/20<br>9/03/20<br>2/03/20<br>2/03/20<br>1/03/20<br>1/03 | 03/2018<br>/03/2018<br>/03/2018<br>m Bedrag<br>18 -100.82<br>18 -100.82<br>18 -100.82<br>18 -100.82<br>18 -100.82<br>18 -100.8<br>18 -44.22<br>18 -238.60<br>18 -238.60<br>18 -238.60<br>18 -238.60<br>18 -100.00<br>18 -100.00<br>18 -                                                                                                    | - 31/03/<br>□ - C<br>Munt<br>3 EUR<br>2 EUR<br>2 EUR<br>3 EUR<br>3 EUR<br>3 EUR<br>4 EUR<br>5 EUR<br>9 EUR<br>9 EUR<br>9 EUR<br>9 EUR<br>9 EUR<br>9 EUR                                                                                                    | 2018  Rek. C  Budget.tem INTERNE VOEDING VERSLAV VOEDING NUTSVOO ABONNEN MEUBILAII VOEDING TRANSFE LICHAAMS TRANSFE BELASTIN WEDDE(1)                                       | ppm E<br>I I I<br>T/TV/Tel<br>en allerle<br>INGEN (H<br>en allerle<br>IRZENIN<br>AENTEN<br>R/HUISH<br>en allerle<br>R/HUISH<br>en allerle<br>R tussen<br>SVERZOF<br>R tussen<br>GEN (Sta<br>premies | efoon/gsn<br>ei (Kruiden<br>(Kruiden<br>(Kruiden<br>VGEN (Ga<br>( tijdschrif<br>IOUDTOE<br>ei (Kruiden<br>eigen rek<br>RGING/FI'<br>eat.Provin                                  | n<br>ier)<br>ier)<br>ier, Drin<br>ier)<br>ten, krar<br>STELLE<br>ier)<br>teninger<br>TNESS<br>teninger<br>cie,Gerr | ken)<br>iteit, Water)<br>iten<br>NANDERE    | Contraction (directe kc)<br>(directe kc)<br>(direc | Reset           Opm/Re           +++118,           3137 CC           NATIOI           3137 CC           IN-1821           Abo KN           st)           108397           3137 CC           WDP N/           AXA De           +++161           2018/02                                    | ferentie<br>(2522/7643)<br>DLRUYT V<br>NALE LOT<br>DLRUYT V<br>40739330<br>IACK:1107(<br>33<br>DLRUYT V<br>ATHAOOS<br>slaey Oc<br>(0483/1237<br>: | 2+++<br>EUVEURNE<br>ERIBRUSSE<br>EUVEURNE<br>551<br>EUVEURNE<br>TDUINKE86<br>5stduink.867(<br>7+++    | Data - Tite<br>= 8630<br>= 8630<br>= 8630<br>= 8630<br>= 8630<br>= 8630<br>= | ks volledig ✓<br>Pr. TP. Naam<br>TELENE<br>BANCO1<br>BANCO1<br>BANCO1<br>ENI GAS<br>ROULAF<br>123INKT<br>BANCO1<br>MASTEF<br>BANCO1<br>BANCO2<br>MASTEF<br>BANCO2<br>BANCO2 | Export<br>TINV<br>NTACT<br>NTACT<br>NTACT<br>SAND PO<br>RTA MED<br>BVBA<br>NTACT<br>RCARD 0<br>NTACT<br>NTACT<br>WATERIN | 14<br>Print Grid<br>WER N.V<br>A GROUP N<br>35 |

We zien hier (in de teller boven de SCHRAPPEN toets) dat 14 records geselecteerd werden, voor een totaal bedrag van 937,29. Dit klopt met het aantal bewegingen én het totaal bedrag dat we eerder hebben geïmporteerd. We gaan nu de Schrappen toets indrukken. <u>Opgelet: als men lijnen schrapt</u> kan men die niet zomaar even herstellen via een Back toets: weg is weg!

## (En passant) Aanmaakt DB back-up Kopie.

Wat men in dergelijk geval wel kan doen is een **kopie maken van de database**. Het is trouwens aangewezen om toch maandelijks een kopie aan te maken.

#### > In de menubalk, klik op Database en dan op 'Aanmaak DB BACKUP Kopie'

| 💀 Transactions                                                       |                                                    |                      | -              | □ ×     |
|----------------------------------------------------------------------|----------------------------------------------------|----------------------|----------------|---------|
| Rekeningen Transacties Portfolio Budget Bank Intresten Munten Andere | Database NL Nederlands - Help                      |                      |                |         |
| EUR TRANSACTIES Opkuis Toevoegen                                     | Selecteer/Creëer DB (Set-up)<br>Wijzig DB Paswoord | 937,29<br>n Plak < > |                | Einde - |
|                                                                      | Compact Database                                   |                      |                |         |
| Rekening                                                             | Shrink Database                                    | 70 IF GC Fx          |                | 2       |
|                                                                      | Verifieer/Herstel Database                         |                      | Selector lin   | Wisson  |
| 6/03/2018 V -> 6/03/2018                                             | Controleer Rekening Saldi                          |                      | Jelecteer lijn | Wisself |
| Bedrag 0,00                                                          | Reconstrueer Rekening Saldi                        |                      |                |         |
| Budget Item                                                          | Aanmaak DB BACKUP KOPIE                            |                      |                |         |
| Opm /Referentie                                                      | Herstel DB vanaf een Backup Kopie                  |                      |                |         |

De aanmaak van een kopie gebeurt normaliter heel snel. Men krijgt volgend bericht:

| HA                                                                                            | ×   |
|-----------------------------------------------------------------------------------------------|-----|
| Een copy van de database werd aangemaakt in de \Backup subfolde<br>met volgende naam:         | er, |
| C:\Users\Edward\Documents\Hot-Accounts<br>Databases\Backup\HAv1_Test_BU-2018-03-06T214705.sdf |     |
| OK                                                                                            |     |

We zien dat de kopie wordt geplaatst in de sub folder 'Backup' van de folder waarin de database zich in bevindt. De naam van de kopie is dezelfde als de oorspronkelijke, maar met extra extensie '\_BU\_' en datum en uur waarop deze werd aangemaakt. Men kan dus meerdere kopieën achter elkaar aanmaken.

Druk OK in de boodschap

## (En passant) Herstel Hot-Accounts database via een eerder aangemaakte DB Back-up kopie

Eens dat men een DB Back-up kopie heeft aangemaakt kan men dergelijke kopie terug inlezen in een bestaande database. Uiteraard worden daarbij alle gegevens in deze database overschreven met de gegevens van de database die men dan aanduidt. Ik zal dit hier illustreren.

#### > In de menubalk, klik op Database en dan op 'Herstel DB vanaf een Back-up Kopie

| 💀 Transaction          | 15          |           |           |        |           |           |        |                         |                                       |                                |         |     |        |               |      |          | -       |       | ×      |
|------------------------|-------------|-----------|-----------|--------|-----------|-----------|--------|-------------------------|---------------------------------------|--------------------------------|---------|-----|--------|---------------|------|----------|---------|-------|--------|
| Rekeningen             | Transacties | Portfolio | Budget    | Bank   | Intresten | Munten    | Andere | Database                | NL Nede                               | erlands                        | • H     | elp |        |               |      |          |         |       |        |
| EUR                    | TRANS       | ACTIES    |           | Opkuis |           | Toev      | oegen  | Selec<br>Wijzi          | teer/Creëe<br>g DB Pasw<br>pact Datal | er DB (Set-<br>voord<br>base   | up)     |     | n Plak | 3 <b>7,29</b> | >    |          |         | Einde | -      |
| Rekening<br>Valutadati | um          | 6/0       | )3/2018 ~ | / ->   |           | 6/03/2018 | ]      | Shrin<br>Verifi<br>Cont | k Databas<br>eer/Herste<br>roleer Rek | e<br>el Databasi<br>ening Sald | e<br>di |     | ZO     | IE G          | C Fx | Selecter | er lijn | Wisse | ?<br>n |
| Bedrag                 |             |           |           |        |           | 0.00      |        | Reco                    | nstrueer R                            | ekening S                      | aldi    |     |        |               |      |          |         |       |        |
| Budget Ite             | m 📃         |           |           |        |           |           |        | Aann                    | naak DB B                             | ACKUP KC                       | OPIE    |     |        |               |      |          |         |       |        |
| Opm./Ref               | erentie     |           |           |        |           |           |        | Herst                   | el DB van                             | af een Bac                     | kup Kop | ie  |        |               |      |          |         |       |        |
| Project/PI             |             |           |           |        |           |           |        |                         |                                       |                                |         |     |        |               |      |          |         |       |        |

Er wordt een scherm getoond om aan te geven welke back-up kopie we willen kopiëren

| → * ↑         | > This  | $s PC \Rightarrow Documents \Rightarrow Hot-Accounts Databases$ | > Backup          |          | ✓ 🖸 Search E | Backup    | P |
|---------------|---------|-----------------------------------------------------------------|-------------------|----------|--------------|-----------|---|
| rganize 🔻 New | v folde | r                                                               |                   |          |              | EEE 🕶 🔲   |   |
| MeDirect      | ^       | Name                                                            | Date modified     | Туре     | Size         |           |   |
| 😻 My Dropbox  |         | HAv1_Test_BU-2018-03-06T214705.sdf                              | 6/03/2018 21:34   | SDF File | 1.664 KB     |           |   |
|               |         | HAv1_Test_BU-2018-03-06T004339.sdf                              | 6/03/2018 0:22    | SDF File | 1.664 KB     |           |   |
| 🖀 OneDrive    |         | HAv1_Test_BU-2018-03-01T114952.sdf                              | 1/03/2018 11:49   | SDF File | 1.664 KB     |           |   |
| This PC       |         | 📔 HAv1_Simone_BU-2018-03-01T114800.sdf                          | 1/03/2018 11:47   | SDF File | 2.240 KB     |           |   |
|               | ~       | 114.1 F.L.CL. DII 2010 02 01T114720 - 4                         | 1 /01 /1010 11.47 | CDE FIL- | 2 050 MD     |           |   |
|               | File na | me: HAv1_Test_BU-2018-03-06T214705.sdf                          |                   |          | ✓ sqlce D    | B (*.sdf) | ~ |

We zoeken in de sub folder 'Backup' en selecteren daar normaliter de recentste back-up voor de betreffende database.

| HERSTEL DATABASE                                                                                                    | × |
|----------------------------------------------------------------------------------------------------|---|
| OPGELET: deze operatie zal Uw huidige database OVERSCHRIJVEN met<br>informatie uit volgende (backup) database               |   |
| C:\Users\Edward\Documents\Hot-Accounts<br>Databases\Backup\HAv1_Test_BU-2018-03-06T214705.sdf                               |   |
| Belangrijke opmerking: na herstel is het DB paswoord gewijzigd naar<br>het paswoord van de database die U heeft gekopieerd. |   |
| Druk OK om verder te gaan of druk CANCEL om af te breken                                                                    |   |
| OK Cancel                                                                                                    |   |

De back-up database zal dus de huidige overschrijven en niet enkel de gegevens maar ook het database paswoord!

## > Druk OK om verder te gaan (of cancel om af te breken).

| 🖳 Setup                        |              |                |                | -          |           | × |
|--------------------------------|--------------|----------------|----------------|------------|-----------|---|
| Licenties Instellingen         | Help         |                |                |            |           |   |
|                                |              |                | Prog           | gramma IN  | IFO ?     | 2 |
| Wijzig DB Paswo                | ord          |                | 0              | K          | Einde     |   |
| DE DATABASE WERD<br>loggen     | MET SUC      | CES HERS       | TELD. Gelie    | ve opnie   | euw in te |   |
| Status en huidige instellinger | í            |                | Wijzig Inst    | ellingen   |           |   |
| Taal                           | NL           | 100%           |                |            |           | ~ |
| Hoofdmunt                      | EUR          |                |                |            |           | ~ |
| DB paswoord                    | ОК           |                | ****           |            |           |   |
| Gegevensbestand                | OK           |                | Selectie       | e / Creati | ie DB     |   |
| C:\Users\Edward\Documen        | ts\Hot-Accou | nts Databases` | \HAv1_Test.sdf |            |           |   |

Als men OK drukt wordt de database effectief overschreven en wordt het Setup scherm getoond om **opnieuw in te loggen.** 

Nu we een DB BACKUP Kopie aangemaakt hebben en weten hoe de database i.g.v. nood terug kan hersteld worden, vervolgen we onze actie om meerdere lijnen in het Transacties scherm te schrappen, nl. deze die we eerder geïmporteerd hebben.

Doordat we opnieuw moesten aanloggen zijn de opzoekingsinstellingen in het Transactie scherm weer op standaard gezet: vanaf vandaag tot en met een maand in de toekomst. We herstellen dus eerst de vorige instellingen:

- klik in de menubalk op Transacties
- Wijzig de overzichts data van 1/3/2018 tot 31/03/2018, vink ASC aan om de oudste bewegingen bovenaan te zien en druk VNieuw
- We klikken in de lege linker boven kolom van het rooster (alle records worden nu geselecteerd. Het aantal geselecteerde records evenals het totaal bedrag moet kloppen met het aantal eerder geïmporteerde records en totaal bedrag)

X

Cancel

Druk Schrappen

Bevestig schrappen meerdere records

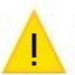

14 records werden aangeduid om te schrappen. Gelieve met OK te bevestigen.

Indien meer dan 1 record geschrapt wordt vraagt het programma bevestiging hiervan.

OK

#### Druk OK in het boodschap scherm

De geselecteerde lijnen verdwijnen uit het overzicht.

### 2º workaround voorbeeld-CSV (met Notepad/Kladblok)

Ik hervat nu het plan om opnieuw de import te doen, maar nu met een andere workaround voor het bancontact probleem in de voorbeeld-CSV file, nl. door **een aparte setup** van de kolommen voor deze lijnen. Deze methode is aanbevolen indien men niet over Excel beschikt. Men kan bv. Notepad (= **Kladblok** op NL Windows versies) gebruiken om de CSV file te openen:

| BE5497910000001.csv - Notepad                                                                                                    |
|----------------------------------------------------------------------------------------------------|
| File Edit Format View Help                                                                                                    |
| Nr v/d rekening :;BE54 9791 0000 0001;Giro +;;;;;;;                                                                                                  |
| Valutadatum;Ref. v/d verrichting;Beschrijving;Bedrag v/d verrichting;Munt;Datum v. verrichting;Rekening tegenpartij;Naam v/d tegenpartij :;Mededelin |
| 1/03/2018;B8A3171052000884;SEPA-domiciliëring;-21;EUR;1/03/2018;BE11 2100 8848 3048;SC TEST ACHATS/AANKOOP CV;AA/BR/TG 02-2018 0707738-26;           |
| 1/03/2018;B8C01BI8K00A05FL;Overschrijving te uwen gunste;1950;EUR;1/03/2018;BE44 0011 3066 5645;R.V.P.;2018/02;                                      |
| 2/03/2018;B7L12BI2K00A07D1;Uw overschrijving;-12;EUR;2/03/2018;BE70 7388 0210 3025;Noordwatering;+++161/0483/12377+++;                               |
| 5/03/2018;B8B05Z204N00012U;Opname Bancontact;-100;EUR;5/03/2018;BE53 9789 0000 7553;AXA Delaey Oostduink.8670;;                                      |
| 9/03/2018;B8B09Z202P000208;Betaling Bancontact;-36,5;EUR;9/03/2018;BE53 9789 0000 7553;VDP NATHAOOSTDUINKE8670;;                                     |
| 13/03/2018;B8B13NC52F0000H5;Debet ten voordele van BCC;-238,6;EUR;13/03/2018;BE14 6660 0000 0483;MASTERCARD 035; ;                                   |
| 13/03/2018;B8B13Z202J0000FR;Betaling Bancontact;-44,2;EUR;13/03/2018;BE53 9789 0000 7553;3137 COLRUYT VEUVEURNE 8630;;                               |
| 14/03/2018;B8B14BI0K00A0BMT;Uw overschrijving;-87,45;EUR;14/03/2018;BE40 3200 1710 0463;123inkt BVBA;10839783;                                       |
| 14/03/2018;B8B12Z103R002800;SEPA-domiciliëring;-59,5;EUR;14/03/2018;BE70 5513 5261 0025;ROULARTA MEDIA GROUP N V;Abo KNACK:1107051;                  |
| 15/03/2018;B8B14Z1009011577;SEPA-domiciliëring;-104,49;EUR;15/03/2018;BE50 0018 1567 6918;Eni Gas and Power N.V;IN-182140739330;                     |
| 19/03/2018;B8B19Z20AF00006I;Betaling Bancontact;-117,67;EUR;19/03/2018;BE53 9789 0000 7553;3137 COLRUYT VEUVEURNE 8630;;                             |
| 26/03/2018;B8A26Z202L0001WC;Betaling Bancontact;-10;EUR;26/03/2018;BE53 9789 0000 7553;NATIONALE LOTERIBRUSSEL 1040;;                                |
| 26/03/2018;B8B26Z20A90000BF;Betaling Bancontact;-100,82;EUR;26/03/2018;BE53 9789 0000 7553;3137 COLRUYT VEUVEURNE 8630;;                             |
| 28/03/2018;B8B28BI8K00A0B8S;Uw overschrijving;-80,48;EUR;28/03/2018;BE11 4050 5046 1148;Telenet N V;+++118/2522/76432+++;                            |

### I.g.v. het CSV bestand via Notepad werd geopend: selecteer alles onder de kolom titels en druk dan Ctrl+C om de gegevens naar het Windows klembord te kopiëren. (zie hierboven)

We gaan nu naar het Import Transacties scherm

| 🖳 Import Transactions  |           |          |                  |               |            |         |            |             |            |                    |              | - 0          | ×          |
|------------------------|-----------|----------|------------------|---------------|------------|---------|------------|-------------|------------|--------------------|--------------|--------------|------------|
| Rekeningen Transact    | ies P     | ortfolio | Budget Bar       | nk Intresten  | Munten     | Andere  | Database   | NL Nederlan | ds 🔹       | Help               |              |              |            |
| EUR IMPC               | RTI       | TRAN     | ISACTIES         | 1             | MPORT      | Actueel | ~ Reset    | PLAK        | CAMT       | CO53 Schrap        | Ledig V      | /B Ein       | de         |
| Standaard Rekeni       | ng [      | ArgZr    |                  |               |            |         | Zoeken van | Standa      | ard Reke   | ening              | Selecteer li | n Wis        | sen        |
| Std. Budget Item       | [         | INITIAL  | ISATIE REKEN     | IING          |            |         | Rekening   | IBAN        | 00000000   | Bankrekening       |              |              |            |
| Start /einddatum       |           |          | 31/01/2018       | 31/1          | 2/2099     |         | Argivic    | 525611112   | 11111111   |                    | UR) KREL     |              |            |
| Min. / Max. Bedrag     |           |          | 0,00             | 100           | .000,00    |         | ArgSR      | BE549791    | 00000001   |                    | EUR) SPAA    |              | G          |
| Totaal Transac         | t. Rek    | ening    |                  | 0.00          |            | EUR     | Argzi      | DE049791    | 00000001   |                    |              |              | <u>u</u> v |
| Rekening Start/        | Eind S    | Saldi    |                  | 3.394,63      | 3.394      | 1.63    | <          |             |            |                    |              |              | >          |
| Specificeer klembo     | rd Kolo   | om Nrs.  | . + PLAK Opties  | BI            | Tegenparti |         | Geen wijz. | O Conf. Bl  | I/TP O Cor | nf. BI/TP + Bedrag | Reset        | Reset Alle B | I/TP       |
| Datum:                 | 1         | <b>•</b> | Klaar voor Im    | port          | 0          | 0.00    |            | en Activ.   | 0          | Afknotting moge    | lijk 🗸 Exp   | Print        | Grid       |
| Bedrag                 | 4         | •        | Actie            | Rekening      | Eigen_IBA  | V V     | alutadatum | Bedrag      | Munt       | BI.SorteerNr       | TP.Naam      | BI.CP_Re     | el.        |
| Opnames (+)            | 0         | <b>÷</b> |                  |               |            |         |            |             |            |                    |              |              |            |
| Budget Item            | 0         | •        |                  |               |            |         |            |             |            |                    |              |              |            |
| Opmerking:             | 9         | ÷        |                  |               |            |         |            |             |            |                    |              |              |            |
| Project/PI             | 0         | ÷        |                  |               |            |         |            |             |            |                    |              |              |            |
| <b>Rekening Alias</b>  | 0         | ÷        |                  |               |            |         |            |             |            |                    |              |              |            |
| (of) Eigen IBAN        | 0         | ÷        |                  |               |            |         |            |             |            |                    |              |              |            |
| Tegenpartij Nm.        | 8         | •        |                  |               |            |         |            |             |            |                    |              |              |            |
| TP IBAN                | 7         | •        |                  |               |            |         |            |             |            |                    |              |              |            |
| TP BIC                 | 0         | € 🗹      | <                |               |            |         | _          | _           |            |                    |              | _            | >          |
| TP Adres               | 0         | ÷        | Verworpen        | Auto-crea     | tie TP 🗆 🔿 | Goedae  | k. □ MBV   |             | ) 🚖 Ir     | ni Bew Her         | H<           | 0 / P        | Toon       |
| TP Postcode            | 0         | ÷        | Klembo           | d Inputrecord | Beden Ven  | vemina  |            |             |            |                    |              |              |            |
| TP Stad                | 0         | ÷        | Tucinoo          | a.mparooora   | Hoddin_von | rorping |            |             |            |                    |              |              |            |
| TP Landcode            | 0         | •        | ]                |               |            |         |            |             |            |                    |              |              |            |
|                        | DUP       | : ~      |                  |               |            |         |            |             |            |                    |              |              |            |
| C:\Users\Edward\Docume | ents\Hot- | -Account | s Databases\HAv1 | _Test.sdf     |            |         |            |             |            |                    |              |              |            |

- In het Import Transacties scherm: activeren we eerst dezelfde instellingen en opties als vorige keer bij Excel (=1<sup>e</sup> configuratie).
  - stel de rekening in waarvoor men gegevens gaat importeren (hier ArgZR)
  - o stel het standaard Budget Item in op 'INITIALISATIE REKENING'
  - Datum in kolom 1
  - Bedrag in kolom 4
  - Opmerking in kolom 9
  - Tegenpartij Naam in kolom 8
  - Tegenpartij IBAN op kolom 7
  - Vink de tegenpartij BIC check box aan (=probeer automatisch de BIC uit de IBAN af te leiden)
  - Vink Auto-Creatie TP aan (=maak indien nodig tegenpartij records aan)
  - Vink ook NIA aan (=tegenpartij naam inconsistenties accepteren).
- ENKEL i.g.v. CSV bestand via Notepad: selecteer of type in het selectieboxje <u>achter</u> de DUP check box de puntkomma (;) (=het scheidingsteken dat in het CSV bestand wordt gebruikt)
- We drukken de PLAK toets

#### We bekomen volgend resultaat:

| Klaa | r voor | Import  |       |             | 937,29  |         | Schrappen Activ.             |                                                       |   | 14 Data -Titels volledig    | ✓ Export Print Gr |
|------|--------|---------|-------|-------------|---------|---------|------------------------------|-------------------------------------------------------|---|-----------------------------|-------------------|
|      | Acti   | e Reken | Бç    | Valutadatum | Bedrag  | Munt    | BI. TP.Naam                  | BI.CP_Rel.                                            | н | Opmerking                   | Pr TP.IBAN        |
|      | A +    | ArgZr   |       | 1/03/2018   | -21.00  | EUR     | SC TEST ACHATS/AANKOOP CV    | ABONNEMENTEN (tijdschriften, kranten)                 | N | AA/BR/TG 02-2018 0707738-26 | BE1121008848304   |
|      | A +    | ArgZr   |       | 1/03/2018   | 1950.00 | EUR     | R.V.P.                       | WEDDE (+ premies)                                     | N | 2018/02                     | BE4400113066564   |
|      | A+     | ArgZr   |       | 2/03/2018   | -12,00  | EUR     | Noordwatering                | BELASTINGEN (Staat, Provincie, Gemeenschap, Gemeente) | N | +++161/0483/12377+++        | BE7073880210302   |
|      | A*+    | ArgZr   |       | 5/03/2018   | -100.00 | EUR     | AXA Delaey Oostduink.8670    | TRANSFER tussen eigen rekeningen                      | N |                             | BE5397890000755   |
|      | A*+    | ArgZr   |       | 9/03/2018   | -36,50  | EUR     | VDP NATHAOOSTDUINKE8670      | LICHAAMSVERZORGING/FITNESS                            | N |                             | BE5397890000755   |
|      | A      | ArgZr   |       | 13/03/2018  | -238,60 | EUR     | MASTERCARD 035               | TRANSFER tussen eigen rekeningen                      | N |                             | BE1466600000048   |
|      | A*+    | ArgZr   |       | 13/03/2018  | -44.20  | EUR     | 3137 COLRUYT VEUVEURNE 8630  | VOEDING en allerlei (Kruidenier)                      | N |                             | BE5397890000755   |
|      | A +    | ArgZr   |       | 14/03/2018  | -87,45  | EUR     | 123inkt BVBA                 | MEUBILAIR/HUISHOUDTOESTELLEN/ANDERE (directe kost)    | N | 10839783                    | BE4032001710046   |
|      | A+     | ArgZr   |       | 14/03/2018  | -59,50  | EUR     | ROULARTA MEDIA GROUP N V     | ABONNEMENTEN ( tijdschriften, kranten)                | N | Abo KNACK:1107051           | BE7055135261002   |
|      | A+     | ArgZr   |       | 15/03/2018  | -104,49 | EUR     | Eni Gas and Power N.V        | NUTSVOORZIENINGEN (Gas, Electriteit, Water)           | N | IN-182140739330             | BE5000181567691   |
|      | A*+    | ArgZr   |       | 19/03/2018  | -117.67 | EUR     | 3137 COLRUYT VEUVEURNE 8630  | VOEDING en allerlei (Kruidenier)                      | N |                             | BE5397890000755   |
|      | A*+    | ArgZr   |       | 26/03/2018  | -10.00  | EUR     | NATIONALE LOTERIBRUSSEL 1040 | VERSLAVINGEN (Koffie, Roken, Drinken)                 | N |                             | BE5397890000755   |
|      | A*+    | ArgZr   |       | 26/03/2018  | -100.82 | EUR     | 3137 COLRUYT VEUVEURNE 8630  | VOEDING en allerlei (Kruidenier)                      | N |                             | BE5397890000755   |
|      | A +    | ArgZr   |       | 28/03/2018  | -80.48  | EUR     | Telenet N V                  | INTERNET/TV/Telefoon/gsm                              | N | +++118/2522/76432+++        | BE1140505046114   |
| <    |        |         |       |             |         |         |                              |                                                       |   |                             |                   |
| Verw | orpen  |         | Auto- | creatie TP  | Goe     | dgek. [ | MBV 🗹 NIA 0 🌩 Ini Bew He     | er H <                                                |   |                             | 0 / P To          |

Ook hier werden alle bewegingen aanvaard. Het verschil met de Plak operatie via Excel is dat hier het opmerking veld i.g.v. bancontact betalingen nog leeg staat.

Doordat wij bij de eerdere import al Budget Item/Tegenpartij Naam relaties gedefinieerd hebben, wordt nu ook voor alle lijnen automatisch de kolom 'BI.CP\_Rel' ingevuld.

#### > Druk de 'Bew' toets om alle kolom en optie instellingen te bewaren.

## Zonder het vervelende probleem voor bancontact betalingen in de voorbeeld-CSV file zou, met het indrukken van IMPORT knop, de klus nu al geklaard zijn!

De niet-bancontact lijnen zijn wel goed. Om deze te importeren schrappen we eerst alle bancontact lijnen en drukken de Import toets. In een 2<sup>e</sup> stap doen we dan de import van de bancontact lijnen.

We moeten eerst het schrappen van records in het werkbestand activeren.

| + PLAK Opties |      | BI  | /Tegenparti |        | 🔘 Gee | n wij: | z. 🔘 Conf. Bl/1 | nf. BI/TP + Bedrag( | et Rese               | et Alle BI/TP |            |   |
|---------------|------|-----|-------------|--------|-------|--------|-----------------|---------------------|-----------------------|---------------|------------|---|
| Klaar voor Im | port |     | 93          | 7,29   | Sch   | nrap   | pen Activ.      | 14                  | Data -Titels volledig | Export        | Print Grid |   |
| Actie Rekeni  |      | Eiç | Valutadatum | Bedrag | Munt  | BI.    | TP.Naam         |                     |                       | BI.CF         | P_Rel.     | ^ |

- Vink de check box 'Schrappen Activeren' aan. (bemerk dat door deze optie te activeren de opties om budget item/Tegenpartij relaties te definiëren gedeactiveerd worden!)
- Om gemakkelijker de lijnen te identificeren voor bancontact betalingen en cash afhalingen (rekening nr. BE53 9789 0000 7553) klikken we op de titel 'TP.IBAN'. Dit sorteert het rooster volgens IBAN nr.
- Klik op het lege vakje van de 1<sup>e</sup> te schrappen lijn. (=>De Schrap toets wordt geactiveerd.)
- Indien er meerdere lijnen moeten geschrapt worden, doe een multi-lijn selectie (de teller boven de Schrap toets geeft aan hoeveel lijnen er geselecteerd werden

#### **Hot-Accounts Handleiding**

| ACTIES       IMPORT       Actuell       Rest       PLAK       CAMTOS3       Schrap       Ledig WB         aar de werkzone: 14 records werden aarvaard. 0 verworpen         ATIE REKENING         aar de werkzone: 14 records werden aarvaard. 0 verworpen         Stecter in         Stecter in         Ste                                                                                                    |        |              |           |                          |          |         |                           |            |                 | 6            |           |                  |                          |                |    |                             |      |                       |        |           |
|----------------------------------------------------------------------------------------------------|--------|--------------|-----------|--------------------------|----------|---------|---------------------------|------------|-----------------|--------------|-----------|------------------|--------------------------|----------------|----|-----------------------------|------|-----------------------|--------|-----------|
| Arte recirds werden aanvaard. 0 verworpen         Sekker vin         Sekker vin         Witsee           ATE REKENING           31/01/2018         31/12/2059         0         0         0         0         0         0         0         0         0         0         0         0         0         0         0         0         0         0         0         0         0         0         0         0         0         0         0         0         0         0         0         0         0         0         0         0         0         0         0         0         0         0         0         0         0         0         0         0         0         0         0         0         0         0         0         0         0         0         0         0         0         0         0         0         0         0         0         0         0         0         0         0         0         0         0         0         0         0         0         0         0         0         0         0         0         0         0         0         0         0                                                                                                    | AC.    | TIES         |           | IMPOR                    | T Actu   | ieel 🕚  | <ul> <li>Reset</li> </ul> | PLAK       | CAMT053         | Schrap       | Ledig W   | В                |                          |                |    |                             |      |                       |        | Einde     |
| ATTE REKENING         ATTEREKENING         Standaard Rekening         Selecter in         Wisse           31/01/2018         31/12/2099         EUR         Intervention         Selecter in         Wisse           31/01/2018         31/12/2099         EUR         Intervention         Selecter in         Wisse           10/01/2018         31/01/2018         31/01/2018         Selecter in         Wisse         Visse           VEX         93/2.29         EUR         European         Selecter in         Visse         Visse           Visse         BUTeperson         Selecter in         Selecter in         Visse         Visse           Anter Reken         EV Valuadutu         Berra Net         Selecter in         Visse         Pret Carl           Arter Reken         EV Valuadutu         Berra Net         Bit Panet         Net Net Net Net Net Net Net Net Net Net                                                                                                    | iaar o | le wer       | kzone: 14 | records werd             | len aanv | aard; 0 | verworpen                 |            |                 |              |           |                  |                          |                |    |                             |      |                       | _      | ?         |
| ATIE REKENING                                                                                                    |        |              |           |                          |          | Zo      | eken van                  | Standaa    | ard Rekening    | 9            |           |                  |                          |                |    |                             |      | Selecteer li          | ijn V  | Vissen    |
| 31/01/2018       31/12/2019       31/12/2019       31/12/2019       31/12/2019       SUTE         9372.29       EUR       33/1.6.3       4.331.92       PLAK Opties       BUTegerpart       9 Gem viz.       Cord. BUTP. Cord. BUTP. Cord. BUTP. Bedrag       Peart Me BUTP         Itaar voor Import       937.29       Z Schrappen Activ.       14       Data - Ttele voledig ▼       Pmrt. Gri         Act:       Reker       By Utegerpart       92 Schrappen Activ.       14       Data - Ttele voledig ▼       Pmrt. Gri         Act:       Reker       By Utegerpart       937.29       Z Schrappen Activ.       14       Data - Ttele voledig ▼       Pmrt. Gri         Act:       Reker       By Utadastun       Bedrag       Mart       BL P. Pal.       Nr. Ttelefoon/gsm       N       AA/BR/TC 02-2018 0707738-26       BE11210080483048       GEDABEBEB         A +       ArgZr.       10/3/2018       8.44       EUR       SC TEST ACHATS/AANKOOP CV       ABONNEMENTEN (tijdschriften, kranten)       N       AA/BR/TC 02-2018 0707738-26       BE114066000000483         A +       ArgZr.       10/3/2018       8.74       EUR       N       N       SC TEST ACHATS/AANKOOP CV       ABONNEMENTEN (tijdschriften, kranten)       N       AA/BR/TC 02-2018 0707738-26       BE114066000000483       BE1146                                                                                                    | ATIE   | REK          | INING     |                          |          |         |                           |            |                 |              |           |                  |                          |                |    |                             |      |                       |        |           |
| 937.29         EUR           3.394.63         4.331.92           PLAK Opties         BUTegenpait           © Genn vig:         Cord. BUTP: Cord. BUTP: Cord. BUTD: Cord. BUTP: Cord. BUTP: Cord. | 31/01/ | 2018<br>0,00 |           | 31/12/2099<br>100.000,00 |          |         |                           |            |                 |              |           |                  |                          |                |    |                             |      |                       |        |           |
| 3.394,63         4.331.92           PLAK Opties         Bi/Tegrepail         © Genn vigz.         Carl: Bi/TP > Bedag         Pear AM BI/TP           Star voor         Import         937,29         C Schrappen Activ.         14         Data - Trais volled g         Eport         Pmrt Gr           A +         ArgZr         10/3/2018         20.00         EUR         SC TEST ACHATS/AANKOOP CV         ABONNEMENTEN (tijdschriften, kranten)         N         AA/BR/TG 02-2018 0707738-26         BE11210088483048         GEBABEBB           A +         ArgZr         10/3/2018         20.04         EUR         SC TEST ACHATS/AANKOOP CV         ABONNEMENTEN (tijdschriften, kranten)         N         AA/BR/TG 02-2018 0707738-26         BE11210088483048         GEBABEBB           A +         ArgZr         10/3/2018         23.86         EUR         Mast ERCARD 035         TERNAT/TV1/elefoon/gsm         N         +++118/252276432+++         BE11405050461144         KREDBEBB           A +         ArgZr         10/3/2018         87.45         EUR         123int6VBA         MEUBILAIR/HUISHOUDTOESTELLEN/ANDERE (directe kost)         N         10839783         BE44001130666645         GEBABEBB           A +         ArgZr         10/3/2018         10.000         EUR         RV.P.         WEDDE (- premis)                                                                                                    |        |              | 937,2     | )                        | EUF      | 1 - I   |                           |            |                 |              |           |                  |                          |                |    |                             |      |                       |        |           |
| PLAK Opties         BUT Deproval         Open witz         Cord. BUT P+ Bodrog         Peart Add BUT P           Star         Star                                                                                                    |        |              | 3.394.6   | 3 4                      | 1.331,92 |         |                           |            |                 |              |           |                  | -                        |                | -  |                             | _    |                       |        |           |
| Star         System         System         Star         Star                                                                                                    | PLA    | Opti         | es        | BI/Tegenpa               | arti     | ۲       | Geen wijz.                | Conf. Bl/  | TP O Conf. Bl   | (TP + Bedrag | O Reset   | Reset Alle BI/TP | 1                        |                |    |                             |      |                       |        |           |
| Acte         Rekeri         Eç.         Vakutadatun         Bedrag         Mart         BL         TP.Bac         Hc         Opmerking         Pr.         TP.BL           A +         ArgZr         1/03/2018         2.00         EUR         SC TEST ACHATS/AANKOOP CV         ABONNEMENTEN (tijdschriften, kranten)         N         AA/BCR/TG 02-2018 0707738-26         BE1121008483048         Geneeking           A +         ArgZr         1/03/2018         -23.60         EUR         Telenet N V         INTERNET/TV/Telefoon/gsm         N         +++118/2522/76432+++         BE11405050461148         KREDBEBB           A +         ArgZr         1/03/2018         -23.60         EUR         MASTERCARD 035         TRANSFER tussen eigen rekeningen         N         10339783         BE4032017100463         BBRUBEBB           A +         ArgZr         1/03/2018         -37.56         EUR         12.3inkt BVBA         MEUBILAIR/HUISHOUDTOESTELLEN/ANDERE (directe kost)         N         10339783         BE40320117100463         BBRUBEBB           A +         ArgZr         1/03/2018         -04.06         EVR         WEDE (+ premise)         N         1281/02         BE4400113066664         GEBABEBB           A +         ArgZr         1/03/2018         -04.06         EUR                                                                                                    | llaar  | voor         | Import    |                          | 937,29   |         | Schrappen                 | Activ.     |                 |              |           |                  |                          |                |    | 14                          | Data | -Titels volledig V Ex | port P | rint Grid |
| A+         Arg2r         103/2018         21.00         EUR         SC TEST ACHATS/AANKOOP CV         ABONNEMENTEN (tijdschriften, kranten)         N         AA/BR/TG 02/2018 0707738-26         BE11210082483043         CERABERB           A+         Arg2r         250/30218         60.48         EUR         Telenet N V         INTERNET/TV/Telefoong/sm         N         +++118/252/26432+++         BE1140082483043         CERABERB           A+         Arg2r         14/03/2018         -33.60         EUR         MASTECARD 035         TRANSFER tussen eigen rekeningen         N         10839783         BE1465000000463         BBRUBEBB           A+         Arg2r         14/03/2018         -87.45         EUR         123inkt BVBA         MEUBILAIR/HUISHOUDTOESTELLEN/ANDERE (directe kost)         N         10839783         BE4400113066664         GEBABEBB           A+         Arg2r         1/03/2018         1-00.00         EUR         RV.P.         WEDDE (+ premise)         N         N         N         N         1283007330         BE4400113066664         GEBABEBB           A*         Arg2r         15/03/2018         1-00.00         EUR         AXA Delay Oostduink 8670         TLANSFER tussen eigen rekeningen         N         N         N         BE53978900007553         ARSPBE22                                                                                                    |        | Actie        | Rekeni Ei | Valutadatum              | Bedrag   | Munt    | BI. TP.Naar               | m          |                 | E            | I.CP_Rel. |                  |                          |                | Ho | Opmerking                   | Pro  | TP.IBAN               | TP.BIC |           |
| A +         Arg2r         28/03/2018         -8/048         EUR         Telenet N V         INTERNET/IV/Telefoon/gsm         N         +++118/2522/6432+++         BE11466050461148         KREDBEBB           A +         Arg2r         13/03/2018         -238.60         EUR         MASTERCARD 035         TRANSFER tussen eigen rekeningen         N         M         BE1466600000483         BE1466600000483           A +         Arg2r         14/03/2018         87.45         EUR         123ink BVBA         MEUBLAIR/HUISHOUDTOESTELLEN/ANDERE (direct kos)         N         10839783         BE44001130665643         BRUBEBB           A +         Arg2r         1/03/2018         195.00         EUR         R.V.P.         WEDDE (+ premies)         N         2018/02         BE44001130665643         GEBABEBB           A +         Arg2r         1/03/2018         140.49         EUR         EnG Gas and Power NV         NUTSVOOR2/EUNICEN (Gas, Electrinet, Water)         N         NE12140739330         BE500115676513         GEBABEBB           A *         Arg2r         19/03/2018         140.00         EUR         AXD Arg2         EUR         AXD Arg2         EUR         AXD Arg2         EUR         AXD Arg2         EUR         AXD Arg2         EUR         AXD Arg2         EUR         AXD Ar                                                                                                    |        | A +          | ArgZr     | 1/03/2018                | -21.00   | EUR     | SC TES                    | ST ACHAT   | S/AANKOOP       | CV A         | BONNEME   | NTEN (tijdsch    | nriften, kranten)        |                | Ν  | AA/BR/TG 02-2018 0707738-26 |      | BE11210088483048      | GEBAE  | BEBB E    |
| A         Arg2r         13/03/2018         238.60         EUR         MASTERCARD 035         TRANSFER tussen eigen rekeningen         N         M         De146660000048           A + Arg2r         14/03/2018         328.60         EUR         MASTERCARD 035         TRANSFER tussen eigen rekeningen         N         10839783         BE146600000048         BE4402011700463         BRUBEBB           A + Arg2r         14/03/2018         1950.00         EUR         RVP.         WEDDE (+ premies)         N         2018/02         BE4400113066664         GEBABEBB           A + Arg2r         15/03/2018         104.49         EIR (as and Power NV         NUTSVOORZIENINGEN (Gas, Electrilet, Water)         N         N         185397890007553         ARSPBE22           A*         Arg2r         15/03/2018         100.00         EUR         AXA Delaey Oostduink 8670         TRANSFER tussen eigen rekeningen         N         N         18539789000753         ARSPBE22           A*         Arg2r         19/03/2018         140.00         EUR         XAX Delaey Oostduink 8670         TRANSFER tussen eigen rekeningen         N         EE539789000753         ARSPBE22           A*         Arg2r         19/03/2018         140.00         EUR         XAX Delaey Oostduink 8670         UCHAAM MYCERZORING/FITNESS                                                                                                    |        | A+           | ArgZr     | 28/03/2018               | -80,48   | EUR     | Telene                    | tNV        |                 | 11           | TERNET/1  | V/Telefoon/gs    | sm                       |                | Ν  | +++118/2522/76432+++        |      | BE11405050461148      | KREDE  | BEBB E    |
| A-         Arg2r         14/03/2018         87.45         EUR         123mkt BVBA         MEUBILAIR/HUISHOUDTOESTELLEN/ANDERE (directe kost)         N         10839783         BE4032017100463         BBRUBEBB           A+         Arg2r         1/03/2018         195.00         EUR         R V.P.         WEDDE (+ premise)         N         2018/02         BE4400113066645         GEBABEBB           A+         Arg2r         1/03/2018         104.90         EUR         End cas and Power NV         NUTSVOORZIENINGEN (Gas, Electriteit Water)         N         N         N1612140739330         BE50397890007553         ARSPBE22           A*         Arg2r         9/03/2018         -0.00         EUR         AXA Delaey         Oostduink 6670         TRANSFER Bussen eigen rekeningen         N         N         BE5397890007553         ARSPBE22           A*         Arg2r         19/03/2018         -45.0         EUR         VDP NATHAOOSTDUINKE6670         LICHAAMSVERZORGING/FITNESS         N         BE539789000753         ARSPBE22           A*         Arg2r         19/03/2018         -10.00         EUR         NATONALE LOTERIBRUSSEL 040         VDEDING en alleriel (Knudenier)         N         BE5397890007553         ARSPBE22           A*         Arg2r         26/03/2018         -10.00                                                                                                    |        | A            | ArgZr     | 13/03/2018               | -238,60  | EUR     | MASTE                     | RCARD (    | 035             | Т            | RANSFER   | ussen eigen re   | ekeningen                |                | Ν  |                             |      | BE1466600000483       |        | E         |
| A+         Arg2r         1/03/2018         195.00         EUR         R V.P.         WEDDE (+ premies)         N         2018/02         BE4400113666564         GEBABEEB           A+         Arg2r         1/15/03/2018         104.49         EUR         End Gas and Power NV         NUTSVO0A2EINICEN (Gas, Electrieit, Water)         N         IN162140739330         BE50001136676918         GEBABEEB           A*         Arg2r         9/03/2018         1-0.00         EUR         AVA Indg2r         9/03/2018         -0.65         EUR         VDP NATHAOOSTDUINKE670         ILCHAAMSVERZORGING/FITNESS         N         BE5397890007553         ARSPBE22           A*         Arg2r         1/03/2018         -14.20         EUR         3137 COLRUTY VEUVEURNE 8630         VOEDING en allerlei (Kruidenier)         N         BE5397890007553         ARSPBE22           A*         Arg2r         1/03/2018         -10.00         EUR         3137 COLRUTY VEUVEURNE 8630         VOEDING en allerlei (Kruidenier)         N         BE5397890007553         ARSPBE22           A*         Arg2r         2/03/2018         -10.00         EUR         3137 COLRUTY VEUVEURNE 8530         VOEDING en allerlei (Kruidenier)         N         BE5397890007553         ARSPBE22           A*         Arg2r         2/03/2018                                                                                                    |        | A+           | ArgZr     | 14/03/2018               | -87.45   | EUR     | 123inkt                   | BVBA       |                 | N            | EUBILAIR/ | UISHOUDTO        | DESTELLEN/ANDERE         | (directe kost) | Ν  | 10839783                    |      | BE40320017100463      | BBRUE  | BEBB E    |
| A+         Arg2r         15/03/2018         -104.49         EUR         Eni Gas and Power NV         NUTSVOORZIENINGEN (Gas. Electriteit, Water)         N         IN-182140739330         BE5001815676918         GEBABEBB           A+         Arg2r         5/03/2018         -100.00         EUR         AXA Dalaey         Ostatuink 8670         TRANSFER Lussen eigen rekeningen         N         N         BE50378900007553         ARSPBE22           A+         Arg2r         9/03/2018         -100.00         EUR         3137 COLRUTY VELVEUREN 8630         VDEDING en allerlei (Kruidenier)         N         N         BE5337890007553         ARSPBE22           A+         Arg2r         19/03/2018         -11.00         EUR         3137 COLRUTY VELVEUREN 8630         VDEDING en allerlei (Kruidenier)         N         BE5337890007553         ARSPBE22           A+         Arg2r         2/03/2018         -10.00         EUR         3137 COLRUTY VELVEUREN 8630         VDEDING en allerlei (Kruidenier)         N         BE5337890007553         ARSPBE22           A+         Arg2r         2/03/2018         -10.00         EUR         N1TONALE LOTERIBRUSSEL 1040         VERSLAVINGEN (Koffie Roken, Drinken)         N         BE5337890007553         ARSPBE22           A+         Arg2r         2/03/2018         -59.50                                                                                                    |        | A +          | ArgZr     | 1/03/2018                | 1950,00  | EUR     | R.V.P.                    |            |                 | V            | EDDE (+p  | emies)           |                          |                | Ν  | 2018/02                     |      | BE44001130665645      | GEBAE  | BEBB E    |
| A**         ArgZr         \$ 503/2018         100.00         EUR         AXA Delaey         Oostduink 8670         TRANSFER tussen eigen rekeningen         N         BE5397890007553         ARSPEE22           A**         ÅrgZr         \$ 903/2018         -1650         EUR         VDP NATHADOS TDUINKE8570         LUCHAAMSVERZORGING/FITNESS         N         BE53978900007553         ARSPEE22           A*         ÅrgZr         1303/2018         -44.20         EUR         3137 COLRUYT VEUVEURNE         8530         VOEDING en allerlei (Knudenier)         N         BE5397890007553         ARSPEE22           A*         ÅrgZr         1903/2018         -11.67         EUR         3137 COLRUYT VEUVEURNE         8530         VOEDING en allerlei (Knudenier)         N         BE5397890007553         ARSPE22           A*         ÅrgZr         2 6(03/2018         -10.00         EUR         NATIONALE LOTERIBRUSSEL 1040         VERSLAVINGEN (Koffie, Roken, Drinken)         N         BE53978900007553         ARSPBE22           A*         ÅrgZr         2 6(03/2018         -10.00         EUR         NATIONALE LOTERIBRUSSEL 1040         VERSLAVINGEN (Koffie, Roken, Drinken)         N         BE53978900007553         ARSPBE22           A*         ÅrgZr         2 6(03/2018         -10.00         EUR         NATIO                                                                                                    |        | A +          | ArgZr     | 15/03/2018               | -104,49  | EUR     | Eni Gas                   | s and Powe | er N.V          | N            | UTSVOOR.  | IENINGEN (G      | Gas, Electriteit, Water) |                | Ν  | IN-182140739330             |      | BE50001815676918      | GEBAE  | BEBB E    |
| A**         Arg2r         9/03/2018         -36.50         EUR         VOP NATHA00STDUINKE6670         LICHAAMSVERZORGING/FITNESS         N         BE5337890007553         ARSPBE22           A*         Arg2r         1/03/2018         -34.50         EUR         3137 OCLRUYT VELVEURE         8630         VOEDING enalteret (fruidenier)         N         BE5337890007553         ARSPBE22           A*         Arg2r         1/03/2018         -10.00         EUR         3137 OCLRUYT VELVEURE         8530         VOEDING enalteret (fruidenier)         N         BE5337890007553         ARSPBE22           A*         Arg2r         26/03/2018         -10.00         EUR         NATIONALE LOTERIBRUSSEL 1040         VERSLAVINGEN (Koffie, Roken, Drinken)         N         BE5337890007553         ARSPBE22           A*         Arg2r         26/03/2018         -10.00         EUR         NATIONALE LOTERIBRUSSEL 1040         VERSLAVINGEN (Koffie, Roken, Drinken)         N         BE5337890007553         ARSPBE22           A*         Arg2r         26/03/2018         -10.00         EUR         NATIONALE LOTERIBRUSSEL 1040         VERSLAVINGEN (Koffie, Roken, Drinken)         N         BE5337890007553         ARSPBE22           A*         Arg2r         26/03/2018         -10.02         EUR         3137 OCLRUYT VELVEUNE NB                                                                                                    |        | A*+          | ArgZr     | 5/03/2018                | -100,00  | EUR     | AXA De                    | elaey Oo   | ostduink.8670   | Т            | RANSFER   | ussen eigen re   | ekeningen                |                | Ν  |                             |      | BE53978900007553      | ARSPE  | 3E22 E    |
| A*         ArgZr         13/03/2018         -44.20         EUR         3137 COLRUYT VEUVEURURE 8630         VOEDING en allerlei (Kruidenier)         N         M         BE53378900007553         ARSPB222           A*         ArgZr         19/03/2018         -11.67         EUR         3137 COLRUYT VEUVEURURE 8630         VOEDING en allerlei (Kruidenier)         N         BE53378900007553         ARSPB222           A*         ArgZr         19/03/2018         -11.67         EUR         3137 COLRUYT VEUVEURURE 8630         VOEDING en allerlei (Kruidenier)         N         BE53378900007553         ARSPB222           A*         ArgZr         26/03/2018         -10.08         EUR         3137 COLRUYT VEUVEURURE 8630         VOEDING en allerlei (Kruidenier)         N         BE53378900007553         ARSPB222           A*         ArgZr         26/03/2018         -10.08         EUR         3137 COLRUYT VEUVEURUR 8630         VOEDING en allerlei (Kruidenier)         N         BE53378900007553         ARSPB222           A*         ArgZr         26/03/2018         -10.08         EUR         3137 COLRUYT VEUVEURUR 8630         VOEDING en allerlei (Kruidenier)         N         BE53378900007553         ARSPB222           A*         ArgZr         14/03/2018         -59.50         EUR         S137 COLRUYT VEUVEURUR 8630 <td></td> <td>A*+</td> <td>ArgZr</td> <td>9/03/2018</td> <td>-36,50</td> <td></td> <td>VDP N/</td> <td>ATHAOOS</td> <td>TDUINKE86</td> <td></td> <td>CHAAMSV</td> <td>RZORGING/F</td> <td>FITNESS</td> <td></td> <td>Ν</td> <td></td> <td></td> <td>BE53978900007553</td> <td>ARSPE</td> <td>3E22 E</td>                                                                                                    |        | A*+          | ArgZr     | 9/03/2018                | -36,50   |         | VDP N/                    | ATHAOOS    | TDUINKE86       |              | CHAAMSV   | RZORGING/F       | FITNESS                  |                | Ν  |                             |      | BE53978900007553      | ARSPE  | 3E22 E    |
| A+         ArgZr         19/03/2018         117.67         EUR         3137 COLRUYT VEUVEURUNE 8630         VOEDING en allerlei (Kruidenier)         N         BE53978900007553         ARSPBE22           A+         ArgZr         26/03/2018         -10.00         EUR         NATIONALE LOTERIBRUSSEL 1040         VERSLAVINGER (Kodiene)         N         BE53978900007553         ARSPBE22           A+         ArgZr         26/03/2018         -10.00         EUR         NATIONALE LOTERIBRUSSEL 1040         VERSLAVINGER (Kodiene)         N         BE53978900007553         ARSPBE22           A+         ArgZr         26/03/2018         -10.00         EUR         NATIONALE LOTERIBRUSSEL 1040         VERSLAVINGER (Kodiene)         N         BE53978900007553         ARSPBE22           A+         ArgZr         26/03/2018         -59.50         EUR         NOLACK10000         N         BE53978900007553         ARSPBE22           A+         ArgZr         14/03/2018         -59.50         EUR         NOLACK10000         N         Abot NACK1107051         BE70551352610025         GKCCBEBB           A+         ArgZr         2/03/2018         -12.00         EUR         Nordwatering         BELASTINGEN (StaatProvincie, Gemeenschap, Gemeente)         N         +++161/043/1237*+++         BE703738021003025                                                                                                    |        | A*+          | ArgZr     | 13/03/2018               | -44.20   | EUR     | 3137 C                    | OLRUYT V   | <b>EUVEURNE</b> | 8630 V       | OEDING en | allerlei (Kruide | enier)                   |                | Ν  |                             |      | BE53978900007553      | ARSPE  | 3E22 E    |
| A*         ArgZr         26/03/2018         -10.00         EUR         NATIONALE LOTERIBRUSSEL 1040         VERSLAVINGEN (Koffie, Roken, Drinken)         N         BE5397890007553         ARSPBE22           A*         ArgZr         26/03/2018         -10.00         EUR         NATIONALE LOTERIBRUSSEL 1040         VERSLAVINGEN (Koffie, Roken, Drinken)         N         BE5397890007553         ARSPBE22           A*         ArgZr         26/03/2018         -10.00         EUR         313 COLRUTY VELVEUVEUNE         850         VOEDING en allerlei (Kruidenier)         N         BE53978900007553         ARSPBE22           A+         ArgZr         14/03/2018         -59.50         EUR         ROULARTA MEDIA GROUP NV         ABONNEMENTEN (tigdschiften, kranten)         N         Abo KNACK:1107051         BE70951325010025         GKCCBEBB           A + ArgZr         2/03/2018         12.00         EUR         Noordwatering         BELASTINGEN (StaatProvincie, Gemeenschap, Gemeente)         N         +++161/04371237*++         BE707380201200325         KREDEBEBB                                                                                                    |        | A*+          | ArgZr     | 19/03/2018               | -117.67  | EUR     | 3137 C                    | OLRUYT V   | <b>EUVEURNE</b> | 8630 V       | OEDING en | allerlei (Kruide | enier)                   |                | N  |                             |      | BE53978900007553      | ARSPE  | 3E22 E    |
| A*         Argzr         z         26/03/2018         -100.82         EUR         3137 COLRUYT VEUVEURUNE 8630         VOEDING en allerlei (Knuidenier)         N         M         BE53978900007553         ARSPBE22           A+         Argzr         14/03/2018         -59.50         EUR         ROULARTA MEDIA GROUP N V         ABONNEMENTEN (tijdschriften, kranten)         N         Abo KNACK:1107051         BE70551352610025         GKCCBEBB           A+         Argzr         2/03/2018         -12.00         EUR         Noordwatering         BEASTINGEN (Staat/Provincie, Gemeenschap, Gemeente)         N         +++161/0483/12377+++         BE70738802103025         KREDBEBB                                                                                                    |        | A*+          | ArgZr     | 26/03/2018               | -10.00   | EUR     | NATIO                     | NALE LOT   | ERIBRUSSE       | L 1040 V     | ERSLAVIN  | EN (Koffie, Ro   | oken, Drinken)           |                | N  |                             |      | BE53978900007553      | ARSPE  | 3E22 E    |
| A+         ArgZr         14/03/2018         -59.50         EUR         ROULARTA MEDIA GROUP NV         ABONNEMENTEN (tijdschriften, kranten)         N         Abo KNACK.1107051         BE70551352610025         GKCCBEBB           A+         ArgZr         2/03/2018         -12.00         EUR         Noordwatering         BE1ASTINGEN (Staat.Provincie.Gemeenschap.Gemeente)         N         +++161/0483/12377+++         BE70738802103025         KREDBEBB                                                                                                    | •      | A*+          | ArgZr     | 26/03/2018               | -100.82  | EUR     | 3137 C                    | OLRUYT V   | <b>EUVEURNE</b> | 8630 V       | OEDING en | allerlei (Kruide | enier)                   |                | N  |                             |      | BE53978900007553      | ARSPE  | 3E22 E    |
| A+ ArgZr 2/03/2018 -12.00 EUR Noordwatering BELASTINGEN (Staat Provincie, Gemeenschap, Gemeente) N +++161/0483/12377+++ BE70738802103025 KREDBEBB                                                                                                    |        | A+           | ArgZr     | 14/03/2018               | -59,50   | EUR     | ROULA                     | ARTA MED   | A GROUP N       | IV A         | BONNEME   | NTEN (tijdsch    | nriften, kranten)        |                | Ν  | Abo KNACK:1107051           |      | BE70551352610025      | GKCCE  | EBB E     |
|                                                                                                    |        | A+           | ArgZr     | 2/03/2018                | -12,00   | EUR     | Noordw                    | vatering   |                 | B            | ELASTING  | N (Staat, Prov   | vincie,Gemeenschap,G     | iemeente)      | N  | ++++161/0483/12377++++      |      | BE70738802103025      | KREDE  | BEBB E    |

Druk op de Schappen toets

| Bevestig | het schrappen van meerdere records tegelijk                              | ertijd X |
|----------|--------------------------------------------------------------------------|----------|
|          | 6 records werden geselecteerd om te SCHR<br>Gelieve met OK te bevestigen | APPEN    |
|          | OK                                                                       | Cancel   |

Bevestig i.g.v. meerdere lijnen schrappen via de OK toets (Nb: het gaat enkel om het schrappen in het werkbestand. We kunnen deze steeds opnieuw invoeren via de Plak toets)

| Klaar | voor | Import |                 | 1.346,48 |      | Sc  | hrappen Activ.            |                                                       |    | 8 Data -Titels v            | /olledig | ✓ Export P      | rint Grid |
|-------|------|--------|-----------------|----------|------|-----|---------------------------|-------------------------------------------------------|----|-----------------------------|----------|-----------------|-----------|
|       | Acti | Rekeni | Eiç Valutadatum | Bedrag   | Munt | BI. | TP.Naam                   | BI.CP_Rel.                                            | Ho | Opmerking                   | Ρπ       | TP.IBAN         | TP.B      |
| •     | A +  | ArgZr  | 1/03/2018       | -21.00   | EUR  |     | SC TEST ACHATS/AANKOOP CV | ABONNEMENTEN ( tijdschriften, kranten)                | Ν  | AA/BR/TG 02-2018 0707738-26 | E        | 3E1121008848304 | 8 GEB     |
|       | A +  | ArgZr  | 1/03/2018       | 1950.00  | EUR  |     | R.V.P.                    | WEDDE (+ premies)                                     | N  | 2018/02                     | E        | 3E4400113066564 | 5 GEB     |
|       | A+   | ArgZr  | 2/03/2018       | -12.00   | EUR  |     | Noordwatering             | BELASTINGEN (Staat, Provincie, Gemeenschap, Gemeente) | Ν  | +++161/0483/12377+++        | E        | 3E7073880210302 | 25 KRE    |
|       | А    | ArgZr  | 13/03/2018      | -238,60  | EUR  |     | MASTERCARD 035            | TRANSFER tussen eigen rekeningen                      | Ν  |                             | E        | BE1466600000048 | 33        |
|       | A+   | ArgZr  | 14/03/2018      | -87,45   | EUR  |     | 123inkt BVBA              | MEUBILAIR/HUISHOUDTOESTELLEN/ANDERE (directe kost)    | Ν  | 10839783                    | E        | E4032001710046  | 3 BBR     |
|       | A+   | ArgZr  | 14/03/2018      | -59,50   | EUR  |     | ROULARTA MEDIA GROUP N V  | ABONNEMENTEN (tijdschriften, kranten)                 | N  | Abo KNACK:1107051           | E        | BE7055135261002 | 25 GKC    |
|       | A+   | ArgZr  | 15/03/2018      | -104,49  | EUR  |     | Eni Gas and Power N.V     | NUTSVOORZIENINGEN (Gas, Electriteit, Water)           | N  | IN-182140739330             | E        | E5000181567691  | 8 GEB     |
|       | A+   | ArgZr  | 28/03/2018      | -80,48   | EUR  |     | TelenetNV                 | INTERNET/TV/Telefoon/gsm                              | Ν  | +++118/2522/76432+++        | E        | BE1140505046114 | 8 KRE     |

Deze resterende niet-bancontact transacties kunnen nu geïmporteerd worden.

Druk de IMPORT toets (Nb: Natuurlijk worden er nu geen nieuwe tegenpartij records meer aangemaakt omdat ze al bestaan omwille van vorige import via Excel)

| <     |                      |           |        |              |       |   |        |     | an n - n |     | <i>a</i> | >          |
|-------|----------------------|-----------|--------|--------------|-------|---|--------|-----|----------|-----|----------|------------|
| Verwa | orpen                | Auto-crea | tie TP | Goedgek. MBV | ⊠ NIA | 0 | ▲<br>▼ | Ini | Bew      | Her | H <      | 0 / P Toon |
|       | Klembord.Inputrecord |           | Rede   | n_Verwerping |       |   |        |     |          |     |          |            |
|       |                      |           |        |              |       |   |        |     |          |     |          |            |

> Druk de 'Bew' toets om vorige kolom en opties instellingen te bewaren

We gaan nu de bancontact probleem records aanpakken.

Daartoe voeren we een nieuwe PLAK operatie uit, maar met een minieme kolom wijziging. I.p.v. het Referentie veld wordt nu **de naam van de tegenpartij in het Opmerking veld wordt geplaatst**.

Normaliter staan nog alle instellingen als voorheen, maar we kunnen ze ook terug oproepen via de 'Her' toets:

#### > Druk de 'Her' toets om vorige kolom en opties instellingen terug te activeren.

We doen nu één enkele wijziging t.o.v. vorige instelling

## In het Import Transacties scherm: Opmerking in kolom 8

| 🖳 Import Transact                    | tions     |        |        |          |             |          |                   |              |            |      |             |                     |           |       |           | LINITION |         | _       |                                                                                                    |
|--------------------------------------|-----------|--------|--------|----------|-------------|----------|-------------------|--------------|------------|------|-------------|---------------------|-----------|-------|-----------|----------|---------|---------|----------------------------------------------------------------------------------------------------|
| Rekeningen Tra                       | ansacties | Por    | tfolio | Budge    | t Ban       | k Intre  | sten I            | Munten       | Ande       | re   | Database    | NL Nede             | erlands   | •     | Help      |          |         |         |                                                                                                    |
| EUR                                  | MPOR      | ΤTF    | RAN    | SACT     | IES         |          | IMF               | PORT         | Actue      | el   | ~ Rese      | et PL               | AK        | CAM   | r053      |          | Ledi    | g WB    | Einde                                                                                                    |
| Standaard Re                         | ekening   | Ar     | gZr    |          |             |          |                   |              |            | Zo   | eken var    | n <mark>S</mark> ta | ndaard    | Reke  | ening     | _        | Selecte | er lijn | ?<br>Wissen                                                                                                    |
| Std. Budget It                       | em        | IN     | ITIAL  | ISATIE I | REKEN       | ING      |                   |              |            |      |             |                     |           |       |           |          |         |         |                                                                                                    |
| Start /einddatum<br>Min. / Max. Bedr | raq       |        |        | 31/01/2  | 018<br>0,00 |          | 31/12/2<br>100.00 | 2099<br>0,00 |            |      |             |                     |           |       |           |          |         |         |                                                                                                    |
| Totaal Tran                          | nsact F   | Reker  | ning   |          |             | 0.00     |                   |              | EUR        |      |             |                     |           |       |           |          |         |         |                                                                                                    |
| Rekening S                           | Start/Ei  | nd Sa  | aldi   |          | 4           | .741,11  |                   | 4.7          | 741.11     |      |             |                     |           |       |           |          |         |         |                                                                                                    |
| Specificeer kle                      | embord I  | Kolom  | Nrs    | + PLAK   | Opties      |          | BI/Te             | genparti     |            | ۲    | ) Geen wijz | . () Co             | nf. BI/TP | () Co | nf. BI/TP | + Bedrag | O Rese  | t Re    | set Alle BI/TP                                                                                                    |
| Datum:                               | [         | 1      | 1      | Klaar v  | oor Im      | port     |                   |              | 0.00       |      | Schrap      | oen Activ           |           | 0     | Afknotti  | ng mogel | ijk v   | Export  | Print Grid                                                                                                    |
| Bedrag                               |           | 4      |        |          | Actie       | Reken    | ing               | Eigen I      | BAN        | Valu | tadatum     | Bedrag              | Mu        | nt    | BI.Sorte  | erNr     | TP.Naan | 1       | BLCP Rel.                                                                                                    |
| Opnames (+)                          | )         | 0 1    |        |          |             |          |                   | -            |            |      |             |                     |           |       |           |          |         |         | the state of the state of the s |
| Budget Item                          | Ī         | 0 1    |        |          |             |          |                   |              |            |      |             |                     |           |       |           |          |         |         |                                                                                                    |
| Opmerking:                           |           | 8 🔹    |        |          |             |          |                   |              |            |      |             |                     |           |       |           |          |         |         |                                                                                                    |
| Project/PI                           |           | 0 1    |        |          |             |          |                   |              |            |      |             |                     |           |       |           |          |         |         |                                                                                                    |
| Rekening Ali                         | ias       | 0      |        |          |             |          |                   |              |            |      |             |                     |           |       |           |          |         |         |                                                                                                    |
| (of) Eigen IBA                       | AN        | 0 1    |        |          |             |          |                   |              |            |      |             |                     |           |       |           |          |         |         |                                                                                                    |
| Tegenpartij N                        | Nm.       | 8 📫    |        |          |             |          |                   |              |            |      |             |                     |           |       |           |          |         |         |                                                                                                    |
| TP IBAN                              | -         | 7 🛊    |        |          |             |          |                   |              |            |      |             |                     |           |       |           |          |         |         |                                                                                                    |
| TP BIC                               |           | 0 1    |        | <        |             |          |                   |              |            |      |             |                     |           |       |           |          |         |         |                                                                                                    |
| TP Adres                             |           | 0 1    |        | Verwor   | men         |          | creatie           | тр Г         | Good       | nek  |             |                     | 0         |       | ni Bew    | Her      | H<      | 0       | P Toon                                                                                                    |
| TP Postcode                          | e i       | 0 ÷    |        |          | Klombor     |          | ereauc            | Podon 1      | Venuemin   | gen. |             |                     |           |       |           |          |         | U       | 1. 1.001                                                                                                    |
| TP Stad                              |           | 0 1    |        |          | Nembor      |          | iru               | Neden_       | verwerping | ,    |             |                     |           |       |           |          |         |         |                                                                                                    |
| TP Landcode                          | e         | 0      |        |          |             |          |                   |              |            |      |             |                     |           |       |           |          |         |         |                                                                                                    |
|                                      |           | JP :   | ~      | 2        |             |          |                   |              |            |      |             |                     |           |       |           |          |         |         |                                                                                                    |
| C:\Users\Edward\D                    | ocuments  | Hot-Ac | counts | Database | es\HAv1_    | Test.sdf |                   |              |            |      |             |                     |           |       |           |          |         |         |                                                                                                    |

#### We drukken de PLAK toets

Alle eerder geselecteerde records worden weer in het rooster geplaatst (Nb: het programma geeft geen duplicaten fout voor de in vorige stap geïmporteerde niet-bancontact records omdat voor alle geplakte records het echte Referentie veld nu vervangen werd door de naam van de tegenpartij. Deze niet-bancontact lijnen moeten geschrapt worden want deze zitten al in de database.

| Klaa | r voor | Import |                 | 937,29  |        | ] Schrappen Activ.           |                                                       |   | 14 Data -Titels volled       | lig ~ | Export   | Print Gr  | id  |
|------|--------|--------|-----------------|---------|--------|------------------------------|-------------------------------------------------------|---|------------------------------|-------|----------|-----------|-----|
|      | Acti   | Reken  | Eiç Valutadatun | Bedrag  | Munt   | BI. TP.Naam                  | BI.CP_Rel.                                            | Н | Opmerking                    | Ρπ    | TP.IBAN  |           |     |
| •    | A +    | ArgZr  | 1/03/2018       | -21.00  | EUR    | SC TEST ACHATS/AANKOOP CV    | ABONNEMENTEN (tijdschriften, kranten)                 | N | SC TEST ACHATS/AANKOOP CV    | F     | 3E112100 | 088483048 | 0   |
|      | A +    | ArgZr  | 1/03/2018       | 1950.00 | EUR    | R.V.P.                       | WEDDE ( + premies)                                    | Ν | R.V.P.                       | E     | 3E440011 | 130665645 | 6   |
|      | A +    | ArgZr  | 2/03/201        | -12,00  | EUR    | Noordwatering                | BELASTINGEN (Staat, Provincie, Gemeenschap, Gemeente) | N | Noordwatering                | F     | 3E707388 | 802103025 | K   |
|      | A*+    | ArgZr  | 5/03/201        | -100,00 | EUR    | AXA Delaey Oostduink.8670    | TRANSFER tussen eigen rekeningen                      | Ν | AXA Delaey Oostduink.8670    | F     | 3E539789 | 900007553 | A   |
|      | A*+    | ArgZr  | 9/03/2010       | -36,50  | EUR    | VDP NATHAOOSTDUINKE8670      | LICHAAMSVERZORGING/FITNESS                            | N | VDP NATHAOOSTDUINKE8670      | F     | 3E539789 | 900007553 | A   |
|      | А      | ArgZr  | 13/03/2018      | -238,60 | EUR    | MASTERCARD 035               | TRANSFER tussen eigen rekeningen                      | N | MASTERCARD 035               | F     | 3E146660 | 000000483 | 3   |
|      | A*+    | ArgZr  | 13/03/2010      | -44,20  | EUR    | 3137 COLRUYT VEUVEURNE 8630  | VOEDING en allerlei (Kruidenier)                      | N | 3137 COLRUYT VEUVEURNE 8630  | F     | 3E539789 | 900007553 | A   |
|      | A +    | ArgZr  | 14/03/2018      | -87,45  | EUR    | 123inkt BVBA                 | MEUBILAIR/HUISHOUDTOESTELLEN/ANDERE (directe kost)    | Ν | 123inkt BVBA                 | F     | 3E403200 | 017100463 | E   |
|      | A+     | ArgZr  | 14/03/2010      | -59,50  | EUR    | ROULARTA MEDIA GROUP N V     | ABONNEMENTEN (tijdschriften, kranten)                 | N | ROULARTA MEDIA GROUP N V     | F     | 3E705513 | 352610025 | ; ( |
|      | A +    | ArgZr  | 15/03/2018      | -104,49 | EUR    | Eni Gas and Power N.V        | NUTSVOORZIENINGEN (Gas, Electriteit, Water)           | Ν | Eni Gas and Power N.V        | F     | 3E500018 | 815676918 | 3   |
|      | A*+    | ArgZr  | 19/03/2018      | -117.67 | EUR    | 3137 COLRUYT VEUVEURNE 8630  | VOEDING en allerlei (Kruidenier)                      | Ν | 3137 COLRUYT VEUVEURNE 8630  | F     | 3E539789 | 900007553 | 1   |
|      | A*+    | ArgZr  | 26/03/201       | -10.00  | EUR    | NATIONALE LOTERIBRUSSEL 1040 | VERSLAVINGEN (Koffie, Roken, Drinken)                 | Ν | NATIONALE LOTERIBRUSSEL 1040 | F     | 3E539789 | 900007553 | s F |
|      | A*+    | ArgZr  | 26/03/201       | -100,82 | EUR    | 3137 COLRUYT VEUVEURNE 8630  | VOEDING en allerlei (Kruidenier)                      | N | 3137 COLRUYT VEUVEURNE 8630  | F     | 3E539789 | 900007553 | 1   |
|      | A+     | ArgZr  | 28/03/2010      | -80,48  | EUR    | Telenet N V                  | INTERNET/TV/Telefoon/gsm                              | N | TelenetNV                    | F     | 3E114050 | 050461148 | K   |
|      |        |        |                 |         |        |                              |                                                       |   |                              |       |          |           |     |
| <    |        |        |                 |         |        |                              |                                                       |   |                              |       |          |           | >   |
| Verw | orpen  | V /    | uto-creatie TP  | Goe     | dgek.[ | MBV VIA 0 🔹 Ini Bew H        | er H <                                                |   |                              |       | 0        | P To      | on  |

We moeten nu alle niet-bancontact lijnen in het werkbestand 'Klaar voor import' schrappen!

- Vink de check box 'Schrappen Activeren' aan.
- Om gemakkelijker de lijnen te identificeren voor bancontact betalingen /cash afhalingen (rekening nr. BE53 9789 0000 7553) klikken we op de titel 'TP.IBAN'. Dit sorteert het rooster volgens IBAN nr.
- Klik op het lege vakje van de 1<sup>e</sup> te schrappen lijn (verschillend van BE53 9789 0000 7553 !!)
- Indien er meerdere lijnen moeten geschrapt worden, doe een multi-lijn selectie (de teller boven de Schap toets geeft aan hoeveel lijnen er geselecteerd werden

| 19  | ACT     | IES   |           | INTROD        | T        |      | 8                                                   |                                                       |    |                              |                |            |
|-----|---------|-------|-----------|---------------|----------|------|-----------------------------------------------------|-------------------------------------------------------|----|------------------------------|----------------|------------|
|     | AUT     | IL C  | ,         | IMPOR         | Actu     | eel  | Reset PLAK CAM1053 Schra                            | ap Ledig WB                                           |    |                              |                | Linde      |
|     |         |       |           |               |          |      |                                                     |                                                       |    |                              |                | ?          |
|     |         | _     |           |               |          | Zo   | oeken van Standaard Rekening                        |                                                       |    |                              | Selecteer lijn | Wissen     |
| _   |         |       |           |               |          |      |                                                     |                                                       |    |                              |                |            |
| LIS | ATIE    | REK   | ENING     |               |          |      |                                                     |                                                       |    |                              |                |            |
|     | 31/01/2 | 2018  |           | 31/12/2099    |          |      |                                                     |                                                       |    |                              |                |            |
|     | (       | 0,00  |           | 100.000,00    |          |      |                                                     |                                                       |    |                              |                |            |
|     |         |       | 937.29    | 9             | EUR      |      |                                                     |                                                       |    |                              |                |            |
|     |         |       | 4.741.1   | 1 5           | 5.678,40 | _    |                                                     |                                                       | _  |                              | _              |            |
| +   | PLAK    | Opti  | es        | BI/Tegenpa    | arti     | •    | Geen wijz.     Conf. BI/TP      Conf. BI/TP + Bedra | ag 🔿 Reset Reset Alle BI/TP                           |    |                              |                |            |
|     | (laar v | voor  | Import    |               | 937,29   |      | Schrappen Activ.                                    |                                                       |    | 14 Data -Titels volledig     | ~ Export       | Print Grid |
| ſ   |         | Actie | Rekeni Ei | ç Valutadatum | Bedrag   | Munt | t BI. TP.Naam                                       | BI.CP_Rel.                                            | Ho | Opmerking F                  | rα TP.IBAN     | _ T        |
|     |         | A +   | ArgZr     | 1/03/2018     | -21.00   | EUR  | R SC TEST ACHATS/AANKOOP CV                         | ABONNEMENTEN ( tijdschriften, kranten)                | N  | SC TEST ACHATS/AANKOOP CV    | BE1121008      | 8483048 G  |
|     |         | A +   | ArgZr     | 28/03/2018    | -80,48   | EUR  | R Telenet N V                                       | INTERNET/TV/Telefoon/gsm                              | Ν  | TelenetNV                    | BE1140505      | 0461148 K  |
|     |         | А     | ArgZr     | 13/03/2018    | -238,60  | EUR  | R MASTERCARD 035                                    | TRANSFER tussen eigen rekeningen                      | Ν  | MASTERCARD 035               | BE1466600      | 0000483    |
|     |         | A +   | ArgZr     | 14/03/2018    | -87,45   | EUR  | R 123inkt BVBA                                      | MEUBILAIR/HUISHOUDTOESTELLEN/ANDERE (directe kost)    | Ν  | 123inkt BVBA                 | BE4032001      | 7100463 B  |
|     |         | A +   | ArgZr     | 1/03/2018     | 1950,00  | EUR  | R R.V.P.                                            | WEDDE ( + premies)                                    | Ν  | R.V.P.                       | BE4400113      | 0665645 G  |
|     |         | A +   | ArgZr     | 15/03/2018    | -104,49  | EUR  | R Eni Gas and Power N.V                             | NUTSVOORZIENINGEN (Gas, Electriteit, Water)           | Ν  | Eni Gas and Power N.V        | BE5000181      | 5676918 G  |
|     |         | A*+   | ArgZr     | 5/03/2018     | -100.00  | EUR  | R AXA Delaey Oostduink.8670                         | TRANSFER tussen eigen rekeningen                      | Ν  | AXA Delaey Oostduink.8670    | BE5397890      | 0007553 A  |
|     |         | A*+   | ArgZr     | 9/03/2018     | -36,50   | EUR  | R VDP NATHAOOSTDUINKE8670                           | LICHAAMSVERZORGING/FITNESS                            | Ν  | VDP NATHAOOSTDUINKE8670      | BE5397890      | 0007553 A  |
|     |         | A*+   | ArgZr     | 13/03/2018    | -44.20   | EUR  | R 3137 COLRUYT VEUVEURNE 8630                       | VOEDING en allerlei (Kruidenier)                      | Ν  | 3137 COLRUYT VEUVEURNE 8630  | BE5397890      | 0007553 A  |
|     |         | A*+   | ArgZr     | 19/03/2018    | -117,67  | EUR  | R 3137 COLRUYT VEUVEURNE 8630                       | VOEDING en allerlei (Kruidenier)                      | Ν  | 3137 COLRUYT VEUVEURNE 8630  | BE5397890      | 0007553 A  |
|     |         | A*+   | ArgZr     | 26/03/2018    | -10.00   | EUR  | R NATIONALE LOTERIBRUSSEL 1040                      | VERSLAVINGEN (Koffie, Roken, Drinken)                 | Ν  | NATIONALE LOTERIBRUSSEL 1040 | BE5397890      | 0007553 A  |
|     |         | A*+   | ArgZr     | 26/03/2018    | -100.82  | EUR  | R 3137 COLRUYT VEUVEURNE 8630                       | VOEDING en allerlei (Kruidenier)                      | Ν  | 3137 COLRUYT VEUVEURNE 8630  | BE5397890      | 0007553 A  |
|     |         |       | ArgZr     | 14/03/2018    | -59,50   | EUR  | R ROULARTA MEDIA GROUP N V                          | ABONNEMENTEN ( tijdschriften, kranten)                | N  | ROULARTA MEDIA GROUP N V     | BE7055135      | 2610025 G  |
| 1   | •       | A +   | ArgZr     | 2/03/2018     | -12,00   | EUR  | R Noordwatering                                     | BELASTINGEN (Staat, Provincie, Gemeenschap, Gemeente) | N  | Noordwatering                | BE7073880      | 2103025 K  |

#### > Druk op de Schappen toets

Bevestig het schrappen van meerdere records tegelijkertijd 🛛 🗙

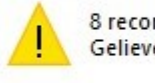

8 records werden geselecteerd om te SCHRAPPEN Gelieve met OK te bevestigen

| On |
|----|
|----|

Bevestig i.g.v. meerdere lijnen geschrapt worden in het werkbestand via de OK toets in boodschap scherm

| Klaa | r voor | Import |     |             | -409.19 |      | S   | chrappen Activ.            |     |                                       |    |                              |     | 6 Data -Titels volledig | ~ |
|------|--------|--------|-----|-------------|---------|------|-----|----------------------------|-----|---------------------------------------|----|------------------------------|-----|-------------------------|---|
|      | Actie  | Rekeni | Eiç | Valutadatum | Bedrag  | Munt | BI. | . TP.Naam                  |     | BI.CP_Rel.                            | Ho | Opmerking                    | Pro | TP.IBAN                 | Т |
|      | A*+    | ArgZr  |     | 5/03/2018   | -100.00 | EUR  |     | AXA Delaey Oostduink.8670  |     | TRANSFER tussen eigen rekeningen      | Ν  | AXA Delaey Oostduink.8670    |     | BE53978900007553        | A |
|      | A*+    | ArgZr  |     | 9/03/2018   | -36,50  | EUR  |     | VDP NATHAOOSTDUINKE8670    |     | LICHAAMSVERZORGING/FITNESS            | N  | VDP NATHAOOSTDUINKE8670      |     | BE53978900007553        | A |
|      | A*+    | ArgZr  |     | 13/03/2018  | -44,20  | EUR  |     | 3137 COLRUYT VEUVEURNE 863 | 30  | VOEDING en allerlei (Kruidenier)      | Ν  | 3137 COLRUYT VEUVEURNE 8630  |     | BE53978900007553        | A |
|      | A*+    | ArgZr  |     | 19/03/2018  | -117,67 | EUR  |     | 3137 COLRUYT VEUVEURNE 863 | 30  | VOEDING en allerlei (Kruidenier)      | Ν  | 3137 COLRUYT VEUVEURNE 8630  |     | BE53978900007553        | A |
|      | A*+    | ArgZr  |     | 26/03/2018  | -10.00  | EUR  |     | NATIONALE LOTERIBRUSSEL 10 | 040 | VERSLAVINGEN (Koffie, Roken, Drinken) | N  | NATIONALE LOTERIBRUSSEL 1040 |     | BE53978900007553        | A |
|      | A*+    | ArgZr  |     | 26/03/2018  | -100,82 | EUR  |     | 3137 COLRUYT VEUVEURNE 863 | 30  | VOEDING en allerlei (Kruidenier)      | Ν  | 3137 COLRUYT VEUVEURNE 8630  |     | BE53978900007553        | A |

Enkel de bancontact records blijven in het overzicht. We gaan deze importeren.

#### > Druk op de IMPORT toets

Vooraleer naar Transacties te gaan saven we de kolom en opties instellingen via de 'Bew' toets

Druk op 'Bew' toets (deze instelling voor kolommen en opties kan later via de 'Her' toets terug opgeroepen worden. Indien we de instelling ervoor nodig hebben drukken we daarna op de 'H< ' toets enz.)</p>

In het Transacties scherm zien we het resultaat van de import:

| Huidig | e Selecties | s: 1/03/2   | 2018 -  | 31/03/ | 2018 ASC                                              |                              |    |                                        |
|--------|-------------|-------------|---------|--------|-------------------------------------------------------|------------------------------|----|----------------------------------------|
| Tran   | sacties     | 1/03        | /2018   | -      | Rek. Opm BS VNieuw                                    |                              |    |                                        |
| 🗌 Ze   | lfde Als    | Toev. 31/03 | /2018   | J- [   | BI PI TP ASC                                          | Reset                        | Da | ata -Titels volledig \vee Export Print |
|        | Rekeni      | Valutadatum | Bedrag  | Munt   | Budget.ltem                                           | Opm/Referentie               | Pr | TP.Naam                                |
| •      | ArgZr       | 1/03/2018   | -21.00  | EUR    | ABONNEMENTEN (tijdschriften, kranten)                 | AA/BR/TG 02-2018 0707738-26  |    | SC TEST ACHATS/AANKOOP C               |
|        | ArgZr       | 1/03/2018   | 1950.00 | EUR    | WEDDE (+ premies)                                     | 2018/02                      |    | R.V.P.                                 |
|        | ArgZr       | 2/03/2018   | -12.00  | EUR    | BELASTINGEN (Staat, Provincie, Gemeenschap, Gemeente) | +++161/0483/12377+++         |    | NOORDWATERING                          |
|        | ArgZr       | 5/03/2018   | -100.00 | EUR    | TRANSFER tussen eigen rekeningen                      | AXA Delaey Oostduink.8670    |    | BANCONTACT                             |
|        | ArgZr       | 9/03/2018   | -36,50  | EUR    | LICHAAMSVERZORGING/FITNESS                            | VDP NATHAOOSTDUINKE8670      |    | BANCONTACT                             |
|        | ArgZr       | 13/03/2018  | -238,60 | EUR    | TRANSFER tussen eigen rekeningen                      |                              |    | MASTERCARD 035                         |
|        | ArgZr       | 13/03/2018  | -44.20  | EUR    | VOEDING en allerlei (Kruidenier)                      | 3137 COLRUYT VEUVEURNE 8630  |    | BANCONTACT                             |
|        | ArgZr       | 14/03/2018  | -87,45  | EUR    | MEUBILAIR/HUISHOUDTOESTELLEN/ANDERE (directe kost)    | 10839783                     |    | 123INKT BVBA                           |
|        | ArgZr       | 14/03/2018  | -59,50  | EUR    | ABONNEMENTEN ( tijdschriften, kranten)                | Abo KNACK:1107051            |    | ROULARTA MEDIA GROUP N V               |
|        | ArgZr       | 15/03/2018  | -104,49 | EUR    | NUTSVOORZIENINGEN (Gas, Electriteit, Water)           | IN-182140739330              |    | ENI GAS AND POWER N.V                  |
|        | ArgZr       | 19/03/2018  | -117.67 | EUR    | VOEDING en allerlei (Kruidenier)                      | 3137 COLRUYT VEUVEURNE 8630  |    | BANCONTACT                             |
|        | ArgZr       | 26/03/2018  | -10.00  | EUR    | VERSLAVINGEN (Koffie, Roken, Drinken)                 | NATIONALE LOTERIBRUSSEL 1040 |    | BANCONTACT                             |
|        | ArgZr       | 26/03/2018  | -100,82 | EUR    | VOEDING en allerlei (Kruidenier)                      | 3137 COLRUYT VEUVEURNE 8630  |    | BANCONTACT                             |
| _      | ArgZr       | 28/03/2018  | -80,48  | EUR    | INTERNET/TV/Telefoon/gsm                              | ++++118/2522/76432+++        |    | TELENET N V                            |

De bancontact betalingen/afhalingen staan met Tegenpartij naam='BANCONTACT' en in de Opm/Referentie staat de naam van de eigenlijke tegenpartij.

In de andere lijnen staat alles normaal : de echte Tegenpartij ook in het Tegenpartij Naam veld en de echte referentie in het Opm/Referentie veld.

## Controle Transfer bedragen na import.

Als er **transfer records** in een import voorkomen dan moeten normaliter ook extra records manueel in het Transactie scherm aangemaakt worden, tenzij men echt voor alle rekeningen een import doet.

| ekening | gen Transacties      | Po     | rtfolio Bud | get Banl    | Intrest    | ten Munten        | Andere Databa     | se NL Ne  | ederlands                     | ✓ Help                |          |               |                     |
|---------|----------------------|--------|-------------|-------------|------------|-------------------|-------------------|-----------|-------------------------------|-----------------------|----------|---------------|---------------------|
| EUR     | BUDGE                | T OVE  | RZICHT (A   | CTUALS)     |            | Ac                | ctiveer Nieuwe Se | lecties   | ?                             |                       |          |               | Einde               |
|         |                      |        |             |             |            | *ALLES            | 5                 |           | 1/03/2018                     | - 31/03/20            | 18       | Budget Ite    | m                   |
| Kies    | een Periode:<br>100% | 7/03/2 | 2018 🔍 🗸    | 7/03/201    | 8 🔍        | Maand             | Gem.Maand         | au: O     | Budget Typ                    | oe 🖲 Budget It        | em C     | Project/P     | ortfolio Item<br>10 |
|         | 1.950,00             |        | 937,29      | 48.0        | 7          |                   | 937,29            | н         | ou <mark>d Huidige S</mark> e | I ~ Afknotting mo     | gelijk ~ | Export        | Print Grid          |
|         | Budget.Type          | 6      | Budget.ltem |             |            |                   |                   | EUR       | Procent                       | Gem.Maand             |          |               |                     |
|         | 02. INKOMSTE         | EN V   | VEDDE (+p   | remies)     |            |                   |                   | 1950,00   | 100.00                        | 1950,00               |          |               |                     |
|         | 03. UITGAVEN         | N A    | BONNEME     | NTEN (tij   | dschrifter | i, kranten)       |                   | -80,50    | -4.13                         | - <mark>80</mark> ,50 |          |               |                     |
|         | 03. UITGAVEN         | N E    | ELASTING    | EN (Staat,  | Provincie  | Gemeenscha        | p,Gemeente)       | -12.00    | -0.62                         | -12,00                |          |               |                     |
|         | 03. UITGAVEN         | 11 1   | TERNET/T    | V/Telefo    | on/gsm     |                   |                   | -80,48    | -4.13                         | -80,48                |          |               |                     |
|         | 03. UITGAVEN         | N L    | ICHAAMSVI   | ERZORG      | NG/FITN    | ESS               |                   | -36,50    | -1.87                         | -36,50                |          |               |                     |
|         | 03. UITGAVEN         | N N    | EUBILAIR/H  | HUISHOU     | DTOEST     | ELLEN/ANDE        | RE (directe kost) | -87,45    | -4.48                         | -87,45                |          |               |                     |
|         | 03. UITGAVEN         | N N    | UTSVOOR     | ZIENINGE    | N (Gas,    | Electriteit, Wate | er)               | -104,49   | -5,36                         | -104.49               |          |               |                     |
|         | 03. UITGAVEN         | V V    | ERSLAVIN    | GEN (Koffi  | e, Roken   | , Drinken)        |                   | -10,00    | -0.51                         | -10,00                |          |               |                     |
|         | 03. UITGAVEN         | V V    | OEDING en   | allerlei (K | ruidenier  | )                 |                   | -262,69   | -13,47                        | -262,69               |          |               |                     |
| •       | 04. TRANSFE          | RS T   | RANSFER     | tussen eig  | jen reken  | ingen             |                   | -338,60   | -17,36                        | -338,60               |          |               |                     |
| 04. T   | RANSFERS             | _      |             |             |            | TRANS             | SFER tussen ei    | gen rek   | eningen                       |                       | 1        | Toon All      | es 2                |
|         |                      |        |             |             |            | K                 | as:               | -338,60   | Portf.                        | 0.00                  | EUR      | Export        | Print Grid          |
| Reke    | ning Valutada        | tum    | Bedrag      | Munt        | EUR        | Opm/Referentie    |                   | Project/P | ortfolio.ltem                 | Portefeuille.Reke     | ning     | Portefeuille. | Bedrag              |
| ArgZ    | r 5/03               | 3/2018 | -100.00     | EUR         | -100,00    | AXA Delaey        | Oostduink.8670    |           |                               | ArgZr                 |          |               | 0.00 E              |
| ArgZ    | r 13/03              | 3/2018 | -238,60     | EUR         | -238,60    |                   |                   |           |                               | ArgZr                 |          |               | 0.00 E              |
|         |                      |        |             |             |            | 1                 |                   |           |                               |                       |          |               |                     |

**Normaliter moet het totaal bedrag voor TRANSFERS nul zijn**. Een (gewone) transfer in Hot-Accounts is nl. per definitie een overschrijving tussen eigen rekeningen (in dezelfde munt). Wat er bij één rekening af gaat komt er bij een andere bij. De som moet dus nul zijn.

De enige redenen waarom soms het TRANSFERS bedrag niet nul is, is dat de valuta data van de twee bewegingen in verschillende periodes vallen.

Dus als wij in het Budget Overzicht een niet-nul bedrag zien voor Transfers moet er een belletje gaan rinkelen: wellicht moeten we nog een of meerdere manuele correcties uitvoeren.

Als we op in Budget Overzicht op de betreffende lijn klikken, zien we de details waaruit het totaal is opgebouwd:

- a) een afhaling van 100 EUR aan een bancontact automaat.
- b) een bedrag van 238,60 EUR dat voor Mastercard werd afgehouden van de zichtrekening.

Voor de afhaling van 100 EUR op 5/3/2018 werd 100 EUR afgetrokken van de zichtrekening. Natuurlijk moeten we nog onze Cash rekening verhogen met 100 EUR op dezelfde datum. Dat kan via een manuele transactie in het Transacties scherm.

- Selecteer Transacties in de menubalk (we komen in het Transacties scherm)
- Selecteren onze portemonnee (Cash) als rekening
- Datum: 5/3/2018

- Bedrag: 100 (positief)
- Budget item: TRANSFER tussen eigen rekeningen
- Opmerking (eventueel: geldafhaling)

#### H Transactions

| Rekeningen | Transact | ties Portfolio | Budget     | Bank      | Intresten | Munten    | Andere |
|------------|----------|----------------|------------|-----------|-----------|-----------|--------|
| EUR        | TRA      | NSACTIE        | S          | Opkuis    |           | Toevo     | egen   |
| Rekening   | I        |                | 85.2       | 2 EUR     | Cash      |           |        |
| Valutadat  | um       | 5              | /03/2018 ~ | ->        |           | 5/03/2018 |        |
| Bedrag     |          |                |            |           |           | 100       |        |
| Budget Ite | em       | TRANSFER       | tussen eig | en reker  | ningen    |           |        |
| Opm./Ref   | erentie  | Geldafhaling   |            |           |           |           |        |
| Project/PI | I        |                |            |           |           |           |        |
| Begunst/E  | B res    |                |            |           |           | toon 🗌    | sel    |
| Betaalsta  | tus      | 0              | Tran       | sf. Naar: |           |           |        |

Druk op Toevoegen

Voor de aanzuivering van de mastercard werd 238,60 EUR afgetrokken van de zichtrekening. Uiteraard moet de Mastercard rekening met hetzelfde bedrag op dezelfde datum verhoogd worden.

Hiervoor registreren we eveneens een manuele transactie in het Transacties scherm.

- > Selecteren onze Mastercard (ArgMC) als rekening
- Datum: 13/3/2018
- Bedrag: 238,60 (positief)
- Budget item: TRANSFER tussen eigen rekeningen
- Opmerking (Aanzuivering rekening)
- Druk op Toevoegen

We bekomen een fout!

| Tran | sactions |
|------|----------|
|      | succions |

| Rekeningen | Transact | ies Portfolio | Budget Bank      | Intresten   | Munten      | Andere   | Database     | NL Nederl | ands 🔹     |
|------------|----------|---------------|------------------|-------------|-------------|----------|--------------|-----------|------------|
| EUR        | TRA      | NSACTIES      | Opkui            | S           | Toevo       | begen    | Initialisere | n V       | /ijzigen   |
| DE TRAN    | SACTIE   | S NIET TOEGE  | ELATEN! Het sal  | do zou grot | er worden o | lan vast | gelegd op ba | nkrekenir | ng niveau! |
| Rekening   |          |               | -43,10 EUF       | R ArgM0     | 2           |          | wA R D       | BP        | Betalinge  |
| Valutadat  | um       | 13/0          | 03/2018 ~ ->     |             | 13/03/2018  |          | Zoeken van   | Budg      | et Item    |
| Bedrag     |          |               |                  |             | 238,60      |          |              |           |            |
| Budget Ite | m        | TRANSFER to   | ussen eigen reke | eningen     |             |          |              |           |            |
| Opm./Ref   | erentie  | Aanzuivering  | ekening          |             |             |          |              |           |            |
| Project/PI |          |               |                  |             |             |          |              |           |            |
| Begunst/E  | res      |               |                  |             | toon 🗌      | sel      |              |           |            |
| Betaalstat | tus      | 0             | Transf. Naa      | ar:         |             |          |              |           |            |
|            |          |               |                  |             |             |          |              |           |            |

We willen onze mastercard rekening verhogen met 238,60 EUR maar het huidig saldo is -43,10 EUR (zichtbaar achter Rekening in de inputzone). Het nieuwe saldo zou positief worden wat voor een kredietkaart rekening niet kan. (bij de definitie hebben we gezegd dat het maximum bedrag voor deze rekening hooguit nul mag zijn).

Wat is er mis?

We zijn wellicht vergeten om een aankoop via onze kredietkaart te registeren, waardoor het huidig saldo slechts -43,10 EUR bedraagt.

Als we kijken naar de details op de kredietkaart afrekening zien we op 1/3/2018 een aankoop van kledij voor 195,50 EUR. We moeten deze dus eerst registreren:

- > Selecteren onze Mastercard (ArgMC) als rekening
- > Datum: 1/3/2018
- **Bedrag: -195,50**
- Budget item: KLEDING/SCHOENEN
- > Opmerking E5 mode

| 🖶 Transactior | ns      |           |           |              |           |           |        |
|---------------|---------|-----------|-----------|--------------|-----------|-----------|--------|
| Rekeningen    | Transac | ties Port | folio Bud | get Bank     | Intresten | Munten    | Andere |
| EUR           | TRA     | NSACT     | IES       | Opkuis       |           | Toevo     | egen   |
| Rekening      |         |           | -4        | 13.10 EUR    | ArgMC     |           |        |
| Valutadat     | um      |           | 1/03/201  | 18 ~ ->      |           | 1/03/2018 |        |
| Bedrag        |         |           |           |              |           | -195,50   |        |
| Budget Ite    | m       | KLEDIN    | G/SCHOEN  | IEN          |           |           |        |
| Opm./Ref      | erentie | E5 mode   | 3         |              |           |           |        |
| Project/PI    |         |           |           |              |           |           |        |
| Begunst/E     | res     |           |           |              |           | toon 🔲    | sel    |
| Betaalstat    | tus     | 0         | 1         | Fransf. Naar | :         |           |        |

#### > Druk op Toevoegen

We proberen opnieuw de aanzuivering van de kredietkaart in te voeren

- > Selecteren onze Mastercard (ArgMC) als rekening
- > Datum: 13/3/2018
- Bedrag: 238,60 (positief)
- **Budget item: TRANSFER tussen eigen rekeningen**
- > Opmerking (Aanzuivering rekening)

Transactions

| Rekeningen                       | Transact     | ties Portfo          | olio Budget                   | Bank       | Intresten | Munten              | Andere  |
|----------------------------------|--------------|----------------------|-------------------------------|------------|-----------|---------------------|---------|
| EUR                              | TRA          | NSACTI               | ES                            | Opkuis     |           | Toevo               | egen    |
| Rekening<br>Valutadati<br>Bedrag | um           |                      | -238.6                        | 60 EUR     | ArgMC     | 3/03/2018<br>238,60 |         |
| Budget Ite<br>Opm./Refe          | m<br>erentie | TRANSFE<br>Aanzuiver | ER tussen eig<br>ing rekening | jen reken  | ingen     |                     |         |
| Begunst/E<br>Betaalstat          | res<br>tus   | 0                    | Trar                          | nsf. Naar: |           | toon 🗌              | <br>sel |

We zien aan het actueel saldo dat de transactie het saldo op nul zal zetten.

#### > Druk op Toevoegen

Deze keer wordt de input wel aanvaard.

#### Een laatste blik in het Budget Overzicht scherm: (dat automatisch ververst werd)

| Budget   | Overview                            |               |                                |            |                  |                   |        |      |                              |                          |                   | 87 <u>-</u> 38 |                                 | ×       |
|----------|-------------------------------------|---------------|--------------------------------|------------|------------------|-------------------|--------|------|------------------------------|--------------------------|-------------------|----------------|---------------------------------|---------|
| ekeninge | en Transacties                      | Portfolio Bud | get Bank                       | Intreste   | en Munten        | Andere Databas    | e NL   | Ne   | derlands                     | <ul> <li>Help</li> </ul> |                   |                |                                 |         |
| EUR      | BUDGET O                            | VERZICHT (A   | CTUALS)                        |            | Ad               | ctiveer Nieuwe Se |        |      | ?                            |                          |                   |                | Einde                           | -       |
|          |                                     |               |                                |            | *ALLES           | S                 |        |      | 1/03/2018                    | - 31/03/20               | )18 E             | Budget Ite     | m                               |         |
| Kies e   | en Periode: 7/0<br>100%<br>1 950 00 | 3/2018        | 7/03/2018<br>%<br><b>55,40</b> |            | Maand            | Gem.Maand         | au:    | O    | Budget Typ<br>ud Huidige Sel | e   Budget It            | em ()<br>aeliik ~ | Project/P      | ortfolio Ite<br>1<br>Print Grid | em<br>1 |
|          | Budget Type                         | Budget Item   |                                |            |                  |                   | FUR    |      | Procent                      | Gem Maand                |                   |                |                                 |         |
| -        | 03. UITGAVEN                        | VOEDING en    | allerlei (Kr                   | uidenier)  |                  |                   | -262.  | 69   | -13,47                       | -262.69                  |                   |                |                                 |         |
|          | 03. UITGAVEN                        | KLEDING/SC    | HOENEN                         |            |                  |                   | -195.  | 50   | -10.03                       | -195,50                  |                   |                |                                 |         |
| -        | 03. UITGAVEN                        | NUTSVOOR      | ZIENINGEI                      | N (Gas, E  | lectriteit, Wate | er)               | -104,4 | 49   | -5,36                        | -104,49                  |                   |                |                                 |         |
|          | 03. UITGAVEN                        | MEUBILAIR/    | HUISHOUD                       | TOEST      | ELLEN/ANDE       | RE (directe kost) | -87.4  | 45   | -4,48                        | -87,45                   |                   |                |                                 |         |
|          | 03. UITGAVEN                        | ABONNEME      | NTEN (tijd                     | schriften, | kranten)         |                   | -80,   | 50   | -4,13                        | -80,50                   |                   |                |                                 |         |
|          | 03. UITGAVEN                        | INTERNET/     | TV/Telefoo                     | n/gsm      |                  |                   | -80,4  | 48   | -4,13                        | -80,48                   |                   |                |                                 |         |
| -        | 03. UITGAVEN                        | LICHAAMSV     | ERZORGIN                       | G/FITNE    | SS               |                   | -36.   | 50   | -1,87                        | -36,50                   |                   |                |                                 |         |
|          | 03. UITGAVEN                        | BELASTING     | EN (Staat, F                   | rovincie,  | Gemeenscha       | p.Gemeente)       | -12.   | 00   | -0.62                        | -12,00                   |                   |                |                                 |         |
| -        | 03. UITGAVEN                        | VERSLAVIN     | GEN (Koffie                    | , Roken,   | Drinken)         |                   | -10,0  | 00   | -0.51                        | -10,00                   |                   |                |                                 |         |
|          | 04. TRANSFERS                       | TRANSFER      | tussen eige                    | en rekeni  | ngen             |                   | 0.0    | 00   | 0.00                         | 0.00                     |                   |                |                                 |         |
|          | 02. INKOMSTEN                       | WEDDE (+ p    | oremies)                       |            |                  |                   | 1950.  | 00   | 100.00                       | 1950,00                  |                   |                |                                 |         |
|          |                                     |               |                                |            |                  |                   |        |      |                              |                          |                   |                |                                 |         |
| 04. TF   | ANSFERS                             |               |                                |            | TRAN             | SFER tussen ei    | gen re | eke  | ningen                       |                          |                   | Toon All       | es                              | 4       |
|          |                                     |               |                                |            | K                | as:               | 0.0    | 00   | Portf.                       | 0.00                     | EUR               | Export         | Print Gri                       | d       |
| Reken    | ng Valutadatum                      | Bedrag        | Munt                           | EUR        | Opm/Referentie   |                   | Projec | t/Po | rtfolio.ltem                 | Portefeuille.Reker       | ning              | Portefeuille.  | Bedrag                          | -       |
| ArgZr    | 5/03/20                             | -100.00       | EUR                            | -100,00    | AXA Delaey       | Oostduink.8670    |        |      |                              | ArgZr                    | -                 |                | 0.00                            | E       |
| Cash     | 5/03/20                             | 100,00        | EUR                            | 100,00     | Geldafhaling     |                   |        |      |                              | Cash                     |                   |                | 0,00                            | E       |
| ArgZr    | 13/03/20                            | -238,60       | EUR                            | -238,60    |                  |                   | 6      |      |                              | ArgZr                    |                   | 1<br>2         | 0,00                            | E       |
| ArgMO    | 13/03/20                            | 18 238,60     | EUR                            | 238,60     | Aanzuivering I   | rekening          |        |      |                              | ArgMC                    |                   |                | 0.00                            | E       |
| 100 C    |                                     | 1             |                                |            |                  |                   |        |      |                              |                          |                   |                |                                 |         |

Het totaal voor Transfers is nu, zoals verwacht, nul. We zien beneden de details.

De maand geeft blijkbaar een batig saldo van 1080,39 EUR op basis van de geregistreerde inkomsten en uitgaven.

Het Rekeningen scherm geeft volgend overzicht van ons vermogen:

| Alle getoonde rekeningen TOTAAL Saldo: |           |                  |      |           |        | 12.367,39 EUR |         |        | KAS Saldo:<br>PORTFOLIC | KAS Saldo:<br>PORTFOLIO Saldo: |                |       | 12.367.39<br>0.00     |        |     | 4          |  |
|----------------------------------------|-----------|------------------|------|-----------|--------|---------------|---------|--------|-------------------------|--------------------------------|----------------|-------|-----------------------|--------|-----|------------|--|
| Over                                   | zicht Rek | eningen          |      |           |        |               |         |        | Wissen                  |                                | Toon Zichtbaar | ~     | Data -Titels volledig | Ехро   | rt  | Print Grid |  |
|                                        | Rekenin   | IBAN             | Munt | Kas.Saldo | Portf. | Totaal.Sa     | Bankrel | kening |                         |                                |                | Reke  | eningType             |        | BIC | Code       |  |
| •                                      | ArgMC     | 5256111122223333 | EUR  | 0.00      | 0.00   | 0.00          | ARGE    | NTA (E | UR) KREDIE              | TKAA                           | RT/P.LENING    | 11. K | REDIETKAART/P.        | LENING | AR  | SPBE22     |  |
|                                        | Cash      |                  | EUR  | 185,22    | 0.00   | 185,22        | DUMN    | IY BAN | K (EUR) POP             | RTEM                           | ONNEE          | 20. F | ORTEMONNEE            |        | -   |            |  |
|                                        | ArgZr     | BE54979100000001 | EUR  | 4331,92   | 0.00   | 4331,92       | ARGE    | NTA (E | UR) ZICHTR              | EKEN                           | ING            | 30. Z | ICHTREKENING          |        | AR  | SPBE22     |  |
|                                        | ArgSR     | BE3597911111111  | EUR  | 7850,25   | 0.00   | 7850,25       | ARGE    | NTA (E | UR) SPAAR               | REKE                           | NING           | 40. S | PAARREKENING          |        | AR  | SPBE22     |  |

## <u>Screencast: Budget items, Importeren transacties, Rekening en Budget</u> <u>overzicht. (Engelstalig)</u>

## Import met behulp van een CONVERSIE EXCEL (KBC, ARGENTA)

We hebben gezien dat de Import van een CSV file in principe vrij eenvoudig is, zelfs als de CSV via Notepad wordt geopend.

De complexiteit werd uitsluitend veroorzaakt doordat we een oplossing moesten verzinnen voor het bancontact probleem: éénzelfde rekeningnummer wordt in de CSV file toegewezen aan verschillende tegenpartijen.

Bij andere banken komen we vaak nog extra hindernissen tegen.

Als voorbeeld geef ik het CSV bestand van KBC. Daar stellen we volgende eigenaardigheden vast:

- 1) I.g.v. bancontact én maestro betalingen evenals cash afhalingen aan een bankautomaat worden noch rekeningnummer noch naam van de tegenpartij ingevuld
- 2) I.g.v. afhoudingen via domiciliëring worden wel de rekening v/d tegenpartij ingevuld maar niet de naam.
- 3) I.g.v. intrest afrekeningen worden noch rekeningnummer noch naam van de tegenpartij ingevuld
- 4) I.g.v. bankkosten worden noch rekeningnummer noch naam van de tegenpartij ingevuld
- 5) Een extra probleem is dat er 2 aparte mededelingsvelden zijn.

In gevallen 1 en 2 (in praktijk de meest voorkomende groep) is de **Tegenpartij Naam** meestal wel aanwezig, zij het **ergens verborgen in het zeer lange 'Omschrijving' veld.** 

## Het is van belang om over de naam van de tegenpartij te beschikken aangezien we immers aan de hand daarvan automatisch de budget categorie toewijzen.

Voor de KBC CSV file is het manueel corrigeren praktisch geen optie gezien het vele werk. Ik heb daarom een Excel ontwikkeld die, specifiek voor de KBC CSV file (Nederlandstalige versie), de nodige aanpassingen automatisch uitvoert:

- Via een knop kan men een CSV bestand aanduiden om in te lezen
- De originele CSV velden worden in een werkzone geplaatst en nieuwe velden worden als volgt aangemaakt:
  - Als Tegenpartij Naam en IBAN beschikbaar zijn, worden deze uiteraard gebruikt
  - Indien Tegenpartij Naam niet beschikbaar is wordt, waar mogelijk, de Tegenpartij Naam uit het 'Omschrijving' veld afgeleid. Als in dat geval ook het Rekeningnummer beschikbaar is wordt uiteraard dit rekeningnummer weerhouden, anders wordt een kunstmatig rekeningnummer, 'BANCONT/MAESTRO\_' gevolgd door de eerste 16 posities van de Tegenpartij Naam, als TP Rekeningnummer ingesteld.
  - Als geen Tegenpartij Naam kan afgeleid worden, maar wel de term 'KBC-PLUS' gevonden wordt in de omschrijving worden zowel TP Rekeningnummer als TP naam ingesteld op 'KBC-PLUS'

- Als geen Tegenpartij Naam kan afgeleid worden, maar wel de term 'AUTOMAAT' gevonden wordt in de omschrijving worden zowel TP Rekeningnummer als TP naam ingesteld op 'BANKAUTOMAAT'
- In alle andere gevallen wordt 'KBC' toegekend aan zowel TP Rekeningnummer als TP Naam.
- Er wordt ook een Referentie veld aangemaakt dat een concatenatie is van de gestructureerde en niet-gestructureerde mededeling. (beide zijn toch nooit samen ingevuld)
- Ten slotte worden de gewijzigde gegevens ook in het klembord geplaatst, zodat de gebruiker nog enkel de PLAK toets in het Hot-Accounts programma moet uitvoeren. (Nb: men kan dezelfde kolomnummers en opties gebruiken als in eerdere voorbeelden)

Nb: als men een CSV file kiest die niet aan het verwachte bank-formaat voldoet, wordt dit in het rood aangegeven.

| X           |                                                                  |       |                                    |               |         |           | HA_CSV_CONVERTER.xlsm - Microsoft           | Excel                                      |                                                  |  |  |  |  |
|-------------|------------------------------------------------------------------|-------|------------------------------------|---------------|---------|-----------|---------------------------------------------|--------------------------------------------|--------------------------------------------------|--|--|--|--|
| File        | ne Insert PageLajout Formulas Data Review View Developer Acrobat |       |                                    |               |         |           |                                             |                                            |                                                  |  |  |  |  |
| - 17 - (    | Ø > Q + C ■ ■                                                    |       |                                    |               |         |           |                                             |                                            |                                                  |  |  |  |  |
| Α           | •11 •                                                            | (* fx | =IF(V11="";"";V11)                 |               |         |           |                                             |                                            |                                                  |  |  |  |  |
| 1           | А                                                                | В     | C                                  | D             | E       | F         | G                                           | Н                                          | I.                                               |  |  |  |  |
| 1 <b>HO</b> | T-ACCO                                                           |       | I werkblad voor het importeren van | (BC csv bes   | tanden  |           | Acties ivm Tegenpartij IBAN                 | Acties ivm Tegenpartij NM                  | Acties ivm Opmerking                             |  |  |  |  |
| 2           |                                                                  |       | 1) Kies Uw bank via de Tab.        |               |         |           | 1) = Rek.Nr. tegenpartij indien beschikbaar | 1) = Naam tegenpartij indien beschikbaar   | 1) =samenvoeging van gestructureerde en          |  |  |  |  |
| 3           | Vior VPC                                                         |       | 2) Selecteer via de knop het te i  | mporteren CS  | V bankb | estand.   | 2) anders: afgeleid uit Omschrijving        | 2) anders: afgeleid uit Omschrijving       | vrije opmerking (zijn toch nooit samen ingevuld) |  |  |  |  |
| 4 0         | SV bestand                                                       |       | Nb: aangepaste velden worden       | in het klembo | rd gepl | aatst     | 3) indien geen afleiding mogelijk: = "KBC"  | 3) indien geen afleiding mogelijk: = "KBC" |                                                  |  |  |  |  |
| 5           |                                                                  |       | 3) Plak de gegevens in Hot-Acco    | unts met de a | angedu  | ide kolom | men                                         |                                            |                                                  |  |  |  |  |
| 7 Aang      | epast CSV be                                                     | tand: | OPGELET: wellicht geen KB          |               |         |           |                                             |                                            |                                                  |  |  |  |  |
| 8           | Datum                                                            |       |                                    | Bedrag        |         |           | Tegenpartij IBAN                            | Tegenpartij NM                             | Opmerking                                        |  |  |  |  |
| 9<br>10     | 1 2 3 4 5                                                        |       |                                    |               | 5       | 6         | 7                                           | 8                                          | 9<br>Mededeling                                  |  |  |  |  |
| 11 12       |                                                                  |       |                                    |               |         |           |                                             |                                            |                                                  |  |  |  |  |
| 13          |                                                                  |       |                                    |               |         |           |                                             |                                            |                                                  |  |  |  |  |

Een belangrijk verschil met de eerder beschreven import methode is dat de conversie Excel altijd een tegenpartij rekeningnummer en tegenpartij naam oplevert, desnoods via een kunstmatige constructie.

| HOT-ACCO          | UNTS Excel werk      | blad voor het importeren van | ARGENTA.E                         | BE csv   | bestanden     | Acties ivm Tegenpartij IBAN                         |                               |
|-------------------|----------------------|------------------------------|-----------------------------------|----------|---------------|-----------------------------------------------------|-------------------------------|
|                   | 1                    | 1) Kies Uw bank via de Tab   |                                   |          |               | 1) Igv Rek.=BE53 9789 0000 7553 => Rek.Nr.TP="E     | ANCONTACT_"+ 16 pos.TP NM     |
|                   |                      | 2) Selecteer via de knop he  | t te importeren CSI               | / bankb  | estand.       | 2) Anders, Igv Rek.="" én Nm TP<>"" => Rek.Nr.TP="  | 'MAESTRO_"+ 16 pos.TP NM      |
| CSV bostand       |                      | Nb: aangepaste velden w      | orden in het <mark>kle</mark> mbo | rd gepla | aatst         | 3) Anders, = Rek.Nr. tegenpartij indien beschikbaai | -                             |
| CSV DEstand       |                      | 3) Plak de gegevens in Hot   | -Accounts met de a                | angedu   | ide kolommen  | 4) anders, Rek.Nr.TP=gewijzigde Tegenpartij NM      |                               |
| angepast CSV be   | stand:               |                              |                                   |          |               |                                                     |                               |
| Datum             |                      |                              | Bedrag                            |          |               | Tegenpartij IBAN                                    | Tegenpartij NM                |
| 1                 | 2                    | 3                            | 4                                 | 5        | 6             | 7                                                   | 8                             |
| Ir v/d rekening : | BE15 9790 7450 8230  | Giro +                       |                                   |          |               |                                                     |                               |
| alutadatum        | Ref. v/d verrichting | Beschrijving                 | Bedrag v/d verrichti              | Munt     | Datum v. verr | Rekening tegenpartij                                | Naam v/d tegenpartij :        |
| 19/03/2018        | B8C19Z201U00077W     | Betaling Bancontact          | -7,22                             | EUR      | 19/03/2018    | BANCONTACT_ALDI 51 KOKSIJDE                         | ALDI 51 KOKSIJDEKOKSIJDE 8670 |
| 13/03/2018        | B8C13NC52C0000HB     | Debet ten voordele van BCC   | -181,40                           | EUR      | 13/03/2018    | BE14 6660 0000 0483                                 | MASTERCARD 063                |
| 13/03/2018        | B8C13NC50I0000QW     | Betaling België              | -153,55                           | EUR      | 13/03/2018    | MAESTRO_VEURNE                                      | VEURNE                        |
| 5/03/2018         | B8C05Z209A00020D     | Betaling Bancontact          | -51,74                            | EUR      | 5/03/2018     | BANCONTACT_3137 COLRUYT VEU                         | 3137 COLRUYT VEUVEURNE 863    |
| 2/03/2018         | B8C01Z1036003774     | SEPA-domiciliëring           | -21,00                            | EUR      | 2/03/2018     | BE11 2100 8848 3048                                 | TEST ACHATS/TEST AANKOOP      |
| 28/02/2018        | B8B28BI8K00A0B8S     | Uw overschrijving            | -80,48                            | EUR      | 28/02/2018    | BE11 4050 5046 1148                                 | Telenet N V                   |
| 15/02/2018        | B8B14Z1009011577     | SEPA-domiciliëring           | -104,49                           | EUR      | 15/02/2018    | BE50 0018 1567 6918                                 | Eni Gas and Power N.V         |
| 14/02/2018        | B8B14BI0K00A0BMT     | Uw overschrijving            | -87,45                            | EUR      | 14/02/2018    | BE40 3200 1710 0463                                 | 123inkt BVBA                  |
| 14/02/2018        | B8B12Z103R002800     | SEPA-domiciliëring           | -59,50                            | EUR      | 14/02/2018    | BE70 5513 5261 0025                                 | ROULARTA MEDIA GROUP N V      |
| 5/02/2018         | B8B05Z204N00012U     | Opname Bancontact            | -100,00                           | EUR      | 5/02/2018     | BANCONTACT_AXA Delaey                               | AXA Delaey Oostduink.8670     |
| 5/02/2018         | B8B05NC50G00019T     | Betaling België              | -24,50                            | EUR      | 5/02/2018     | MAESTRO_SINT-DENIJS-W                               | SINT-DENIJS-W                 |
| 2/02/2019         | B7I 12BI2K00A07D1    | Uw overschrijving            | -12.00                            | EUR      | 2/02/2018     | BE70 7388 0210 3025                                 | Noordwatering                 |

Hierboven zien we een voorbeeld hoe de conversie Excel een Argenta CSV bestand converteert. De velden die gewijzigd werden worden in oranje achtergrond aangegeven. (Nb: Als men nog naar rechts schuift ziet men de oorspronkelijke velden. )

## Hoe de Hot-Accounts CSV Conversie Excel gebruiken?

- Log aan in de <u>online bank applicatie</u> en vraag, voor een bepaalde periode, de bewegingen in CSV formaat aan. Deze file wordt normaliter in de Downloads folder geplaatst
- Open de Hot-Accounts CSV Conversie <u>Excel</u>.
  - Selecteer beneden de juiste bank tab.
  - Druk op de knop 'Kies *bank* bestand'
  - Selecteer de in stap 1 gedownloade CSV
    - Als de Excel een waarschuwing geeft dat het ingelezen bestand niet het verwachte formaat heeft voor de gekozen bank heeft men zich wellicht vergist van bestand of van bank tab. Het resultaat is dan volkomen onbetrouwbaar! (Nb: als de waarschuwing effectief gegeven wordt voor een bestand van de gekozen bank betekent dit dat de bank ondertussen haar formaat gewijzigd heeft en dat de Excel moet aangepast worden).
- Open het Hot-Accounts programma en ga naar het Import Transacties scherm
- Herstel de kolommen en opties (zelfde als in voorbeeld van Argenta), eventueel via de 'Her' toets indien men eerder de configuratie al via 'Bew' bewaard heeft:
  - stel de rekening in waarvoor men gegevens gaat importeren
  - o stel het standaard Budget Item in op 'INITIALISATIE REKENING'
  - Datum in kolom 1
  - o Bedrag in kolom 4
  - Opmerking in kolom 9
  - Tegenpartij Naam in kolom 8
  - o Tegenpartij IBAN op kolom 7
  - Vink de tegenpartij BIC check box aan (=probeer automatisch de BIC uit de IBAN af te leiden)
  - Vink Auto-Creatie TP aan (=maak indien nodig een tegenpartij record aan)
  - Vink ook NIA aan (=tegenpartij naam inconsistenties accepteren).
- Druk de PLAK toets
  - Controleer toch eventuele abnormaliteiten
- Druk de IMPORT toets om de gegevens effectief naar het gegevensbestand weg te schrijven.
  - Nb: omdat de conversie Excel soms kunstmatige IBAN nummers genereert, die helemaal geen IBAN formaat hebben en het programma dan uiteraard ook geen BIC code daarvan kan afleiden, krijgt men in het tussenscherm (aanmaak tegenpartij records) een waarschuwing te zien. Deze waarschuwing kan men gewoon negeren.

Uit bovenstaande werkwijze blijkt dat er nu **een extra stap is toegevoegd**. Waar voorheen onmiddellijk de CSV werd geopend en naar het klembord gekopieerd, moet men nu de conversie Excel eerst openen en de dan CSV inlezen.

## Beschikbaarheid Hot-Accounts CSV Conversie Excel

Deze Hot-Accounts CSV conversie Excel is actueel beschikbaar voor de banken **Argenta (België**) en **KBC**.

Men kiest de bank via de betreffende tab en drukt de knop om het bestand te kiezen.

Men kan deze Excel zelf aanpassen na opheffen van de beveiliging (Nb: er is daartoe geen paswoord nodig). Wel is enige kennis vereist van Excel macro's, zeker als men een nieuwe tab aanmaakt voor een andere bank.

Banken wijzigen van tijd tot tijd hun CSV formaat. In dat geval wordt de correcte werking van de spreadsheet teniet gedaan. Ook is de taalkeuze van belang. Voor Argenta blijft de Excel ook in het Frans correct werken, maar voor KBC moet per taal (NL, FR, EN, DU) een aparte versie aangemaakt worden!

1<sup>e</sup> keer: Activeren Macro.

Als men in de conversie Excel de knop 'Kies een bank CSV bestand' indrukt krijgt men de eerste keer een boodschap die aangeeft dat deze niet kan uitgevoerd worden. Om veiligheidsredenen worden macro's in Excel standaard gedeactiveerd.

|      |          | ¤7) * (°¤ * ) ∓ |                    |                 |               |                |                       | HA_CSV_CONVERT                                                          | ER.xlsm - I     | Vicrosoft Exce                      | el            |                     |                   |                             |                         |
|------|----------|-----------------|--------------------|-----------------|---------------|----------------|-----------------------|-------------------------------------------------------------------------|-----------------|-------------------------------------|---------------|---------------------|-------------------|-----------------------------|-------------------------|
| U    | 🥑 Sta    | rt Invoegen     | Pagina-indeling    | Formules        | Gegevens      | Controleren    | Beeld                 |                                                                         |                 |                                     |               |                     |                   |                             |                         |
| Plak | ken 🛷    | Calibri B I U   | 11 • A A           |                 |               | Tekstterugloo  | p<br>n en centreren * | * % * (********************************                                 | Voorwaa<br>opma | s<br>rdelijke Opmak<br>ak * als tab | en Celstijlen | Invoegen Verw       | ijderen Opmaak    | ∑ AutoS<br>Doorv<br>⊘ Wisse | om *<br>roeren *<br>n * |
| lem  | nbord 🦻  | Letter          | type 💿             |                 | Uitli         | ijning         |                       | Getal                                                                   |                 | Stijlen                             |               | Ce                  | llen              |                             | Be                      |
| )    | Beveilig | ingswaarschuwi  | ng Bepaalde actie  | ve inhoud is ui | itgeschakeld. | Opties         |                       |                                                                         |                 |                                     |               |                     |                   |                             |                         |
| _    |          | •               | • f <sub>x</sub> : | =ALS(K12="      | ";"";K12)     |                |                       |                                                                         |                 |                                     |               |                     |                   |                             |                         |
|      |          | А               | В                  |                 |               | С              |                       | D                                                                       | E               | F                                   |               |                     | G                 |                             |                         |
| 1    | HO       | T-ACCO          |                    | el werkblad     | l voor het    | importeren     | van ARC               | GENTA.BE                                                                | CSV besta       | nden                                | Actie         | s ivm Tegenp        | partij IBAN       |                             |                         |
| 2    |          |                 |                    |                 | 1) Kies Uv    | w bank via     | de Tab.               |                                                                         |                 |                                     | 1) Igv        | Rek.=BE53 97        | 89 0000 7553      | => Rek.Nr.                  | TP="BA                  |
| 3    | Kies     | ARGENTA.BE      |                    |                 | 2) Selecte    | eer via de k   | nop het te i          | te importeren CSV bankbestand. 2) Anders, Igv Rek.="" én Nm TP<>"" => R |                 |                                     |               |                     |                   | "" => Rek.                  | Nr.TP=                  |
| 4    | C        | SV bestand      |                    |                 | Nb: aan       | gepaste ve     | lden worde            | n in het klembord                                                       | geplaat         | st                                  | 3) An         | ders, = Rek.Nr.     | tegenpartij in    | dien besch                  | nikbaar                 |
| 5    |          |                 |                    | Microsof        | t Office Exce | el             |                       |                                                                         |                 |                                     |               |                     |                   | ×                           | NM                      |
| 6    |          |                 | _                  |                 |               |                | DTED viewlime         | art ADC CCV/File kan n                                                  | ist worden i    | itaning Do                          | nacro is well | licht niet beschild | aar in dit worlde | ook of allo                 |                         |
| 7    | Aange    | epast CSV be    | stand:             |                 | macro's zijn  | mogelijk uitge | schakeld.             | JOIC_ARG_CSVFIle Kall II                                                | let worden t    | ingevoeru. De l                     | nacio is wei  | IICHT HIEL DESCHIKL |                   | Jek of dile                 |                         |
| 8    |          | Datum           |                    |                 |               |                |                       |                                                                         | 01/             |                                     |               |                     |                   |                             |                         |
| 9    |          | 1               | 2                  |                 |               |                |                       |                                                                         | UK              |                                     |               |                     |                   |                             |                         |
| LO   |          |                 |                    |                 |               |                |                       |                                                                         |                 |                                     |               |                     |                   |                             |                         |
| 11   |          |                 | _                  |                 |               |                |                       |                                                                         |                 |                                     |               |                     |                   |                             |                         |

Als men op **Opties** drukt (achter de tekst **Beveiligingswaarschuwing. Bepaalde actieve inhoud is uitgeschakeld**), krijgt men de mogelijkheid om de macro's in deze Excel te activeren. (Nb: Naargelang de Excel versie kunnen de schermen hier wat afwijken.)

| Microsoft Office-beveiligingsopties ?                                                                                                    | $\times$     |
|----------------------------------------------------------------------------------------------------|--------------|
| Beveiligingswaarschuwingen - Meerdere problem                                                                                                    | en           |
| beveiligingsrisico vormen. Schakel deze inhoud alleen in als u de bron van dit besta<br>vertrouwt.                                                                                                    | ind <b>^</b> |
| Waarschuwing: er kan niet worden bepaald of deze inhoud afkomstig is<br>een vertrouwde bron. Het wordt aanbevolen deze inhoud uitgeschakeld<br>laten, tenzij de inhoud een essentiële functionaliteit biedt en u de bron<br>vertrouwt. | van<br>te    |
| Meer informatie                                                                                                    |              |
| Pad naar bestand: D:\Hot-Accounts Databases\HA_CSV_CONVERTER.xlsm                                                                                                    |              |
| Mii balaan beschermen tegen enbekende inboud (aanbevelen)                                                                                                    |              |
|                                                                                                    |              |
| Deze inhoud inschakelen                                                                                                    |              |
| Gegevensverbinding                                                                                                    |              |
| Gegevensverbindingen zijn geblokkeerd. Als u ervoor kiest gegevensverbindingen i<br>schakelen, komt de beveiliging van uw computer mogelijk in gevaar. Schakel deze<br>inhoud alleen in als u de bron van het bestand vertrouwt.       | n te         |
| Pad naar bestand: D:\Hot-Accounts Databases\HA_CSV_CONVERTER.xlsm                                                                                                    |              |
| • Mij helpen beschermen tegen onbekende inhoud (aanbevolen)                                                                                                    |              |
| O Deze inhoud inschakelen                                                                                                    |              |
|                                                                                                    | ~            |
| Het vertrouwenscentrum openen OK An                                                                                                    | uleren       |

Kies bovenaan de optie 'Deze inhoud inschakelen' en druk OK. Men kan nu wel de knop gebruiken.

Link naar de Hot-Accounts CSV Conversie Excel